# Pro WS sTR5 Series

BIOSガイド

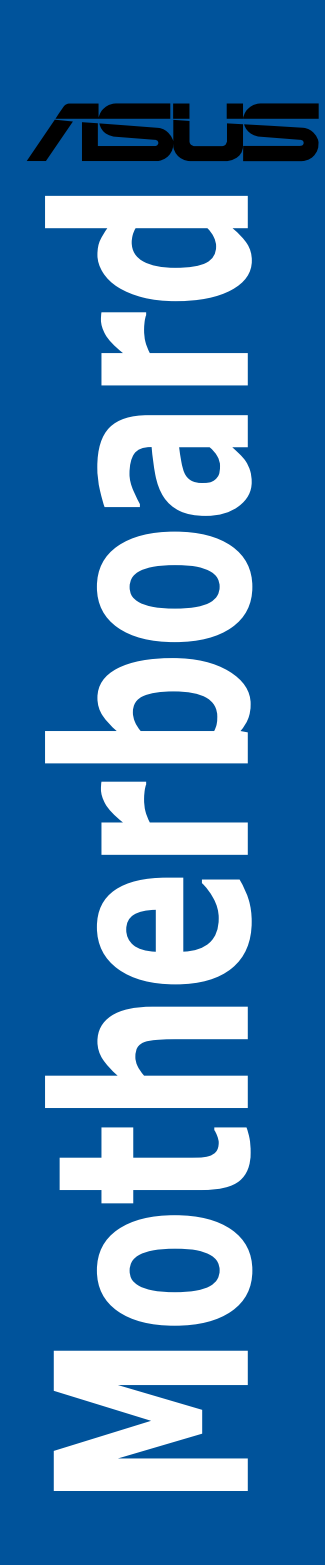

J22761 初版 2024年1月

#### Copyright © 2024 ASUSTeK COMPUTER INC. All Rights Reserved.

本書およびそれに付属する製品は著作権法により保護されており、その使用、複製、頒布および逆コンパイル を制限するライセンスのもとにおいて頒布されます。購入者によるバックアップ目的の場合を除き、ASUSTeK Computer Inc. (以下、ASUS)の書面による事前の許可なく、本製品および本書のいかなる部分も、いかなる 方法によっても複製することが禁じられます。

以下に該当する場合は、製品保証サービスを受けることができません。

(1) 製品に対しASUSの書面により認定された以外の修理、改造、改変が行われた場合

(2) 製品のシリアル番号の確認ができない場合

本書は情報提供のみを目的としています。本書の情報の完全性および正確性については最善の努力が払われ ていますが、本書の内容は「現状のまま」で提供されるものであり、ASUSは明示または黙示を問わず、本書 においていかなる保証も行いません。ASUS、その提携会社、従業員、取締役、役員、代理店、ベンダーま たはサプライヤーは、本製品の使用または使用不能から生じた付随的な損害(データの変化・消失、事業利 益の損失、事業の中断など)に対して、たとえASUSがその損害の可能性について知らされていた場合も、 一切責任を負いません。

本書に記載している会社名、製品名は、各社の商標または登録商標です。本書では説明の便宜のためにその 会社名、製品名などを記載する場合がありますが、それらの商標権の侵害を行う意思、目的はありません。

## もくじ

| 1. | UEFIと  | は                               | 5  |  |
|----|--------|---------------------------------|----|--|
| 2. | BIOS S | etup Utility                    | 6  |  |
| 3. | BIOSの  | BIOSの管理と更新                      |    |  |
|    | 3.1    | ASUS CrashFree BIOS 3           | 7  |  |
|    | 3.2    | ASUSTek. EZFlash Utility        | 8  |  |
| 4. | メニュ-   | 一画面                             | 9  |  |
|    | 4.1    | メニューバー                          | 9  |  |
|    | 4.2    | メインアイテム                         | 10 |  |
|    | 4.3    | サブアイテム                          | 10 |  |
|    | 4.4    | 操作説明                            | 10 |  |
|    | 4.5    | 詳細情報                            | 10 |  |
|    | 4.6    | 構成フィールド                         | 10 |  |
|    | 4.7    | ポップアップウィンドウ                     | 10 |  |
|    | 4.8    | スクロールバー                         | 10 |  |
| 5. | Main   |                                 | 11 |  |
| 6. | Ai Twe | eaker                           | 13 |  |
| 7. | Advan  | ced                             | 36 |  |
|    | 7.1    | Trusted Computing               |    |  |
|    | 7.2    | AMD fTPM configuration          |    |  |
|    | 7.3    | Redfish Host Interface Settings |    |  |
|    | 7.4    | UEFI Variables Protection       |    |  |
|    | 7.5    | Serial Port Console Redirection |    |  |
|    | 7.6    | CPU Configuration               | 40 |  |
|    | 7.7    | PCI Subsystem Settings          | 41 |  |
|    | 7.8    | USB Configuration               | 41 |  |
|    | 7.9    | Network Stack Configuration     | 42 |  |
|    | 7.10   | NVMe Configuration              | 43 |  |
|    | 7.11   | HDD/SSD SMART Information       | 43 |  |
|    | 7.12   | SATA Configuration              | 44 |  |
|    | 7.13   | APM Configuration               | 45 |  |
|    | 7.14   | Onboard Devices Configuration   | 46 |  |
|    | 7.15   | PCIe Redriver Tuning            | 48 |  |
|    | 7.16   | AMD Mem Configuration Status    | 49 |  |
|    | 7.17   | AMD PBS                         | 49 |  |
|    | 7.18   | AMD Overclocking                | 53 |  |

|     | 7.19   | AMD CBS                                | 67  |
|-----|--------|----------------------------------------|-----|
|     | 7.20   | Third-party UEFI driver configurations |     |
| 8.  | Monito | 9r                                     | 92  |
| 9.  | Boot   |                                        | 94  |
| 10. | Tool   |                                        | 99  |
|     | 10.1   | ASUS User Profile                      |     |
|     | 10.2   | ASUS SPD Information                   |     |
|     | 10.3   | ASUS Armoury Crate                     |     |
| 11. | Server | 102                                    |     |
|     | 11.1   | System Event Log                       |     |
|     | 11.2   | View FRU information                   | 104 |
|     | 11.3   | BMC network configuration              | 104 |
|     | 11.4   | View System Event Log                  |     |
| 12. | Exit   |                                        | 107 |

# UEFI BIOS設定

## 1. UEFIとは

UEFI (Unified Extensible Firmware Interface) は、従来パソコンのハードウェア制御を担ってきた BIOS に代わる、OS とファームウェアのインターフェイス仕様です。UEFIは非常に高機能な最新の ファームウェアで従来のBIOSと違い拡張性に富んでいます。UEFIの設定はマザーボードのCMOS RAM (CMOS) に保存されています。通常、UEFIの既定値はさまざまな環境で最適なパフォーマン スを実現できるように設定されています。以下の状況以外では、既定値のままで使用することをお 勧めします。

- システム起動中にエラーメッセージが表示されBIOS Setup Utilityを起動するように指示が あった場合
- ・ UEFI BIOSの設定を必要とするコンポーネントをシステムに取り付けた場合

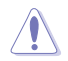

不適切な設定を行なうと、システムが起動しない、または不安定になるといった症状が出ることがあります。設定を変更する際は、専門知識を持った技術者等のアドバイスを受けることを強くお勧めします。

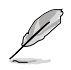

- 本書に記載している画面は一例です。画面の背景、画面デザイン、表示される項目名、アイコンなどの種類や位置などが実際の画面と異なる場合があります。
- 本書は、本書作成時のシステムおよびハードウェアの情報に基づき作成されています。バ ージョンアップなどにより、記載内容と各項目の名称、設定値、既定値などが異なる場合 があります。また、本書の内容は、製品やサービスの仕様変更などにより将来予告なく変 更することがあります。最新情報については当社ウェブサイトをご覧ください。

## 2. BIOS Setup Utility

BIOS (Basic Input and Output System)とは、マザーボードに接続されたコンポーネント・デバイ スを制御するシステムプログラムです。コンピューターの起動時に最初に起動するプログラムで、 記憶装置の構成、オーバークロック設定、電源の管理、起動デバイス設定などのシステムハードウ ェアの設定をすることができます。

## コンピューターの起動時にBIOS Setup Utilityを起動する

システムは起動時にPOST (Power On Self Test) と呼ばれる起動時の自己診断テストを実行します。 このPOST中に<F2>または<Delete>を押すことでBIOS Setup Utilityを起動することができます。

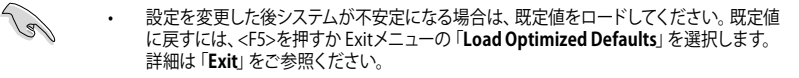

- 設定を変更した後システムが起動しなくなった場合は、CMOSクリアを実行し、マザーボードのリセットを行なってください。CMOSクリアの手順については、お使いのマザーボードのユーザーガイドをご覧ください。
- ・ BIOS Setup UtilityはBluetooth デバイスには対応しておりません。
- BIOS Setup Utility上でキーボードは英語配列キーボードとして認識されます。
- BIOS Setup Utilityの各項目の名称、設定値、既定値は、ご利用のモデルやUEFI BIOSバージョン、取り付けたハードウェアにより異なる場合があります。予めご了承ください。

## 3. BIOSの管理と更新

本製品では、次のユーティリティを使用してBIOSの管理や更新を行なうことができます。

1. ASUS CrashFree BIOS 3

BIOSイメージに破損やエラーが発生した際、USBストレージデバイスを使用してBIOSイメ ージを復元することができます。

2. ASUSTek. EZFlash Utility

USBストレージデバイスからBIOSイメージを更新することができます。

## 3.1 ASUS CrashFree BIOS 3

ASUS CrashFree BIOS 3 はUEFI BIOSを復元することができるツールです。更新時などに破損した UEFI BIOSをUSBストレージデバイスを使用して復元することができます。

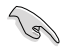

BIOSイメージファイルを当社ウェブサイトからダウンロードし、BIOSイメージファイル(.CAP) をルートディレクトリに保存したUSBストレージデバイスをご用意ください。

## UEFI BIOSを復元する

- 1. BIOSイメージファイルが保存されたUSBストレージデバイスを復元するシステムのUSBポートに 接続します。
- 2. システムの電源をオンにします。BIOSイメージファイルが検出されると、BIOSイメージファ イルを読み込み自動的にUEFI BIOSの復元を開始します。

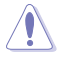

UEFI BIOSの復元中にシステムのシャットダウンやリセットを行わないでください。UEFI BIOSが 破損、損傷しシステムを起動することができなくなる恐れがあります。UEFI BIOSの復元に伴う 不具合、動作不良、破損等に関しましては保証の対象外となります。

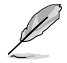

BIOSイメージファイルは、当社ウェブサイト (<u>https://www.asus.com</u>) からダウンロードする ことができます。

## 3.2 ASUSTek. EZFlash Utility

ASUSTek. EZFlash Utilityは、OSベースのユーティリティを起動することなくUEFI BIOSを短時間 で更新することができます。

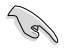

最新のBIOSイメージファイルは、当社ウェブサイト(<u>https://www.asus.com</u>)からダウンロードすることができます。

#### UEFI BIOSを更新する

- 1. BIOSイメージファイルが保存されたUSBストレージデバイスをシステムのUSBポートに接続 します。
- 2. BIOS Setup Utilityを起動して「**Tool**」-「**Start EzFlash**」の順に進み、ASUS EzFlash Utility を起動します。

| ASUSTEk. EzFlash Utility                                                                                                    |  |                                                                                              |  |  |
|----------------------------------------------------------------------------------------------------|--|----------------------------------------------------------------------------------------------|--|--|
| Current Platform         New Platform           Platform : Pro-WS-WRX90E-SAGE-SE         Platform : Pro-WS-WRX90E-SAGE-SE           Version : 0201         Date :08/20/2023           Build Date :08/20/2023         Build Date :10/17/2023 |  | New Platform<br>Platform : Pro-WS-WRX90E-SAGE-SE<br>Version : 0209<br>Build Date :10/17/2023 |  |  |
| FS0 Pro-WS-WRX90E-SAGE-SE-ASUS-0209.cap 33558528 Bytes                                                                                                    |  | es                                                                                           |  |  |
| Up/Down/Left/Right]:Switch [Enter]:Choose [q]:Exit                                                                                                    |  |                                                                                              |  |  |
|                                                                                                    |  |                                                                                              |  |  |

- DriveフィールドでBIOSイメージファイルが保存されているUSBストレージデバイスを選択 し<Enter>を押します。
- 4. Folder Infoフィールドで更新に使用するBIOSイメージファイルを選択し<Enter>を押します。
- 5. 読み込まれたBIOSイメージファイルが正しいことを確認し、UEFI BIOSの更新を開始します。
- 6. UEFI BIOSの更新が完了したら、「OK」ボタンを押してシステムを再起動します。

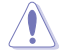

- ・ 安全性及び信頼性を確保するため、FAT/FAT32形式でフォーマットされたシングルパーティションのUSBストレージデバイスをご使用ください。
- UEFI BIOSの更新中にシステムのシャットダウンやリセットを行わないでください。UEFI BIOS が破損、損傷しシステムを起動することができなくなる恐れがあります。UEFI BIOSの更新に伴 う不具合、動作不良、破損等に関しましては保証の対象外となります。

## 4. メニュー画面

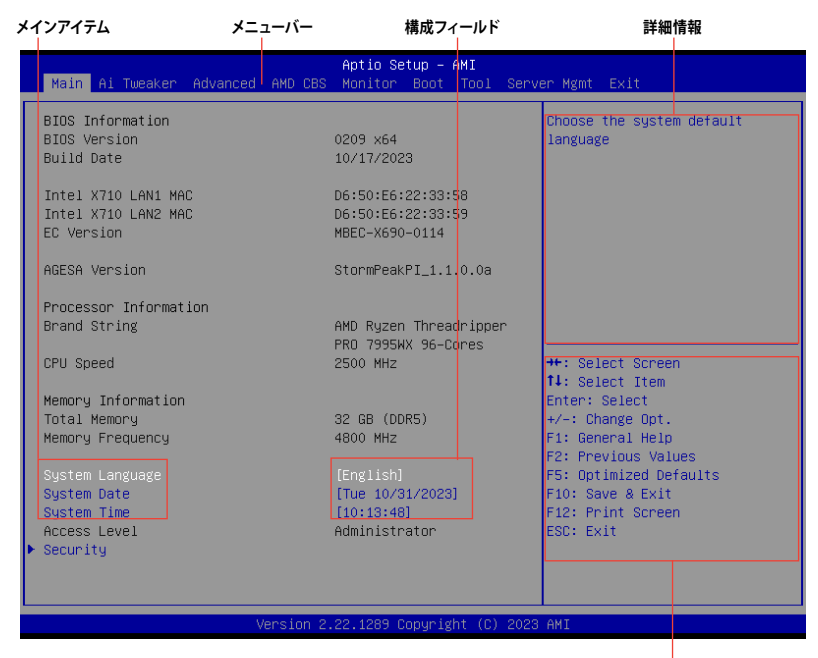

#### 操作説明

## 4.1 メニューバー

画面上部に表示されるメニューバーはカテゴリーを表しています。各カテゴリーで設定できる内容 は次のとおりです。

| 基本システム設定                                |
|-----------------------------------------|
| オーバークロック設定                              |
| 高度なシステム設定                               |
| AMD Common BIOS Specifications (CBS) 設定 |
| システム温度/電力状態の表示およびファンの設定                 |
| システム起動設定                                |
| 独自機能                                    |
| サーバー管理設定                                |
| 終了メニューおよび既定値の読み込み                       |
|                                         |

## 4.2 メインアイテム

設定可能なアイテムまたは各種情報のタイトルが表示されます。

## 4.3 サブアイテム

サブアイテムが含まれる項目には三角マークが表示されています。

| Aptio Setup - AMI                                                                                                    |             |             |             |                    |
|----------------------------------------------------------------------------------------------------|-------------|-------------|-------------|--------------------|
| Main Ai Tweaker Advanced AMD                                                                                                    | CBS Monitor | Boot Tool S | Server Mgmt | Exit               |
| <ul> <li>Trusted Computing</li> <li>AMD fTPM configuration</li> <li>Redfish Host Interface Settings</li> <li>UEFI Variables Protection</li> <li>Serial Port Console Redirection</li> </ul> |             |             | Trusted     | Computing Settings |

## 4.4 操作説明

画面の右下には、BIOS Setup Utilityを操作するための操作説明が表示されています。

## 4.5 詳細情報

選択した項目に関する詳細な情報を表示します。

## 4.6 構成フィールド

構成フィールドには各項目の現在設定されている状態や数値が表示されます。 ユーザーによる変 更が可能でない項目は、選択することができません。

設定可能なフィールドは選択するとハイライト表示されます。構成フィールドの値を変更するに は、フィールドを選択してリストからオプションを選択するか値を直接入力します。

## 4.7 ポップアップウィンドウ

選択された項目の設定オプションはポップアップウィンドウに表示されます。上下カーソルキーで 変更したい値を選択し<Enter>で決定します。

## 4.8 スクロールバー

設定項目が画面に収まりきらない場合は、スクロールバーがメニュー画面の右側に表示されま す。カーソルキーまたは <Page Up>/<Page Down> で、画面をスクロールすることができます。

## 5. Main

マザーボード、CPU、メモリーの基本的な情報を表示する他に、表示言語、日時、セキュリティの 設定を行なうことができます。

| Main Ai Tweaker Advanced AM                              | Aptio Setup – AMI<br>D CBS Monitor Boot Tool Se          | rver Mgmt Exit                          |
|----------------------------------------------------------|----------------------------------------------------------|-----------------------------------------|
| BIOS Information<br>BIOS Version<br>Build Date           | 0209 x64<br>10/17/2023                                   | Choose the system default<br>language   |
| Intel X710 LAN1 MAC<br>Intel X710 LAN2 MAC<br>EC Version | D6:50:E6:22:33:58<br>D6:50:E6:22:33:59<br>MBEC-X690-0114 |                                         |
| AGESA Version                                            | StormPeakPI_1.1.0.0a                                     |                                         |
| Processor Information                                    |                                                          |                                         |
| Brand String                                             | AMD Ryzen Threadripper<br>PRO 7995WX 96–Cores            |                                         |
| CPU Speed                                                | 2500 MHz                                                 | ++: Select Screen<br>↑↓: Select Item    |
| Memory Information                                       |                                                          | Enter: Select                           |
| Total Memory                                             | 32 GB (DDR5)                                             | +/-: Change Opt.                        |
| Memory Frequency                                         | 4800 MHz                                                 | F1: General Help<br>F2: Previous Values |
|                                                          |                                                          | F5: Optimized Defaults                  |
| System Date                                              | [Tue 10/31/2023]                                         | F10: Save & Exit                        |
| System Time                                              | [10:13:48]                                               | F12: Print Screen                       |
| Access Level                                             | Administrator                                            | ESC: Exit                               |
| ▶ Security                                               |                                                          |                                         |
|                                                          |                                                          |                                         |
| Vers                                                     | ion 2.22.1289 Copyright (C) 20                           | 23 AMT                                  |

## Security

システムセキュリティ設定の変更が可能です。

| Main                                                                                                    | Aptio Setup — AMI                                                                                                    |                                                                                                    |
|----------------------------------------------------------------------------------------------------|----------------------------------------------------------------------------------------------------|----------------------------------------------------------------------------------------------------|
| Password Description<br>If ONLY the Administrator's pas-<br>limits access to Setup and is o<br>Setup.<br>If ONLY the User's password is<br>password and must be entered to<br>In Setup the User will have Adm<br>The password length must be in<br>Minimum length<br>Administrator Password<br>Here Password | sword is set, then this only<br>nly asked for when entering<br>set, then this is a power on<br>boot or enter Setup.<br>inistrator rights.<br>the following range:<br>3<br>20<br>Not Installed<br>Not Installed | To clear the administrator<br>password, key in the current<br>password in the Enter Current<br>Password box, and then press<br>(Enter> when prompted to<br>create/confirm the password. |
| USER Password                                                                                                    | NOT INSTALLED                                                                                                    | ++: Select Screen                                                                                                    |
| Administrator Password                                                                                                    |                                                                                                    | 14: Select Item                                                                                                    |
| user Password                                                                                                    |                                                                                                    | +/-: Change Opt.                                                                                                    |

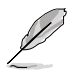

- パスワードを忘れた場合、CMOSクリアを実行しパスワードを削除します。CMOSクリアの 手順については、お使いのマザーボードのユーザーマニュアルをご覧ください。
- パスワードを削除すると、画面上の「Administrator Password」 または「User Password」 には既定値の「Not Installed」 と表示されます。 パスワードを再び設定する と、「Installed」 と表示されます。

## **Administrator Password**

管理者パスワードを設定するとBIOS Setup Utilityへのアクセスを制限することができます。BIOS Setup Utility起動時にパスワードが要求されます。

## 管理者パスワードの設定手順

- 1. 「Administrator Password」を選択します。
- 2. 「Create New Password」 ボックスにパスワードを入力し、 <Enter>を押します。
- 3. パスワードの確認のため、「Confirm New Password」 ボックスに先ほど入力したパスワードと同じパスワードを入力し、[OK]を選択します。

## 管理者パスワードの変更手順

- 1. 「Administrator Password」を選択します。
- 2. 「Enter Current Password」 ボックスに現在のパスワードを入力し、<Enter>を押しま す。
- 3. 「Create New Password」 ボックスに新しいパスワードを入力し、 < Enter>を押します。
- パスワードの確認のため、「Confirm New Password」 ボックスに先ほど入力したパスワードと同じパスワードを入力し、[OK]を選択します。

管理者パスワードの消去も管理者パスワードの変更時と同じ手順で行いますが、パスワードの作成/確認を要求された後なにも入力はせず空白のまま<Enter>を押します。パスワード消去後は、 「Administrator Password」には「Not Installed」と表示されます。

## **User Password**

ユーザーパスワードを設定するとシステム起動時にパスワードが要求されます。ユーザーパスワードのみが設定されている場合、BIOS Setup Utilityは管理者権限となります。

## ユーザーパスワードの設定手順

- 1. 「User Password」を選択します。
- 2. 「**Create New Password**」にパスワードを入力し、<Enter>を押します。
- 3. パスワードの確認のため、「Confirm New Password」 ボックスに先ほど入力したパスワードと同じパスワードを入力し、[OK]を選択します。

## ユーザーパスワードの変更手順

- 1. 「User Password」を選択します。
- 2. 「Enter Current Password」に現在のパスワードを入力し、<Enter>を押します。
- 3. 「Create New Password」に新しいパスワードを入力し、<Enter>を押します。
- パスワードの確認のため、「Confirm New Password」 ボックスに先ほど入力したパスワードと同じパスワードを入力し、[OK]を選択します。

ユーザーパスワードの消去もユーザーパスワードの変更時と同じ手順で行いますが、パスワードの作成/確認を要求された後なにも入力はせず空白のまま<Enter>を押します。パスワード消去後は、「User Password」には「Not Installed」と表示されます。

## 6. Ai Tweaker

高度なシステムの調整をすることができます。

不適切な値を設定した場合、システムの誤作動や故障などの原因となる恐れがあります。設定を変更する際は十分ご注意ください。

 オーバークロックなどのシステム調整を行うと、AMD限定保証の対象外となることがあります。AMDプロセッサーの保証ポリシーについては、AMDプロセッサーの製品説明書または 公式ウェブサイトをご確認ください。

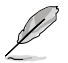

本項目で表示される設定オプションは取り付けたCPUとメモリーにより異なります。

スクロールすることで画面外に隠れているコンテンツを表示することができます。

| Main <mark>Ai Tweaker</mark> Advanced                                                                                                    | Aptio Setup<br>AMD CBS Monitor Boo                                         | – AMI<br>t Tool Server                                                                   | Mgmt Exit                                                                                                    |  |
|----------------------------------------------------------------------------------------------------|----------------------------------------------------------------------------|------------------------------------------------------------------------------------------|----------------------------------------------------------------------------------------------------|--|
| LN2 Mode<br>Target CPU Speed<br>Target DRAM Frequency<br>Ai Overclock Tuner<br>Memory Frequency<br>FCLK Frequency<br>CPU Core Ratio<br>CPU Core Ratio (Per CCX)<br>DRAM Timing Control<br>Precision Boost Overdrive<br>DIGI + VRM<br>Tweaker's Panadise<br>AI Features | Disabled<br>: 2500MHz<br>: 4800MHz<br>[Auto]<br>[Auto]<br>[Auto]<br>[Auto] | ▲ []<br>se<br>c]<br>c]<br>c]<br>c]<br>c]<br>c]<br>c]<br>c]<br>c]<br>c]<br>c]<br>c]<br>c] | <pre>4anual): When manual mode is elected, the BCLK (base lock) frequency can be ssigned manually. DOCP I / EXPO I]: Load the IMM's default DOCP/EXPO emory timings (CL, TRCD, TRP, NAS) and other memory arameters optimized by SUS.[DDCP Tweaked / EXPO weaked]: Load DOCP/EXPO veaked]: Load DOCP/EXPO veaked]: Load DOCP/</pre> |  |
| CPU Coreo Voltage<br>CPU Corei Voltage<br>CPU SOC Voltage<br>CPU VDDIO<br>VDD_11_S3 / MC Voltage<br>VDDP Voltage<br>High DRAM Voltage Mode<br>DRAM VDD Voltage<br>DRAM VDDQ Voltage                                                                                    | [Auto]<br>[Auto]<br>[Auto]<br>[Auto]<br>Auto<br>[Auto]<br>Auto<br>Auto     | +/<br>F3<br>F5<br>F3<br>E5                                                               | /-: Change Opt.<br>: General Help<br>: Previous Values<br>5: Optimized Defaults<br>10: Save & Exit<br>12: Print Screen<br>3C: Exit                                                                                                    |  |
| Version 2.22.1289 Copyright (C) 2023 AMI                                                                                                    |                                                                            |                                                                                          |                                                                                                    |  |

## **AI Overclock Tuner**

CPUのベースクロック (基本動作周波数) やメモリーのオーバークロックオプションを選択することが できます。

| [Auto]         | システムに最適な設定をロード                                                                           |
|----------------|------------------------------------------------------------------------------------------|
| [Manual]       | ベースクロックを任意に設定可能                                                                          |
| [DOCP I]       | メモリーモジュールのデフォルトDOCPメモリータイミング<br>(CL、TRCD、TRP、TRAS)およびASUSにより最適化されたその他のメモリ<br>ーパラメーターをロード |
| [DOCP II]      | メモリーモジュールのデフォルトDOCPプロファイルをロード                                                            |
| [DOCP Tweaked] | 設定が一致する場合は、パフォーマンスを向上させるために微調整を加<br>えたDOCPプロファイルをロード                                     |
| [EXPO I]       | メモリーモジュールのデフォルトEXPOメモリータイミング<br>(CL、TRCD、TRP、TRAS)およびASUSにより最適化されたその他のメモリ<br>ーパラメーターをロード |
| [EXPO II]      | メモリーモジュールのデフォルトEXPOプロファイルをロード                                                            |
| [EXPO Tweaked] | 設定が一致する場合は、パフォーマンスを向上させるために微調整を加<br>えたEXPOプロファイルをロード                                     |

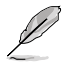

選択可能な設定オプションは、取り付けたメモリーにより異なります。

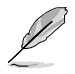

次の項目は「Ai OverClock Tuner」を [DOCP I], [DOCP II] [DOCP Tweaked] に設定した場合にのみ 表示されます。

## DOCP

DOCP (DRAM OverClock Profiles)を選択します。各プロファイルはメモリー動作周波数、タイミング、 電圧が異なります。

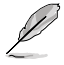

次の項目は「Ai Overclock Tuner」を [EXPO I], [EXPO II] [EXPO Tweaked] のいずれかに設定した 場合に表示されます。

## EXPO

メモリーモジュールに記録されたAMD EXPO™ (AMD Extended Profiles for Overclocking)からロード するプロファイルを選択します。各プロファイルはメモリー動作周波数、タイミング、電圧が異なります。

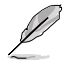

次の項目は「AiOverclock Tuner」を [Manual] [DOCP I] [DOCP II] [DOCP Tweaked] [EXPO I] [EXPO I] [EXPO II] [EXPO Tweaked] [AEMP] のいずれかに設定した場合に表示されます。

## eCLK Mode

設定オプション: [Auto] [Synchronous mode] [Asynchronous mode]

## **BCLK1 Frequency**

メモリー、PCle CLKのベースクロック周波数を設定します。 設定オプション: [Auto] [80.0000] - [1000.0000]

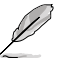

- ベースクロック (BCLK) の変更は、デバイス (特にSATAデバイス) の安定性に影響します。
- 次の項目は「eCLK Mode」を [Asynchronous mode] に設定した場合にのみ表示されます。

## **BCLK2 Frequency**

CPU CLKのベースクロック周波数を設定します。 設定オプション: [Auto] [80.0000] - [1000.0000]

## **PCIE Frequency**

G-Linkのベースクロック周波数を設定します。 設定オプション: [Auto] [80.0000] - [200.0000]

## **Memory Frequency**

SPD経由で検出された一般的なクロック周期 (tCK) よりも遅いDDR5 周波数を強制的に使用し ます。 設定オプション: [Auto] [DDR5-2000MHz] - [DDR5-12000MHz]

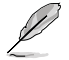

選択可能な設定オプションは、取り付けたメモリーにより異なります。

## **FCLK Frequency**

FCLK周波数を設定します。 設定オプション: [Auto] [800MHz] - [3000MHz]

## **CPU Core Ratio**

設定オプション: [Auto] [CPU Core Ratio] [Al Optimized]

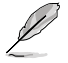

次の項目は「CPU Core Ratio」を [CPU Core Ratio] に設定した場合にのみ表示されます。

## **CPU Core Ratio**

CPUコアの動作倍率を設定します。 設定オプション: [Auto] [8.00] - [100.00]

## **CPU Core Ratio (Per CCX)**

各CCX (Core Complex) の動作倍率を設定します。

#### Core VID 0~1

カスタムCPUコアVIDを設定します。 アイドルコアの省電力機能 (Core-C6 (CC6) sleepなど) は有効のままです。 設定オプション: [Auto] [0.700] - [1.550]

### CCD 0

### CCX0 Ratio (Rail0)

CCXのカスタムコア倍率を設定します。 設定オプション: [Auto] [8.00] - [100.00]

## CCD 1

## CCX0 Ratio (Rail1)

CCXのカスタムコア倍率を設定します。 設定オプション: [Auto] [8.00] - [100.00]

## CCD 2

### CCX0 Ratio (Rail1)

CCXのカスタムコア倍率を設定します。 設定オプション: [Auto] [8.00] - [100.00]

## CCD 3

## CCX0 Ratio (Rail0)

CCXのカスタムコア倍率を設定します。 設定オプション: [Auto] [8.00] - [100.00]

## CCD 4

## CCX0 Ratio (Rail0)

CCXのカスタムコア倍率を設定します。 設定オプション: [Auto] [8.00] - [100.00]

## CCD 5

## CCX0 Ratio (Rail1)

CCXのカスタムコア倍率を設定します。 設定オプション: [Auto] [8.00] - [100.00]

## CCD 6

## CCX0 Ratio (Rail1)

CCXのカスタムコア倍率を設定します。 設定オプション: [Auto] [8.00] - [100.00]

## CCD 7

## CCX0 Ratio (Rail0)

CCXのカスタムコア倍率を設定します。 設定オプション: [Auto] [8.00] - [100.00]

## CCD 8

## CCX0 Ratio (Rail0)

CCXのカスタムコア倍率を設定します。 設定オプション: [Auto] [8.00] - [100.00]

## CCD 9

## CCX0 Ratio (Rail1)

CCXのカスタムコア倍率を設定します。 設定オプション: [Auto] [8.00] - [100.00]

## CCD 10

#### CCX0 Ratio (Rail1)

CCXのカスタムコア倍率を設定します。 設定オプション: [Auto] [8.00] - [100.00]

CCD 11

#### CCX0 Ratio (Rail0)

CCXのカスタムコア倍率を設定します。 設定オプション: [Auto] [8.00] - [100.00]

## **Dynamic OC Switcher**

電流と温度のしきい値に基づいてOCモードとデフォルトモードを動的に切り替える機能 の有効/無効を設定します。 設定オプション: [Auto] [Disabled] [Enabled]

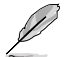

次の項目は「Dynamic OC Switcher」を [Enabled] に設定した場合にのみ表示されます。

## Current Threshold to Switch to OC Mode

CPUがOCモードになるタイミングとデフォルトに戻るタイミングを制御するために、電流 のしきい値を設定します。 しきい値より高い=OCモード、しきい値より低い=デフォルトモード。 推奨値は、CCD (Core Chiplet Die) が1基の場合は40A、2基の場合は60Aです。 設定オプション: [Auto] [0] - [65535]

### **Calibrated Temperature Threshold to switch back**

CPUがデフォルトモードに戻るタイミングを制御するために、キャリブレーション温度の しきい値を設定します。温度がしきい値より高い場合、CPUはデフォルトに戻ります。温度 がしきい値より低く、かつ電流が電流しきい値より高い場合、CPUはOCモードに移行しま す。単位は摂氏です。 設定オプション: [Auto] [0] - [140]

#### Hysteresis

数値を低く設定するとしきい値を超えた際の過渡応答が高速になり、数値を高く設定す るとしきい値を超えた際の過渡応答は遅くなります。 設定オプション: [Auto] [0] - [255]

## **DRAM Timing Control**

メモリーのアクセスタイミングに関する設定を行うことができます。既定値に戻すには、キーボードで [auto] と入力し <Enter> で決定します。

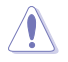

メモリーのアクセスタイミングを変更するとシステムが不安定になる場合があります。不安定 になった場合は、既定値に戻してください。

## **Primary Timings**

#### **Primary Timings Report**

プライマリタイミングレポートを表示します。

## Tcl

DRAM CAS# Latency 設定オプション: [Auto] [2] - [64]

## Trcd

DRAM RAS# to CAS# Delay 設定オプション: [Auto] [1] - [63]

## Trp

DRAM RAS# PRE Time 設定オプション: [Auto] [1] - [63]

## Tras

DRAM RAS# ACT Time 設定オプション: [Auto] [1] - [127]

## Secondary Timings

## **Secondary Timings Report**

セカンダリタイミングレポートを表示します。

## Trc

DRAM Row Cycle Time 設定オプション: [Auto] [1] - [255]

## Twr

DRAM WRITE to READ Delay 設定オプション: [Auto] [48] - [126]

## **Refresh Interval**

設定オプション: [Auto] [1] - [65535]

## Trfc1

DRAM REF Cycle Time 設定オプション: [Auto] [1] - [4095]

## Trfc2

設定オプション: [Auto] [1] - [4095]

## Trfcsb

設定オプション: [Auto] [1] - [2047]

## Trtp

DRAM READ to PRE Time 設定オプション: [Auto] [1] - [31]

## TrrdL

DRAM RAS# to RAS# Delay(tRRDL) 設定オプション: [Auto] [1] - [31]

## TrrdS

DRAM RAS# to RAS# Delay(tRRDS) 設定オプション: [Auto] [1] - [31]

## Tfaw

設定オプション: [Auto] [1] - [127]

## TwtrL

DRAM WRITE to READ Delay(tWTR\_L) 設定オプション: [Auto] [1] - [127]

## TwtrS

DRAM WRITE to READ Delay(tWTR\_S) 設定オプション: [Auto] [1] - [31]

## TrdrdScl

設定オプション: [Auto] [1] - [15]

#### TrdrdSc

設定オプション: [Auto] [1] - [15]

### TrdrdSd

設定オプション: [Auto] [1] - [15]

## Trdrddd

設定オプション: [Auto] [1] - [15]

### TwrwrScl

設定オプション: [Auto] [1] - [63]

## TwrwrSc

設定オプション: [Auto] [1] - [15]

## TwrwrSd

設定オプション: [Auto] [1] - [15]

#### TwrwrDd

設定オプション: [Auto] [1] - [15]

## Twrrd

設定オプション: [Auto] [1] - [15]

## Trdwr

設定オプション: [Auto] [1] - [63]

#### **Additional Timings**

## IBUF\_LPWR\_MODE

設定オプション: [Auto] [Enabled] [Disabled]

## ADDR\_CMD\_MODE

設定オプション: [Auto] [Buf] [UnBuf]

## M\_ORDERING

設定オプション: [Auto] [NORM] [STRICT] [RELAXED]

## S\_COL\_WIDTH

設定オプション: [Auto] [0] - [15]

## MC\_SVA\_TRIM0

設定オプション: [Auto] [0] - [255]

## MC\_SVA\_TRIM1

設定オプション: [Auto] [0] - [255]

## MC\_SVA\_TRIM2

設定オプション: [Auto] [0] - [255]

## MMCM\_MULT\_F

設定オプション: [Auto] [Enabled] [Disabled]

## Sub Urgent Refresh Lower Bound

設定オプション: [Auto] [1] - [6]

## **Urgent Refresh Limit**

緊急リフレッシュモードに入るために必要な保存されたリフレッシュの上限を設定しま す。 制約: 設定値はSub Urgent Refresh Lower Bound <= Urgent Refresh Limitである必要 があります。

設定オプション: [Auto] [1] - [6]

## **DRAM Refresh Rate**

DRAMリフレッシュレートを設定します。 デフォルトは 3.9us です。 設定オプション: [3.9 usec] [1.95 usec]

## Self-Refresh Exit Staggering

セルフリフレッシュ終了をずらす量を設定します。 Tcksrx += (Trfc/n \* (UMC\_NUMBER % 3)) スタガリングを無効にするには n = 1 を選択します。デフォルトは n = 9 です。 設定オプション: [Auto] [Disabled] [n = 1] [n = 2] [n = 3] [n = 4] [n = 5] [n = 6] [n = 7] [n = 8] [n = 9]

## **DRAM Signal Control**

## **Proc CA Drive Strength**

設定オプション: [Auto] [120 ohm] [60 ohm] [40 ohm] [30 ohm]

## **Proc Data Drive Strength**

設定オプション: [Auto] [High Impedance] [240 ohm] [120 ohm] [80 ohm] [60 ohm] [48 ohm] [40 ohm] [34.3 ohm]

## **CPU On-Die Termination**

プロセッサー・オン・ダイ・ターミネーション (ProcODT) の抵抗値を設定します。 設定オプション: [Auto] [High Impedance] [480 ohm] [240 ohm] [160 ohm] [120 ohm] [96 ohm] [80 ohm] [68.6 ohm] [60 ohm] [53.3 ohm] [48 ohm] [43.6 ohm] [40 ohm] [36.9 ohm] [34.3 ohm] [32 ohm] [30 ohm] [28.2 ohm] [26.7 ohm] [25.3 ohm]

## **DRAM Data Drive Strength**

設定オプション: [Auto] [48 ohm] [40 ohm] [34 ohm]

## Rtt Nom Wr

設定オプション: [Auto] [RTT\_OFF] [RZQ (240)] [RZQ/2 (120)] [RZQ/3 (80)] [RZQ/4 (60)] [RZQ/5 (48)] [RZQ/6 (40)] [RZQ/7 (34)]

## Rtt Nom Rd

設定オプション: [Auto] [RTT\_OFF] [RZQ (240)] [RZQ/2 (120)] [RZQ/3 (80)] [RZQ/4 (60)] [RZQ/5 (48)] [RZQ/6 (40)] [RZQ/7 (34)]

#### Rtt Wr

設定オプション: [Auto] [RTT\_OFF] [RZQ (240)] [RZQ/2 (120)] [RZQ/3 (80)] [RZQ/4 (60)] [RZQ/5 (48)] [RZQ/6 (40)] [RZQ/7 (34)]

### Rtt Park

設定オプション: [Auto] [RTT\_OFF] [RZQ (240)] [RZQ/2 (120)] [RZQ/3 (80)] [RZQ/4 (60)] [RZQ/6 (40)] [RZQ/7 (34)]

### **Rtt Park Dqs**

設定オプション: [Auto] [RTT\_OFF] [RZQ (240)] [RZQ/2 (120)] [RZQ/3 (80)] [RZQ/4 (60)] [RZQ/5 (48)] [RZQ/6 (40)] [RZQ/7 (34)]

#### **Power Down Enable**

設定オプション: [Disabled] [Enabled] [Auto]

#### **Memory Context Restore**

メモリーコンテキストリストアモードの有効/無効を設定します。有効に設定すると、DRAM リトレーニングを可能な限り回避しPOST遅延を最小限に抑えることができます。 設定オプション: [Auto] [Enabled] [Disabled]

#### UCLK DIV1 MODE

設定オプション: [Auto] [UCLK=MEMCLK] [UCLK=MEMCLK/2]

#### CA Tx Phase Shift Clk

設定オプション: [Auto] [0] - [7]

#### CS Tx Phase Shift Clk

設定オプション: [Auto] [0] - [7]

## **CK Tx Phase Shift Clk**

設定オプション: [Auto] [0] - [7]

## CA Rx Phase Shift Clk

設定オプション: [Auto] [0] - [7]

## CS Rx Phase Shift Clk

設定オプション: [Auto] [0] - [7]

## CK Rx Phase Shift Clk

設定オプション: [Auto] [0] - [7]

## **FIFO Wr En Fine Delay**

設定オプション: [Auto] [0] - [1]

## POC Sample PD

設定オプション: [Auto] [Enabled] [Disabled]

## **Bank Swap Mode**

設定オプション: [Auto] [Disabled] [Swap CPU] [Swap APU]

## **Mem Over Clock Fail Count**

設定オプション: [Auto] [RTT\_OFF] [RZQ (240)] [RZQ/2 (120)] [RZQ/3 (80)] [RZQ/4 (60)] [RZQ/5 (48)] [RZQ/6 (40)] [RZQ/7 (34)]

#### **Additional Memory Tweaks**

#### **DDR Training Runtime Reduction**

[Disabled] DDRトレーニングランタイム短縮を強制的に無効にします。

- [Fnabled] DDRトレーニングランタイム短縮を強制的に有効にします。
- [Auto] 既定のコード挙動。OCが有効の場合、DDR Training Runtime Reductionはデフォルトで無効になります。

#### DDR5 Nitro Mode

6000MT/sを超えるモジュールのオーバークロックメモリーサポートを向上さ せることができますが、ブート時間やレイテンシーがトレードオフになる可能 性があります。

設定オプション: [Auto] [Enabled] [Disabled]

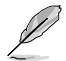

次の項目は「DDR5 Nitro Mode」を [Enabled] に設定した場合にのみ表示されます。

#### DDR5 Robust Training Mode

より包括的なメモリートレーニングアルゴリズムにより、ブート時間は長くな りますがオーバークロック時のメモリー設定の安定性が向上します。 設定オプション: [Auto] [Enabled] [Disabled]

#### Nitro RX Data

メモリーコントローラーとPHY間のRXタイミングを設定します。値を大きくす ると、レイテンシーが増加する代償としてメモリー周波数を上げることがで きます。

設定オプション: [Auto] [1] [2] [Disabled]

#### Nitro TX Data

メモリーコントローラーとPHY間のTXタイミングを設定します。値を大きくす ると、レイテンシーが増加する代償としてメモリー周波数を上げることがで きます。

設定オプション: [Auto] [0] [1] [2] [3] [Disabled]

#### Nitro Control Line

メモリーコントローラーとPHY間のコマンドタイミングレイテンシーを設定し ます。値を大きくすると、レイテンシーが増加する代償としてメモリー周波数 を上げることができます。 設定オプション: [Auto] [0] [1] [Disabled]

#### Nitro RX Burst Length

メモリーコントローラーとPHY間のコマンドタイミングレイテンシーを設定し ます。値を大きくすると、レイテンシーが増加する代償としてメモリー周波数 を上げることができます。 設定オプション: [Auto] [1x] [2x] [4x] [8x]

#### Nitro TX Burst Length

DOトレーニングパターン長。数値が大きいほどトレーニングがより堅牢にな り、実行時間が長くなります。数値が小さいほど堅牢性が低くなり実行時間 が短くなりますが、安定性が低下する可能性があります。 設定オプション: [Auto] [1x] [2x] [4x] [8x]

#### **TX DFE Taps**

TXDEFタップ数を指定します。 設定オプション: [Auto] [1] - [4]

#### **RX DFE Taps**

RX DEFタップ数を指定します。 設定オプション: [Auto] [1] - [4]

#### RX2D TrainOpt

設定オプション: [Auto] [Manual]

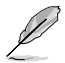

次の項目は「RX2D\_TrainOpt」を [Manual] に設定した場合にのみ表示されます。

#### RX2D\_DFE

Rx DEFを強制的にオン/オフします。 設定オプション: [Auto] [Disabled] [Enabled]

#### RX2D Voltage Step Size (2^n)

設定オプション: [Auto] [1 DAC steps per loop] [2 DAC steps per loop] [4 DAC steps per loop] [8 DAC steps per loop] **RX2D Delay Step Size (2^n)** 

設定オプション: [Auto] [1 DAC steps per loop] [2 DAC steps per loop] [4 DAC steps per loop] [8 DAC steps per loop] **TX2D TrainOpt** 

#### IX2D\_IrainOpt 乳ウナプションル

設定オプション: [Auto] [Manual]

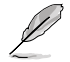

次の項目は「TX2D\_TrainOpt」を [Manual] に設定した場合にのみ表示されます。

#### TX2D\_DFE

設定オプション: [Auto] [Disabled] [Enabled]

#### TX2D Voltage Step Size (2^n)

設定オプション: [Auto] [1 DAC steps per loop] [2 DAC steps per loop] [4 DAC steps per loop] [8 DAC steps per loop]

#### TX2D Delay Step Size (2^n)

設定オプション: [Auto] [1 DAC steps per loop] [2 DAC steps per loop] [4 DAC steps per loop] [8 DAC steps per loop]

**TX2D Voltage Step Multiplier** 設定オプション: [Auto] [Multiply DAC step size by 16] [No Multiply] **TX2D Delay Step Multiplier** 

設定オプション: [Auto] [Multiply DAC step size by 16] [No Multiply]

## **Precision Boost Overdrive**

#### **Medium Load Boostit**

有効にすることで、中負荷時のパフォーマンスが向上する可能性があります。 設定オプション: [Auto] [Disabled] [Enabled]

#### Precision Boost Overdrive

PPT、VDD\_CPU EDC、VDD\_CPU TDC、VDD\_SOC EDC、VDD\_SOC TDCの定義された値 を超えてプロセッサーをボードの限界まで動作させ、デフォルトよりも長い時間、より高 い電圧でブースト動作させる機能の設定をします。 設定オプション: [Auto] [Disabled] [Enabled] [Manual] [Enhancement]

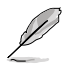

次の項目は「Precision Boost Overdrive」を [Manual] に設定した場合にのみ表示されます。

## **PPT Limit**

Package Power Tracking Limit。マザーボードのソケット電源能力。マザーボードのプログラムされたPPT上限まで調整することができます。単位はワット (W) です。 設定オプション: [Auto] [0] - [65535]

## **TDC Limit**

Thermal Design Current Limit。 マザーボードの熱的制限による電流供給能力。 マザーボ ードのプログラムされたボードTDC上限まで調整することができます。 単位はアンペア (A)です。 設定オプション: [Auto] [0] - [65535]

## **EDC Limit**

Electrical Design Current Limit。マザーボードの電気的制限による電流供給能力。マザ ーボードのプログラムされたボードEDC上限まで調整することができます。単位はアンペ ア (A) です。 設定オプション: [Auto] [0] - [65535]

Ø

次の項目は「Precision Boost Overdrive」を [Enhancement] に設定した場合にのみ表示 されます。

## Thermal Limit

設定オプション: [Level 1 (90° C)] [Level 2 (80° C)] [Level 3 (70° C)]

## **Precision Boost Overdrive Scalar**

[Auto] 1x のスカラーで動作(通常動作)

[Manual] カスタマイズした値のスカラーで動作

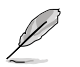

次の項目は「Precision Boost Overdrive Scalar」を [Manual] に設定した場合にのみ表示 されます。

## **Customized Precision Boost Overdrive Scalar**

Precision Boost Overdriveは、使用するブースト電圧の最大値(指定の最大値を超えて動作)と、その電圧を維持する時間を増加させます。入力した値が大きいほど使用するブースト電圧は高くなり、その電圧を維持する時間は長くなる可能性があります。 設定オプション: [1X] - [10X]

## **CPU Boost Clock Override**

CPUブーストアルゴリズムによって目標とされる最大CPU周波数を増加 (Poritive) または 減少 (Negative) させることが可能です。 設定オプション: [Auto] [Disabled] [Enabled (Positive)] [Enabled (Negative)]

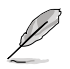

次の項目は「CPU Boost Clock Override」を [Enabled (Positive)] に設定した場合にのみ表示されます。

## Max CPU Boost Clock Override(+)

Precision Boost 2アルゴリズムによって目標とされる最大CPU周波数を増加させます。 設定オプション: [Auto] [0] - [200]

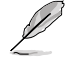

次の項目は「CPU Boost Clock Override」を [Enabled (Negative)] に設定した場合にのみ 表示されます。

#### Max CPU Boost Clock Override(-)

Precision Boost 2アルゴリズムによって目標とされる最大CPU周波数を減少させます。 設定オプション: [Auto] [0] - [200]

#### **Per-Core Boost Clock Limit**

#### Per-Core Boost Clock Limit

各コアに特定の制限をMHz単位で設定します。これはまだグローバルCPUブ ーストクロックによって制限が設定されますが、各コアごとにこれを下回るように制限することで周波数を抑制することができます。脆弱なコアを制限す ると、Curve Optimizerのマージンが向上する可能性があります。 設定オプション: [Auto] [Disabled] [Enabled]

次の項目は「Per-Core Boost Clock Limit」を [Enabled] に設定した場合にのみ表示され ます。

#### Core 0~95

推奨値は設定のパラメーターとAi Tweakerメニューの現在の設定に基づいて います。 設定オプション: [Auto] [3600] - [7000]

#### **Platform Thermal Throttle Limit**

プロセッサーの最大許容温度 (摂氏) を下げることができます。 設定オプション: [Auto] [Manual]

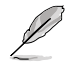

次の項目は「Platform Thermal Throttle Limit」を [Manual] に設定した場合にのみ表示 されます。

## **Platform Thermal Throttle Limit**

設定オプション: [0] - [255]

### **Curve Optimizer**

#### Curve Optimizer

すべてのコアまたは特定のコアのAVFSカーブを調整し、カーブを上書きする ことでCPUのパフォーマンスを向上させることができます。大きい値を設定す ることで、電圧上限は高くなります。 設定オプション: [Auto] [All Cores] [Per Core]

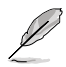

次の項目は「Curve Optimizer」を [All Cores] に設定した場合にのみ表示されます。

#### All Core Curve Optimizer Sign

すべてのコアのAVFSカーブのシフト方向を設定します。Positiveに設定すると カーブは上にシフトし高い電圧使用することができるようになり、Negative に設定するとカーブは下にシフトし低い電圧を使用することができるように なります。

設定オプション: [Positive] [Negative]

#### All Core Curve Optimizer Magnitude

カーブシフトの大きさを整数で設定します。 値が大きいほどシフトの大きさ は大きくなります。 設定オプション: [0] - [60]

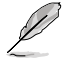

次の項目は「Curve Optimizer」を [Per Core] に設定した場合にのみ表示されます。

#### Core 0~95 Curve Optimizer Sign

特定コアのAVFSカーブのシフト方向を設定します。Positiveに設定するとカ ーブは上にシフトし高い電圧を使用することができるようになり、Negative に設定するとカーブは下にシフトし低い電圧を使用することができるように なります。

設定オプション: [Positive] [Negative]

#### Core 0~95 Curve Optimizer Magnitude

カーブシフトの大きさを整数で設定します。 値が大きいほどシフトの大きさ は大きくなります。 設定オプション: [0] - [30]

#### Digi+ VRM

#### **VRM Initialization Check**

VRMの初期化中に何らかのエラーが発生した場合、本機能を有効に設定しているとPOST コード77でシステムがハングします。 設定オプション: [Disabled] [Enabled]

#### CPU Rail0~1 Load-line Calibration

ロードラインはAMD VRM仕様で定義されており、CPUに供給される電圧に影響します。 CPUの動作電圧はCPUの負荷に比例して低下します。ロードラインキャリブレーションを 高くすると、負荷電圧が高くなりオーバークロックパフォーマンスは向上しますが、CPUと VRMの温度は上昇します。

設定オプション: [Auto] [Level 1] [Level 2] [Level 3] [Level 4] [Level 5] [Level 6] [Level 7] [Level 8]

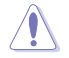

実際のパフォーマンスは取り付けられたCPUの仕様により異なります。

#### Segment 2 Loadline

セグメント2ロードラインは、セグメント2電流しきい値で提議される高CPUワークロード用にカスタマイズされたロードラインを実装します。より細かく制御するためにCPU Loadline Calibrationとは異なる値に異なる値にすることができます。レベルが低いほど、電圧降下が大きくなります。

設定オプション: [Disabled] [Level 1] [Level 2] [Level 3] [Level 4] [Level 5] [Level 6] [Level 7]

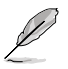

次の項目は「Segment 2 Loadline」を [Level 1] [Level 2] [Level 3] [Level 4] [Level 5] [Level 6] [Level 7]に設定した場合にのみ表示されます。

### Segment2 Current Threshold

CPU Load-line CalibrationとSegment 2 Loadline境界を設定します。単位はアンペアです。電流がしきい値より低い場合、VRMロードラインはCPU Load-line Calibrationの値に従います。電流がしきい値より高い場合、VRMロードラインはSegment 2 Loadlineの値に従います。 認知者でのです。

設定オプション: [1] - [1023]

#### CPU Rail0~1 Current Reporting Scale

SVIバスを介してCPUに報告される電流のスケールを設定します。 設定オプション: [Auto] [100%] [75%] [50%] [25%]

#### CPU Rail0~1 VRM Switching Frequency

CPU VRMのスイッチング周波数を設定します。スイッチング周波数は、VRMの過渡応答速 度およびコンポーネントの発熱に影響します。周波数を高く設定すると、過渡応答速度は 速くなりますがVRM温度は高くなります。CPU電圧が高くロードラインキャリブレーション 値が高い場合は、VRMヒートシンクをアクティブに冷却することをおすすめします。 設定オプション: [Auto] [Manual]

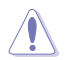

サーマルモジュールは取り外さないでください。温度条件を監視する必要があります。

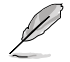

次の項目は「CPU Rail0~1 VRM Switching Frequency」を [Auto] に設定した場合にのみ表示されます。

#### **VRM Spread Spectrum**

VRMからのピークノイズの大きさを低減する機能の有効/無効を設定します。この項目を [Enabled]にすると ピークノイズを低減することができます。オーバークロック時は、この 設定を [Disabled] に設定します。 設定オプション: [Disabled] [Enabled]

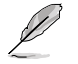

次の項目は「CPU Rail0~1 VRM Switching Frequency」を [Manual] に設定した場合にの み表示されます。

#### Fixed CPU Rail0~1 VRM Switching Frequency(KHz)

CPU VRMの固定スイッチング周波数を設定します。周波数を高くすることでVRMの過渡 応答を高めることができます。

#### CPU Rail0~1 Power Duty Control

CPU VRMフェーズのデューティサイクル制御方法を設定します。

[T. Probe] VRM FETの温度バランスをとるために降圧コントローラーを設定します。

[Extreme] VRMの電流バランスを取る場合に設定します。

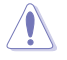

サーマルモジュールは取り外さないでください。温度条件を監視する必要があります。

## CPU Rail0~1 Power Phase Control

| CPU電源フェーズの制御方法を設定します。 |                         |  |  |
|-----------------------|-------------------------|--|--|
| [Auto]                | 自動的に電源フェーズを制御します。       |  |  |
| [Standard]            | CPUによりアクティブフェーズ数を制御します。 |  |  |
| [Extreme]             | 最大フェーズで動作します。           |  |  |
| [Manual]              | 電源フェーズの制御方法を手動で設定します。   |  |  |

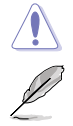

サーマルモジュールは取り外さないでください。温度条件を監視する必要があります。

次の項目は「CPU Rail0~1 Power Phase Control」を [Manual] に設定した場合にのみ表示 されます。

#### **Power Phase Response**

電源フェーズの応答速度を設定します。 設定オプション: [Ultra Fast] [Fast] [Medium] [Regular]

## **CPU Power Thermal Control**

VRMサーマルカットオフトリップポイントを設定します。値を高く設定することで、オーバ ークロックパフォーマンスを上げることができます。 設定オプション: [Auto] [125] - [135]

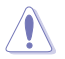

サーマルモジュールは取り外さないでください。温度条件を監視する必要があります

## **Core Voltage Suspension**

オーバーライドモードと非オーバーライドモードの両方で有効な電圧出力操作の有効/無効を設定します。

設定オプション: [Auto] [Disabled] [Enabled]

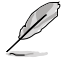

次の項目は「Core Voltage Suspension」を [Enabled] に設定した場合にのみ表示されます。

### **Voltage Floor Mode**

[Static] 固定最小電圧を設定します。

[Dynamic] CPU温度に基づいてアクティブに変動するカスタマイズされた最小電圧 を設定します。

次の項目は「Voltage Floor Mode」を [Static] に設定した場合にのみ表示されます。

## Voltage Floor

ここで設定したレベル以上の電圧を維持するために出力をブーストします。 設定オプション: [Auto] [0.00000] - [1.70000]

次の項目は「Voltage Floor Mode」を [Dynamic] に設定した場合にのみ表示されます。

### Floor Low VMin

CPU温度がFloor Hot Temp以上に上昇した場合に、Floor Hot Tempにマッピングされる 最も低い最小電圧ポイント。Auto=1.05V 設定オプション: [Auto] [0.00000] - [1.70000]

## **Floor Hot Temp**

CPU温度がFloor Hot Temp以上に上昇した場合に、Floor Low VMinにマッピングされる 最高温度ポイント。Auto=95℃ 設定オプション: [Auto] [0] - [255]

#### **Floor High VMin**

CPU温度がFloor Cold Temp以下に下降した場合に、Floor Cold Tempにマッピングされ る最も高い最小電圧ポイント。Auto=1.35V 設定オプション: [Auto] [0.00000] - [1.70000]

### Floor Cold Temp

CPU温度がFloor Cold Temp以下に下降した場合に、Floor High VMinにマッピングされ る最低温度ポイント。Auto=55℃ 設定オプション: [Auto] [0] - [255]

#### **Voltage Ceiling Mode**

[Static] 固定最大電圧を設定します。

[Dynamic] CPU温度に基づいてアクティブに変動するカスタマイズされた最大電圧 を設定します。

次の項目は「Voltage Ceiling Mode」を [Static] に設定した場合にのみ表示されます。

#### **Voltage Ceiling**

ここで設定したレベル以下の電圧を維持するために出力を抑制します。 設定オプション: [Auto] [0.00000] - [1.70000]

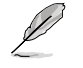

次の項目は「Voltage Ceiling Mode」を [Dynamic] に設定した場合にのみ表示されます。

#### **Ceiling Low VMax**

CPU温度がCeiling Hot Temp以上に上昇した場合に、Ceiling Hot Tempにマッピングさ れる最も低い最大電圧ポイント。Auto=1.20V 設定オプション: [Auto] [0.00000] - [1.70000]

## **Ceiling Hot Temp**

CPU温度がCeiling Hot Temp以上に上昇した場合に、Ceilling Low VMaxにマッピングさ れる最高温度ポイント。Auto=88℃ 設定オプション: [Auto] [0] - [255]

## **Ceiling High VMax**

CPU温度がCeiling Cold Temp以下に下降した場合に、Ceiling Cold Tempにマッピング される最も低い最大電圧ポイント。Auto=1.45V 設定オプション: [Auto] [0.00000] - [1.70000]

## **Ceiling Cold Temp**

CPU温度がCeiling Cold Temp以下に下降した場合に、Ceiling High VMaxにマッピング される最低温度ポイント。Auto=65℃ 設定オプション: [Auto] [0] - [255]

## **VDDSOC Switching Frequency**

設定オプション: [Auto] [Manual]

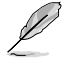

次の項目は 「VDDSOC Switching Frequency」 を [Manual] に設定した場合にのみ表示さ れます。

## Fixed VDDSOC Switching Frequency(KHz)

VDDSOCの固定スイッチング周波数を設定します。周波数を高くすることで過渡応答を 高めることができます。

## VDDSOC Power Phase Control

設定オプション: [Auto] [Standard] [Extreme] [Manual]

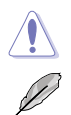

サーマルモジュールは取り外さないでください。温度条件を監視する必要があります。

次の項目は 「VDDSOC Power Phase Control」 を [Manual] に設定した場合にのみ表示さ れます。

## **Power Phase Response**

電源フェーズの応答速度を設定します。 設定オプション: [Ultra Fast] [Fast] [Medium] [Regular]

## **VDDIO Switching Frequency**

設定オプション: [Auto] [Manual]

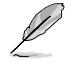

次の項目は「VDDIO Switching Frequency」 を [Manual] に設定した場合にのみ表示され ます。

## Fixed VDDIO Switching Frequency(KHz)

VDDIOの固定スイッチング周波数を設定します。周波数を高くすることで過渡応答を高めることができます。

## **VDDIO Power Phase Control**

設定オプション: [Auto] [Standard] [Extreme] [Manual]

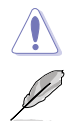

サーマルモジュールは取り外さないでください。温度条件を監視する必要があります。

次の項目は「VDDIO Power Phase Control」を [Manual] に設定した場合にのみ表示され ます。

#### **Power Phase Response**

電源フェーズの応答速度を設定します。 設定オプション: [Ultra Fast] [Fast] [Medium] [Regular]

#### **DRAM Switching Frequency**

メモリーのスイッチング周波数を設定します。このスイッチング周波数はオーバークロック範囲とシステムの安定性に影響します。オーバークロック範囲を広げるには周波数を高く、システムの安定性を高めるには周波数を低く設定します。 設定オプション: [Auto] [Manual]

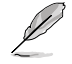

次の項目は「DRAM Switching Frequency」 を [Manual] に設定した場合にのみ表示され ます。

#### Fixed DRAM Switching Frequency (KHz)

メモリーの固定スイッチング周波数を設定します。

#### **DRAM Power Phase Control**

設定オプション: [Auto] [Standard] [Extreme]

## **Tweaker's Paradise**

#### **Clock Spread Spectrum**

クロックスペクトラム拡散の有効/無効を設定します。 設定オプション: [Auto] [Enabled] [Disabled]

### BCLK 1~2 Amplitude

CPUに供給される基準ベースクロック (BCLK) 信号の大きさを設定します。値を大きくす ると、オーバークロックの安定性が向上する場合があります。 設定オプション: [Auto] [800mV] [900mV]

#### BCLK 1~2 Slew Rate

ベースクロックのスルーレートを設定します。オーバークロックの安定性を高めるに は、 [High] に設定します。 設定オプション: [Auto] [Slow] [High]

#### Chipset1\_1.0V

設定オプション: [Auto] [0.80000] - [1.40000]

## 1.8V\_RUN

設定オプション: [Auto] [1.50000] - [2.50000]

## Sense MI Skew 1~4

設定オプション: [Auto] [Disabled] [Enabled]

## Sense MI Skew 1~4

設定オプション: [Auto] [0] - [127]

## **Raise RComp**

設定オプション: [Auto] [Disabled] [Enabled]

## **Al Features**

AI機能に関する設定をすることができます。

## **Cooler Efficiency Customize**

| [Keep Training] |
|-----------------|
| [Stop Training] |
| [User Specify]  |

クーラー効率を継続的に評価し、適宜更新します。 クーラー効率の評価を停止し、現在の評価効率を使用します。 クーラー効率を手動で指定します。すべての予測はこの手動設定に 基づきます。

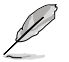

次の項目は「Cooler Efficiency Customize」を [User Specify] に設定した場合にのみ表示 されます。

## **Cooler Score**

クーラー効率の評価ポイントです。 設定オプション: [1] - [250]

## **Recalibrate Cooler**

クーラー効率を再評価します。

## **Cooler Re-evaluation Algorithm**

クーラー効率の再評価の更新頻度を設定できます。 設定オプション: [Normal] [More inclined to update] [Very inclined to update] [Less inclined to update] [Least inclined to update]

## **Optimism Scale**

予測の楽観値を設定します。値が大きいほど、予測は楽観的になります。 設定オプション: [50] - [150]

## CPU Core0~1 Voltage

CPUコアに供給する電圧の調整方法を設定します。 設定オプション: [Auto] [Manual Mode] [Offset Mode]

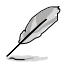

次の項目は「CPU Core0~1 Voltage」を [Manual Mode] に設定した場合にのみ表示され ます。

## CPU Core0~1 Voltage Override

外部雷圧レギュレーターからCPUコアに供給する電圧を設定します。 設定オプション: [Auto] [0.62500] - [1.50000]

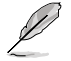

次の項目は「CPU Core0~1 Voltage」を [Offset Mode] に設定した場合にのみ表示されま す。

## **Offset Mode Sign**

- [+] CPUコア電圧を正の値でオフセットします。
- [-] CPUコア電圧を負の値でオフセットします。

## CPU Core0~1 Voltage Offset

外部電圧レギュレーターからCPUコアに供給する電圧を設定します。 設定オプション: [Auto] [0.00500] - [0.63500]

## **CPU VSOC Voltage**

CPU SoCに供給する電圧の調整方法を設定します。この設定はメモリーコントローラーなどの動 作に影響します。

設定オプション: [Auto] [Manual Mode] [Offset Mode]

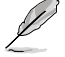

次の項目は「CPU VSOC Voltage」を [Manual Mode] に設定した場合にのみ表示されます。

## **VDDSOC Voltage Override**

CPU SoCに供給する電圧を設定します。 設定オプション: [Auto] [0.62500] - [1.30000]

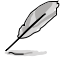

次の項目は「CPU VSOC Voltage」を [Offset Mode] に設定した場合にのみ表示されます。

## VDDSOC Offset Mode Sign

- [+] CPU SoC電圧を正の値でオフセットします。
- CPU SoC電圧を負の値でオフセットします。 [-]

## VDDSOC Voltage Offset

CPU SoC電圧のオフセット値を設定します。 設定オプション: [Auto] [0.00500] - [0.63500]

## **CPU VDDIO**

設定オプション: [Auto] [Manual Mode] [Offset Mode]

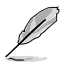

次の項目は「CPU VDDIO」を [Manual Mode] に設定した場合にのみ表示されます。

## VDDIO Override

CPU VDDIOに供給する電圧を設定します。 設定オプション: [Auto] [0.60000] - [1.50000]

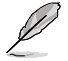

次の項目は「CPU VDDIO」を [Offset Mode] に設定した場合にのみ表示されます。

## VDDIO Offset Mode Sign

| [+] | CPU VDDIO電圧を正の値でオフセットします。 |
|-----|---------------------------|
| [-] | CPU VDDIO電圧を負の値でオフセットします。 |

## VDDIO Offset

外部電圧レギュレーターからCPU VDDIOに供給する電圧を設定します。 設定オプション: [Auto] [0.00500] - [0.63500]

## VDD\_11\_S3 / MC Voltage

設定オプション: [Auto] [Manual Mode]

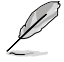

次の項目は 「VDD\_11\_S3 / MC Voltage」 を [Manual Mode] に設定した場合にのみ表示さ れます。

## VDD\_11\_S3 Override

設定オプション: [Auto] [0.62400] - [1.70040]

## **VDDP Voltage**

設定オプション: [Auto] [0.70000] - [1.80000]

## **High DRAM Voltage Mode**

[Disabled] に設定した場合、メモリー電圧の上限は1.435Vになります。[Enabled] に設定した場合、メモリー電圧の上限は2.070Vになります。サポートされていないメモリーで有効にした場合、 電圧は要求された値より低くなります。 設定オプション: [Auto] [Disabled] [Enabled]

## **DRAM VDD Voltage**

メモリーICのVDD電源電圧を設定します。 設定オプション: [Auto] [0.80000] - [1.43500]

## **DRAM VDDQ Voltage**

メモリーICのVDDQ電源電圧を設定します。 設定オプション: [Auto] [0.80000] - [1.43500]

## **Advanced Memory Voltages**

## **PMIC Voltages**

設定オプション: [Auto] [Sync All PMICs] [By per PMIC]

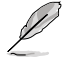

次の項目は「PMIC Voltages」を [Sync All PMICs] に設定した場合にのみ表示されます。

## SPD HUB VLDO (1.8V)

SPDハブロジックの電源電圧を設定します。 設定オプション: [Auto] [1.70000] - [2.00000]

## SPD HUB VDDIO (1.0V)

SPDハブサイドバンドインターフェースの電源電圧を設定します。 設定オプション: [Auto] [0.90000] - [1.20000]

## Memory VDD Voltage

メモリーICのVDD電源電圧を設定します。 設定オプション: [Auto] [0.80000] - [1.43500]

#### Memory VDDQ Voltage

メモリーICのVDDQ電源電圧を設定します。 設定オプション: [Auto] [0.80000] - [1.43500]

#### Memory VPP Voltage

メモリー活性化電源の電源電圧を設定します。 設定オプション: [Auto] [1.50000] - [2.13500]

#### **Memory Voltage Switching Frequency**

メモリー電圧レギュレーターのスイッチング周波数をMHz単位で設定します。 設定オプション: [Auto] [0.75000] - [1.50000]

#### **Memory Current Capability**

スイッチングレギュレーターの電流能力をAmp単位で設定します。 設定オプション: [Auto] [0.12500] - [7.87500]

## 7. Advanced

CPUやチップセット、オンボードデバイスが備える機能の設定をすることができます。

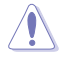

- 不適切な設定を行なうと、システムが起動しない、または不安定になるといった症状が出ることがあります。設定を変更する際は、専門知識を持った技術者等のアドバイスを受けることを強くお勧めします。
- オーバークロックなどのシステム調整を行うと、AMD限定保証の対象外となることがあり ます。AMDプロセッサーの保証ポリシーについては、AMDプロセッサーの製品説明書ま たは公式ウェブサイトをご確認ください。

| A<br>Main Ai Tweaker Advanced AMD CBS M                                                                                                    | aptio Setup –<br>Nonitor Boot | AMI<br>Tool Serve | er Mgmt                                             | Exit                                                                   |
|----------------------------------------------------------------------------------------------------|-------------------------------|-------------------|-----------------------------------------------------|------------------------------------------------------------------------|
| <ul> <li>Trusted Computing</li> <li>AND fTPM configuration</li> <li>Redfish Host Interface Settings</li> <li>UEFI Variables Protection</li> <li>Serial Port Console Redirection</li> <li>CPU Configuration</li> <li>PCI Subsystem Settings</li> <li>USB Configuration</li> <li>Network Stack Configuration</li> <li>HOV/SSD SMART Information</li> <li>SATA Configuration</li> <li>APM Configuration</li> </ul> |                               |                   | Trusted                                             | Computing Settings                                                     |
| <ul> <li>Onboard Devices Configuration</li> <li>PCIE Redriver Tuning</li> </ul>                                                                                                    |                               |                   | ++: Sel<br>↑↓: Sel<br>Enter:                        | ect Screen<br>ect Item<br>Select                                       |
| <ul> <li>AMD Mem Configuration Status</li> <li>AMD PBS</li> <li>AMD Overclocking</li> <li>Intel(R) Ethernet Controller X710 for :<br/>D6:50:E6:22:33:58</li> </ul>                                                                                                    | .0GBASE-T -                   |                   | +/-: Ch<br>F1: Gen<br>F2: Pre<br>F5: Opt<br>F10: Sa | ange Opt.<br>eral Help<br>vious Values<br>imized Defaults<br>ve & Exit |
| ▶ Intel(R) Ethernet Controller X710 for :<br>D6:50:E6:22:33:59                                                                                                    | .0GBASE-T -                   |                   | F12: Pr<br>ESC: Ex                                  | int Screen<br>it                                                       |
| Version 2.22                                                                                                    | 2.1289 Copyrig                | ht (C) 2023       | AMI                                                 |                                                                        |

## 7.1 Trusted Computing

TPM (Trusted Platform Module) などのトラステッドコンピューティングに関する設定をすることができます。

| Advanced                                                             | Aptio Setup – AMI |                                                                                                    |
|----------------------------------------------------------------------|-------------------|----------------------------------------------------------------------------------------------------|
| Configuration<br>Security Device Support<br>NO Security Device Found | [Enable]          | Enables or Disables BIOS<br>support for security device.<br>O.S. will not show Security<br>Device. TGG EFI protocol and |

## **Security Device Support**

セキュリティデバイスのBIOSサポートの有効/無効を設定します。セキュリティデバイスはOS上で 非表示になります。TCG EFIプロトコルおよびINT 1 Aインターフェイスは使用できません。 設定オプション: [Disable] [Enable]
# 7.2 AMD fTPM configuration

AMD CPUに統合されたfTPM (ファームウェアTPM)機能の設定をすることができます。

| Advanced |                                                       | Aptio Setup – AMI                  |                                                                                            |
|----------|-------------------------------------------------------|------------------------------------|--------------------------------------------------------------------------------------------|
| ſ        | Selects TPM device<br>Erase fTPM NV for factory reset | [Enable Firmware TPM]<br>[Enabled] | Firmware TPM or Discrete TPM.<br>Select Firmware TPM means<br>enable platform Firmware TPM |

# Selects TPM device

ファームウェアTPMの有効/無効を設定します。

[Enable Firmware TPM] プラットフォームfTPMを有効にします。

[Disable Firmware TPM] プラットフォームfTPMを無効にします。

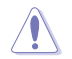

[Disable Firmware TPM] を選択するとfTPMが無効になり、fTPMに保存されているすべての データが失われます。

# **Erase fTPM NV for factory reset**

新たにCPUを取り付けた場合のfTPMリセットの有効/無効を設定します。

[Disabled] 以前のfTPMレコードを保持し、システムのブートを続行します。fTPMがリセット(再初期化)されない限り、fTPMは新しいCPUで有効になりません。以前使用していたCPUに戻すことで、TPM関連のキーとデータを復元できる場合があります。

[Enabled] fTPMをリセットします。BitLockerまたは暗号化対応システムを使用している 場合、システムはリカバリーキーなしでは起動しません。

# 7.3 Redfish Host Interface Settings

Redfishホストインターフェース設定に関する設定をすることができます。

| Advanced                                    | Aptio Setup — AMI      |                            |
|---------------------------------------------|------------------------|----------------------------|
| Redfish Host Interface Settings             |                        | Enable/Disable AMI Redfish |
| Redfish                                     |                        |                            |
| BMC Redfish Version<br>BIOS Redfish Version | 1.11.0<br>1.11.0       |                            |
| Authentication mode                         | [Basic Authentication] |                            |

# Redfish

AMI Redfishの有効/無効を設定します。 設定オプション: [Disabled] [Enabled]

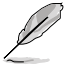

次の項目は「Redfish」を [Enabled] に設定した場合にのみ表示されます。

# Authentication mode

認証モードを選択します。 設定オプション: [Basic Authentication] [Session Authentication]

# 7.4 UEFI Variables Protection

NVRAMランタイム変数保護に関する設定をすることができます。

| Advanced                                    | Aptio Setup – AMI |                                                                                   |
|---------------------------------------------|-------------------|-----------------------------------------------------------------------------------|
| Password protection of Runtime<br>Variables | [Enable]          | Control the NVRAM Runtime<br>Variable protection through<br>System Admin Password |

# **Password protection of Runtime Variables**

システム管理者パスワードを使用して、NVRAMランタイム変数を保護する機能の有効/無効を 設定します。 設定オプション: [Disable] [Enable]

# 7.5 Serial Port Console Redirection

シリアルポートコンソールリダイレクトに関する設定をすることができます。

|    | Advanced                                         | Aptio Setup – AMI |                               |
|----|--------------------------------------------------|-------------------|-------------------------------|
| Г  |                                                  |                   | Console Redirection Enable or |
| L  | COMO                                             |                   | Disable.                      |
| L  |                                                  |                   |                               |
| Þ  | <ul> <li>Console Redirection Settings</li> </ul> |                   |                               |
| L  |                                                  |                   |                               |
| L  | COM1(SOL)                                        |                   |                               |
| L  | Console Redirection                              | [Enabled]         |                               |
| P  | <ul> <li>Console Redirection Settings</li> </ul> |                   |                               |
| L  | Lagaou Concela Dadinastian                       |                   |                               |
| ١. | Legacy Console Redirection                       |                   |                               |
| ľ  | · Legacy console Redirection Settings            |                   |                               |
| L  | Serial Port for Out-of-Band Managemer            | nt/               |                               |
| L  | Windows Emergency Management Services            | (FMS)             | ++: Select Screen             |
|    | Console Redirection EMS                          | [Disabled]        | ↑↓: Select Item               |
| þ  | · Console Redirection Settings                   |                   | Enter: Select                 |
| L  | •                                                |                   | +/_: Chande Ont               |

# COM0 / COM1(SOL)

# **Console Redirection**

コンソールリダイレクト機能の有効/無効を設定します。 設定オプション: [Disabled] [Enabled]

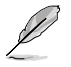

次の項目は「Console Redirection」を [Enbaled] に設定した場合にのみ表示されます。

### **Console Redirection Settings**

ホストコンピューターとリモートコンピューター(ユーザーが使用しているコンピュータ ー) がデータを交換する方法を指定します。両方のコンピューターで同じか互換性のある 設定である必要があります。

## Terminal Type

ターミナルタイプを設定します。

| [VT100]   | ASCII文字セット                           |
|-----------|--------------------------------------|
| [VT100+]  | VT100を拡張して、カラー、ファンクションキーなどをサポート      |
| [VT-UTF8] | UTF8エンコーディングを使用して、Unicode文字を1バイト以上にマ |
|           | ッピング                                 |
| [ANSI]    | 拡張ASCII文字セット                         |

[ANSI]

### Bits per second

シリアルポートの転送速度を選択します。速度は、相手側と同じにする必要があります。 長い回線やノイズの多い回線の場合は、速度を低く設定する必要がある場合がありま す。

設定オプション: [9600] [19200] [38400] [57600] [115200]

# Data Bits

設定オプション: [7] [8]

### Parity

パリティビットをデータビットと共に送信し、一部の伝送エラーを検出できるようにしま す。[Mark] および [Space] パリティではエラー検出はできません。これらは追加のデー タビットとして使用することができます。

| [None]  | 使用しない                       |
|---------|-----------------------------|
| [Even]  | データビット内の1の数が偶数の場合、パリティビットは0 |
| [Odd]   | データビット内の1の数が奇数の場合、パリティビットは0 |
| [Mark]  | パリティビットは常に1                 |
| [Space] | パリティビットは常に0                 |

### Stop Bits

ストップビットは、シリアルデータパケットの終了を示します。(スタートビットは開始を示 します。)標準設定は1ストップビットです。低速デバイスとの通信には、2以上のストッ プビットが必要になる場合があります。 設定オプション:[1][2]

### Flow Control

フロー制御により、バッファオーバーフローによるデータ損失を防ぐことができます。デー タを送信する際、受信側のバッファが一杯になるとストップ信号を送信してデータフロー を停止することができます。バッファが空になるとスタート信号を送信してデータフロー を再開させることができます。ハードウェアフロー制御では、2本のワイヤーを使用してス タート/ストップ信号を送信します。 設定オプション: [None] [Hardware RTS/CTS]

# VT-UTF8 Combo Key Support

ANSI/VT100ターミナルのVT-UTF8コンビネーションキーサポートの有効/無効を設定し ます。 設定オプション: [Disabled] [Enabled]

# **Recorder Mode**

このモードを有効にすると、ターミナルデータをキャプチャするためにテキストのみが送信 されます。 設定オプション: [Disabled] [Enabled]

## Resolution 100x31

拡張ターミナルソリューションの有効/無効を設定します。 設定オプション: [Disabled] [Enabled]

# Putty Keypad

Putty上のFunctionKeyおよびKeypadを選択します。 設定オプション: [VT100] [LINUX] [XTERMR6] [SCO] [ESCN] [VT400]

# Legacy Console Redirection Settings

# **Redirection COM Port**

レガシーOSおよびレガシーOPROMメッセージのリダイレクトを表示するCOMポートを選 択します。 設定オプション: [COM0] [COM1(SOL)]

# Resolution

レガシーOSでサポートされる行数、列数を設定します。 設定オプション: [80x24] [80x25]

# **Redirection After POST**

このオプションの既定値は [Always Enable] に設定されています。 設定オプション: [Always Enable] [Bootloader]

# Serial Port for Out-of-Band Management/ Windows Emergency Management Services (EMS)

# **Console Redirection EMS**

コンソールリダイレクト機能の有効/無効を設定します。 設定オプション: [Disabled] [Enabled]

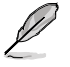

次の項目は COM0 または COM1 (Pci Bus0, Dev22, Func3, Port0)の「Console Redirection EMS」が [Enbaled] に設定した場合にのみ表示されます。

# **Console Redirection Settings**

ホストコンピューターとリモートコンピューター (ユーザーが使用しているコンピューター) がデー タを交換する方法を指定します。両方のコンピューターで同じか互換性のある設定である必要が あります。

# **Out-of-Band Mgmt Port**

設定されたシリアルポートを介して、Microsoft Windows Emergency Management Services (EMS:緊急管理サービス)を使用しWindows Server OSをリモート管理すること ができます。 設定オプション: [COM0] [COM1(SOL)]

### **Terminal Type EMS**

ターミナルタイプを設定します。 設定オプション: [VT100] [VT100+] [VT-UTF8] [ANSI]

### Bits per second

シリアル ポートの転送速度を選択します。速度は、相手側と同じにする必要があります。 長い回線やノイズの多い回線の場合は、速度を低く設定する必要がある場合があります。 設定オプション: [9600] [19200] [38400] [57600] [115200]

### **Flow Control EMS**

フロー制御により、バッファオーバーフローによるデータ損失を防ぐことができます。デー タを送信する際、受信側のバッファが一杯になるとストップ信号を送信してデータフロー を停止することができます。バッファが空になるとスタート信号を送信してデータフローを 再開させることができます。ハードウェアフロー制御では、2本のワイヤーを使用してスタ ート/ストップ信号を送信します。

設定オプション: [None] [Hardware RTS/CTS] [Software Xon/Xoff]

# 7.6 CPU Configuration

CPUに関する設定をすることができます。

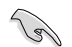

この画面に表示される項目は、取り付けたCPUにより異なります。

| Aptio Setup - AMI<br>Advanced                                  |                        |                                      |  |  |
|----------------------------------------------------------------|------------------------|--------------------------------------|--|--|
| AMD Ryzen Threadripper PRO 79<br>Microcode Patch Level: A10810 | 95WX 96-Cores<br>5     | Enable/disable CPU<br>Virtualization |  |  |
| SVM Mode<br>SMM Lock                                           | [Enabled]<br>[Enabled] |                                      |  |  |

# SVM Mode

Secure Virtual Machine (SVM) の有効/無効を設定します。 設定オプション: [Disabled] [Enabled]

# SMM Lock

System Management Mode (SMM) ロックの有効/無効を設定します。 設定オプション: [Disabled] [Enabled]

# 7.7 PCI Subsystem Settings

PCIサブシステムに関する設定をすることができます。

| Advanced                             | Aptio Setup – AMI        |                                                           |
|--------------------------------------|--------------------------|-----------------------------------------------------------|
| Resize BAR Support<br>SR-IOV Support | [Disabled]<br>[Disabled] | If the system has Resize BAR a capable PCIe Devices, this |

# **Re-Size BAR Support**

システムにResize BAR対応PCIeデバイスが取り付けられている場合のResize BARサポートの有効/無効を設定します。この機能はシステムが64bit PCIデコードをサポートしている場合にのみ利用可能です。

設定オプション: [Disabled] [Enabled]

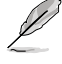

グラフィックカード上のGPUメモリー (VRAM) の全領域ヘアクセスするために「Re-Size BAR Support」を [Enabled] に設定する場合は、Boot > CSM (Compatibility Support Module) > Launch CSM を [Disabled] に設定してください。

# **SR-IOV Support**

SR-IOV (Single Root I/O Virtualization) の有効/無効を設定します。 設定オプション: [Disabled] [Enabled]

# 7.8 USB Configuration

USB コントローラーに関する設定をすることができます。

| Advanced                        | Aptio Setup – AMI |                                                                 |
|---------------------------------|-------------------|-----------------------------------------------------------------|
| USB Configuration               |                   | [Enabled]: Enables the Legacy<br>USB support.                   |
| USB Module Version              | 32                | [Auto]: Automatically disables<br>the Legacy USB support if USB |
| USB Controllers:                |                   | devices are not connected.                                      |
| 4 XHCIS                         |                   | [Disabled]: USB devices are                                     |
| USB Devices:                    |                   | available only for EFI                                          |
| 3 Drives, 2 Keyboards, 1 Mouse  | , 1 Hub           | applications.                                                   |
| Legacy USB Support              |                   |                                                                 |
| XHCI Hand-off                   | [Enabled]         |                                                                 |
| USB Mass Storage Driver Support | [Enabled]         |                                                                 |
| Mass Storage Devices:           |                   |                                                                 |
| JetFlashTranscend 4GB 8.07      | [Auto]            | ↔: Select Screen                                                |
| AMI Virtual CDROMO 1.00         | [Auto]            | †↓: Select Item                                                 |
| AMI Virtual HDiskO 1.00         | [Auto]            | Enter: Select                                                   |
|                                 |                   | +/-: Change Opt.                                                |
| USB Single Port Control         |                   | F1: General Help                                                |
|                                 |                   | E2: Previous Values                                             |

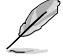

Mass Storage Devices には自動検出されたUSBデバイスが表示されます。USBデバイスが検出されない場合、項目には [None] と表示されます。

# Legacy USB Support

レガシーOS使用時にUSBデバイスを利用可能にする機能の有効/無効を設定します。

[Enabled] レガシーOS用にUSBデバイスのサポートを有効にします。

[Disabled] USBデバイスはBIOS Setup Utilityでのみ使用できます。

[Auto] 起動時にUSBデバイスを検出します。USBデバイスが検出されるとUSBコント ローラーのレガシーモードが有効になり、検出されないとレガシーUSBのサポ ートは無効になります。

# XHCI Hand-off

XHCIハンドオフ機能の有効/無効を設定します。

[Disabled] この機能を無効にします。

[Enabled] XHCIをサポートしていないオペレーティングシステム用にBIOSによってXHCI をサポートします。

# **USB Mass Storage Driver Support**

USB大容量ストレージドライバーサポートの有効/無効を設定します。 設定オプション: [Disabled] [Enabled]

# Mass Storage Devices:

マザーボードに取り付けられた大容量デバイスのエミュレーションタイプを選択します。 USBエミュレーション機能は、BIOSがどのように USBデバイスを処理するかを定義します。 [Auto]はメディアフォーマットに従いエミュレートを行います。光学ドライブはCD-ROMとして エミュレートされ、メディアが挿入されていないドライブはドライブタイプに応じてエミュレート されます。

設定オプション: [Auto] [Floppy] [Forced FDD] [Hard Disk] [CD-ROM]

# **USB Single Port Control**

USBポートの個別制御に関する設定をすることができます。

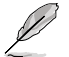

表示される内容はお使いの製品により異なります。

# 7.9 Network Stack Configuration

UEFIネットワークスタックに関する設定をすることができます。

|               | Advanced | Aptio Setup – AMI |                                      |
|---------------|----------|-------------------|--------------------------------------|
| Network Stack |          | [Disabled]        | Enable/Disable UEFI Network<br>Stark |

# **Network Stack**

UEFIネットワークスタックの有効/無効を設定します。 設定オプション: [Disabled] [Enabled]

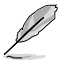

次の項目は「Network Stack」を [Enabled] に設定した場合にのみ表示されます。

# lpv4/lpv6 PXE Support

IPv4/IPv6プロトコルによるPXEネットワークブートの有効/無効を設定します。 設定オプション: [Disabled] [Enabled]

# 7.10 NVMe Configuration

NVM Express (NVMe) コントローラーとドライブの情報を表示します。

| Ø       | 表示される内容はお使いの製品により異なります。       |
|---------|-------------------------------|
|         | Aptio Setup - AMI<br>Advanced |
| NVMe Co | onfiguration                  |
| NO NVME | E Device Found                |

# 7.11 HDD/SSD SMART Information

SATAコントローラーに接続されたストレージデバイスのS.M.A.R.T.情報を表示します。

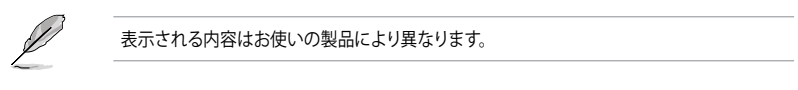

| Advanced                                                                                              | Aptio Setup – AMI |                                                        |
|----------------------------------------------------------------------------------------------------|-------------------|--------------------------------------------------------|
| HDD/SSD SMART Information<br>Device<br>VAL: Current value<br>HOR: Horst value<br>THR: Threshold value | [N/A]             | Select one device and display<br>its SMART information |

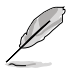

NVM ExpressデバイスのS.M.A.R.T.情報表示はサポートしておりません。

# 7.12 SATA Configuration

チップセットのストレージコントローラーに関する設定をすることができます。SATAポートおよびM.2 Socket 3 スロットにストレージデバイスが取り付けられていない場合、ポート名の横には「**Empty**」と表示されます。

|   | Advanced                                                                                                    | Aptio Setup – AMI                                                                                                    |                                                                                                    |
|---|----------------------------------------------------------------------------------------------------|----------------------------------------------------------------------------------------------------|----------------------------------------------------------------------------------------------------|
|   | SATA Controller(s)<br>SATA Mode<br>NVMe RAID mode<br>SMART Self Test<br>SATA6G_1<br>SATA6G_1<br>SATA6G_1<br>SATA6G_2<br>SATA6G_2<br>SATA6G_2<br>SATA6G_2<br>SATA6G_2<br>SATA6G_3<br>SATA6G_3<br>SATA6G_3<br>SATA6G_3<br>SATA6G_4<br>SATA6G_4<br>SATA6G_5<br>SATA6G_2<br>SATA6G_2<br>SATA6G_2<br>SATA6G_2<br>SATA6G_2<br>SATA6G_2<br>SATA6G_2<br>SATA6G_2<br>SATA6G_2<br>SATA6G_2<br>SATA6G_4<br>SATA6G_4<br>SATA6G | [Enabled]<br>[AHCI]<br>[Disabled]<br>Disabled]<br>Not Present<br>[Enabled]<br>[Disabled]<br>Not Present<br>[Enabled]<br>[Disabled]<br>Not Present<br>[Enabled]<br>[Disabled]<br>Not Present<br>[Enabled]<br>Not Present<br>Not Present | Enable/Disable SATA Device.<br>+-: Select Screen<br>14: Select Item<br>Enter: Select<br>+/-: Change Opt,<br>F1: General Help |
| I |                                                                                                    |                                                                                                    | E2: Previous Values                                                                                                    |

# SATA Controller(s)

SATAコントローラーの有効/無効を設定します。 設定オプション: [Disabled] [Enabled]

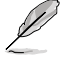

次の項目は「SATA Controller(s)」を [Enabled] に設定した場合にのみ表示されます。

# SATA Mode

SATAコントローラーの動作モードを設定します。

[AHCI] AHCI (Advanced Host Controller Interface) モードで動作します。

[RAID] RAID (Redundant Arrays of Inexpensive Disks) モードで動作します。 複数のSATAデバイスを使用してRAIDアレイを構築することができま す。

# NVMe RAID Mode

PCle M.2 SSD (NVMe SSD) によるRAID機能の有効/無効を設定します。 設定オプション: [Disabled] [Enabled]

# **SMART Self Test**

システム起動時のPOST中にストレージデバイスのセルフテストを実行する機能の有効/無効を設定します。 設定オプション: [Disabled] [Enabled]

# SATA6G

各SATA 6Gb/s ポートの有効/無効を設定します。 設定オプション: [Disabled] [Enabled]

# SATA6G Hot Plug

各SATA 6Gb/s ポートのホットプラグ機能の有効/無効を設定します。 設定オプション: [Disabled] [Enabled]

# M.2

各M.2 Socket 3 スロットの有効/無効を設定します。 設定オプション: [Disabled] [Enabled]

# 7.13 APM Configuration

電源管理に関する設定をすることができます。

| Advanced                                                                                       | Aptio Setup – AMI                                                   |                                                                             |
|------------------------------------------------------------------------------------------------|---------------------------------------------------------------------|-----------------------------------------------------------------------------|
| Restore AC Power Loss<br>Max Power Saving<br>ErP Ready<br>Power On By PCI-E<br>Power On By RTC | [Power Off]<br>[Disabled]<br>[Disabled]<br>[Disabled]<br>[Disabled] | Select AC power state when<br>power is re-applied after a<br>power failure. |

# **Restore AC Power Loss**

停電などによりコンピューターへの電力が遮断されたしまった場合、または電源ユニットからの 電源供給が完全に停止した場合、再度通電した際の動作を設定します。 設定オプション: [Power Off] [Power On] [Last State]

# **ErP Ready**

システムがErP (Energy-related Products) の条件を満たすよう、S4/S5状態になるとUEFI BIOSが 特定の電源をオフにする設定の有効/無効を設定します。この項目を有効に設定すると、他のす べてのPME (PowerManagementEvent) オプションは無効になります。 設定オプション: [Disabled] [Enabled (S4+S5)] [Enabled (S5)]

# Power On By PCI-E

PCIeデバイスによる電源オン機能の有効/無効を設定します。オンボードLANコントローラまたは 取り付けたLANカードによるWake-on-LAN機能を使用する場合はこの機能を [Enabled] に設定 します。 設定オプション: [Disabled] [Enabled]

# **Power On By RTC**

RTC日時指定による電源オン機能の有効/無効を設定します。 設定オプション: [Disabled] [Enabled]

# S3 mode

S3 スリープの有効/無効を設定します。S3モード (+5VSB/3A) での一般的な消費電力は、標準的 なATX PSUの仕様を超えています。このオプションを有効にすると、システムが不安定になる可 能性があります。 設定オプション: [Disabled] [Enabled]

# 7.14 Onboard Devices Configuration

オンボードデバイスに関する設定をすることができます。

```
P
```

表示される内容はお使いの製品により異なります。

| Advanced                       | Aptio Setup – AMI |                                |
|--------------------------------|-------------------|--------------------------------|
| Huvanceu                       |                   |                                |
| HD Audio Controller            |                   | Enable/Disable Azalia HD Audio |
| Onboard X710 LAN Configuration |                   |                                |
| USB power delivery in Soft Off | [Enabled]         |                                |
| state (S5)                     |                   |                                |
| Q-Code LED Function            | [Auto]            |                                |
| PCIEX16(G5)_1 Configuration    | [PCIE X16 Mode]   |                                |
| PCIEX16(G5)_2 Configuration    | [PCIE X16 Mode]   |                                |
| PCIEX16(G5)_3 Configuration    | [PCIE X16 Mode]   |                                |
| PCIEX16(G5)_4 Configuration    | [PCIE X16 Mode]   |                                |
| PCIEX16(G5)_5 Configuration    | [PCIE X16 Mode]   |                                |
| PCIEX16(G5)_6 Configuration    | [PCIE X8 Mode]    |                                |
| PCIEX16(G5)_7 Configuration    | [PCIE X16 Mode]   |                                |
| Serial Port Configuration      |                   |                                |
| PCIE Link Speed                |                   | ++: Select Screen              |

# **HD Audio Controller**

HDオーディオコントローラーの有効/無効を設定します。 設定オプション: [Disabled] [Enabled]

# **Intel LAN Controller**

Intel® LAN コントローラーに関する設定をすることができます。

# Intel X710 LAN1 and LAN2

# LAN Enable

Intel<sup>®</sup> LAN コントローラーの有効/無効を設定します。 設定オプション: [Disabled] [LAN1, LAN2 Enabled]

# USB power delivery in Soft Off state (S5)

S5 シャットダウン状態のUSB電源供給の有効/無効を設定します。 設定オプション: [Disabled] [Enabled]

# **Wi-Fi Controller**

Wi-Fiコントローラーの有効/無効を設定します。 設定オプション: [Disabled] [Enabled]

# **Bluetooth Controller**

Bluetoothコントローラーの有効/無効を設定します。 設定オプション: [Disabled] [Enabled]

# **Q-Code LED Function**

| Q-Code LEDの動作万法を該 | 設定します。                                |
|-------------------|---------------------------------------|
| [Disabled]        | Q-Codeを無効にする。                         |
| [POST Code Only]  | POST (Power-On Self-Test) コードのみを表示する。 |
| [Auto]            | システム起動時はPOSTコードを、起動後はCPU温度を表示する。      |

# PCIE16 Bandwidth Bifurcation Configuration

[PCIE X16 Mode] [PCIE RAID Mode] PCIEX16スロットは x16 モードで動作します。

HYPER M.2 X16 CARDに装着された4つのM.2 SSDを検出すること が可能になります。

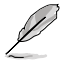

HYPER M.2 X16 CARDまたはその他のM.2 SSD増設カードなどを取り付ける場合は [PCIE RAID Mode] に設定します。PCIE RAID Modeに設定した場合は、他の拡張カードを取り付けると起動に失敗する場合があります。検出可能なM.2 SSDの数は、CPUやシステム構成により異なります。

# PCIE16 Bandwidth Bifurcation Configuration

| [PCIE X8 Mode]   | PCIEX16スロットは x8 モードで動作します。                             |
|------------------|--------------------------------------------------------|
| [PCIE RAID Mode] | HYPER M.2 X16 CARDに装着された2つのM.2 SSDを検出すること<br>が可能になります。 |

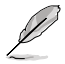

HYPER M.2 X16 CARDまたはその他のM.2 SSD増設カードなどを取り付ける場合は [PCIE RAID Mode] に設定します。PCIE RAID Modeに設定した場合は、他の拡張カードを取り付けると起動に失敗する場合があります。検出可能なM.2 SSDの数は、CPUやシステム構成により異なります。

# **Serial Port Configuration**

シリアルポート (COM) に関する設定をすることができます。

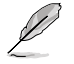

本項目は、ご使用のマザーボードにシリアルポートコネクター (COM) が搭載されている場合 にのみ表示されます。

# Serial Port

設定オプション: [Enabled] [Disabled]

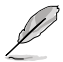

次の項目は「Serial Port」を [Enabled] に設定した場合にのみ表示されます。

# **Change settings**

スーパーI/Oデバイスに最適な設定を選択します。 設定オプション: [IO=3F8h; IRQ=4] [IO=2F8h; IRQ=3] [IO=3E8h; IRQ=4] [IO=2E8h; IRQ=3]

# **PCIE Link Speed**

PCleリンク速度に関する設定をすることができます。

# **PCIE Speed Control**

電力を最適化するためにPCIeリンク速度制御機能の有効/無効を設定します。PCIeまたは M.2 Socket 3 スロットの消費電力を最適化するかパフォーマンス重視の電力設定にする か選択することができます。 設定オプション: [Disabled] [Enabled]

# PCIEX16 Link Mode

PCIEX16スロットのリンク速度を設定します。 設定オプション: [Auto] [GEN 1] [GEN 2] [GEN 3] [GEN 4] [GEN 5]

# M.2 Link Mode

M.2スロットのリンク速度を設定します。 設定オプション: [Auto] [GEN 1] [GEN 2] [GEN 3] [GEN 4] [GEN 5]

# **Chipset Link Mode**

CPUとチップセット間のリンク速度を設定します。 設定オプション: [Auto] [GEN 1] [GEN 2] [GEN 3] [GEN 4]

# SlimSAS Link Mode

SlimSASポートのリンク速度を設定します。 設定オプション: [Auto] [GEN 1] [GEN 2] [GEN 3] [GEN 4]

# 7.15 PCIe Redriver Tuning

高速信号の信号整合性を最適化することができます。

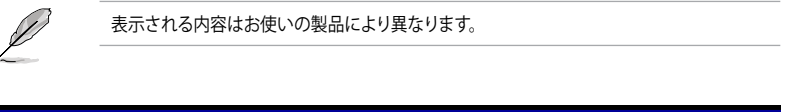

| Aptio Setup – AMI<br>Advanced  |                                                         |
|--------------------------------|---------------------------------------------------------|
| ▶ PCIe SLOT 5<br>▶ PCIe SLOT 6 | This option provides choices of different parameters to |
| ▶ PCIe SLOT 7                  | optimize signal integrity of                            |

# PCIe SLOT

PCIe SLOT RX/TX

### Gain

調整ゲインを設定します。 設定オプション: [11b] [10b] [01b] [00b]

# EQ

調整EQを設定します。 設定オプション: [11111b] [11011b] [10111b] [10011b] [01111b] [01011b] [00111b] [00011b] [00010b] [00001b] [00000b]

# 7.16 AMD Mem Configuration Status

ABLコードによって初期化されたメモリー構成の状態を表示します。

| Aptio Setup - AMI<br>Advanced  |                  |                        |
|--------------------------------|------------------|------------------------|
| ▶ Socket 0                     |                  | Socket-specific memory |
| ▶ Socket 1                     |                  | configuration status   |
| Mbist Test Enable              | Disabled, 0xC000 |                        |
| Mbist Aggressor Enable         | Disabled, 0xC000 |                        |
| Mbist Per Bit Slave Die Report | 0x00FF, 0xC000   |                        |
| Dram Temp Controlled Refresh   | Disabled, 0xC001 |                        |
| Enable                         |                  |                        |
| User Timing Mode               | Disabled, 0x0000 |                        |
| User Timing Value              | Disabled, 0x0000 |                        |
| Mem Bus Freq Limit             | Disabled, 0x0000 |                        |
| Enable Power Down              | Disabled, 0xC000 |                        |
| Dram Double Refresh Rate       | Disabled, 0x0000 |                        |
| Pmu Train Mode                 | 0x0000, 0xC000   |                        |
| Ecc Symbol Size                | 0x0000, 0xC000   | ++: Select Screen      |
| Uncorrectable Ecc Retry        | Disabled, 0xC004 | ↑↓: Select Item        |
| Ignore Spd Checksum            | Disabled, 0xC000 | Enter: Select          |
| Enable Bank Group Swap Alt     | Disabled, 0x0000 | +/-: Change Opt.       |
| Enable Bank Group Swap         | Disabled, 0xC000 | F1: General Help       |
| Ddr Route Balanced Tee         | Disabled, 0xC004 | F2: Previous Values    |
| Nvdimm Power Source            | 0x0000, 0xC004   | F5: Optimized Defaults |
| Odts Cmd Throt Enable          | Disabled, 0xC004 | F10: Save & Exit       |
| Odts Cmd Throt Cycle           | Disabled, 0xC004 | F12: Print Screen      |
|                                |                  | ESC: Exit              |

# 7.17 AMD PBS

AMD Platform BIOS Setup (PBS) に関する設定をすることができます。

| Advanced                                                                                                    | Aptio Setup — AMI                                                                                                    |                              |
|----------------------------------------------------------------------------------------------------|----------------------------------------------------------------------------------------------------|------------------------------|
| ▶ RAS<br>▶ PCIe Slot Hot-Plug Settings<br>▶ Discrete USB4 Features                                                                                                    |                                                                                                    | AMD CPM RAS related settings |
| Unused GPP Clocks Off<br>Onboard LAN RTL812585<br>WLAN Power Contorl<br>MITT/WITT Selection<br>External CLK Control<br>ACP Power Gating<br>ACP CLock Gating<br>Hotplug support<br>PM 11 SS | [Enabled]<br>[Enabled]<br>[Enabled]<br>[Both disable]<br>[Auto]<br>[Enabled]<br>[Disabled]<br>[Disabled]<br>[Disabled] |                              |
|                                                                                                    |                                                                                                    | ++ Select Screen             |

# RAS

AMD CPM RASに関する設定をすることができます。

# **RAS Periodic SMI Control**

MCAしきい値エラーをポーリングするための定期的なSMIの有効/無効を設定します。 設定オプション: [Disabled] [Enabled]

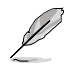

# **SMI Threshold**

単位時間あたりの [MCAしきい値と遅延時間SMIソース] の数を制限します (SMIスケー ルで定義)。 設定オプション: [0] - [65535]

## SMI Scale

時間スケールを設定します。 設定オプション: [0] - [32767]

## **SMI Scale Unit**

時間スケールの単位を設定します。 設定オプション: [millisecond] [second] [minute]

### **SMI** Period

ポーリング間隔を設定します。 設定オプション: [0] - [32767]

### **GHES Notify Type**

遅延/修正エラーの通知タイプを設定します。 設定オプション: [Polled] [SCI]

#### **GHES UnCorr Notify Type**

未修整エラーの通知タイプを設定します。 設定オプション: [Polled] [NMI]

### **PCIe GHES Notify Type**

PCle修正エラーの通知タイプを設定します。 設定オプション: [Polled] [SCI]

### PCIe GHES UnCorr Notify Type

PCle未修正エラーの通知タイプを設定します。 設定オプション: [Polled] [NMI]

### **GHES Root Port Corr Err Mask Reg**

ルートポートのPCIe AER修正エラーマスクレジスタを初期化します。 設定オプション: [0] - [FFFFFFF]

### **GHES Root Port UnCorr Err Mask Reg**

ルートポートのPCIe AER未修正エラーマスクレジスタを初期化します。 設定オプション: [0] - [FFFFFFF]

### PCIe Root Port UnCorr Error Sev Reg

ルートポートのPCle AER未修正エラー重大レジスタを初期化します。 設定オプション: [0] - [FFFFFFF]

# PCIe Device Corr Err Mask Reg

PCIeデバイスのPCIe AER修正エラーマスクレジスタを初期化します。 設定オプション: [0] - [FFFFFFF]

# PCIe Device UnCorr Err Mask Reg

PCIeデバイスのPCIe AER未修正エラーマスクレジスタを初期化します。 設定オプション: [0] - [FFFFFFF]

# PCIe Device UnCorr Err Sev Reg

PCIeデバイスのPCIe AER未修正エラー重大レジスタを初期化します。 設定オプション: [0] - [FFFFFFF]

# **DRAM Hard Post Package Repair**

フィールド内修復メカニズムにより、故障したDRAM行を交換するための予備DRAM行を 確保することができます。 設定オプション: [Disabled] [Enabled]

# **HEST DMC Structure Support**

HEST DMC (Deferred Machine Check:遅延マシンチェック)構造サポートの有効/無効 を設定します。 設定オプション: [Disabled] [Enabled]

# **CXL Error Report Support**

CXLエラーレポートの有効/無効を設定します。 設定オプション: [Disabled] [Enabled]

# PCIe Slot Hot-Plug Settings

ビルド時間定義のPCIeスロットホットプラグに関する設定をすることができます。

# **Reserved IO Resources Padding**

ホットプラグ用にPCI I/Oリソースをブリッジの背後にパディングすることができます。 設定オプション: [Disabled] [4 K] [8 K] [16 K] [Auto]

# **Reserved Non-Prefetchable MMIO Resources Padding**

ホットプラグ用にPCI非プリフェッチMMIOリソースをブリッジの背後にパディングすることができます。

設定オプション: [Disabled] [1 M] [2 M] [4 M] [8 M] [16 M] [32 M] [64 M] [128 M] [Auto]

# Alignment for Reserved Non-Prefetchable MMIO Resources Padding

ホットプラグ用に予約済み非プリフェッチMMIOリソースのPCIアライメントをブリッジの 背後にパディングすることができます。 設定オプション: [Disabled] [1 M] [2 M] [4 M] [8 M] [16 M] [32 M] [64 M] [128 M] [Auto]

# **Reserved Prefetchable MMIO Resources Padding**

ホットプラグ用にPCIプリフェッチ可能なMMIOリソースをブリッジの背後にパディングすることができます。 設定オプション: [Disabled] [1 M] [2 M] [4 M] [8 M] [16 M] [32 M] [64 M] [128 M] [256 M] [512 M] [1 G] [2 G] [4 G] [8 G] [Auto]

# Alignment for Reserved Prefetchable MMIO Resources Padding

ホットプラグ用に予約済みプリフェッチ可能なMMIOリソースのPCIアライメントをブリッジ の背後にパディングすることができます。 設定オプション: [Disabled] [1 M] [2 M] [4 M] [8 M] [16 M] [32 M] [64 M] [128 M] [256 M] [512 M] [1 G] [2 G] [4 G] [8 G] [Auto]

# **Discrete USB4 Features**

# **Discrete USB4 Support**

ディスクリートUSB4 PCleスロットの有効/無効を設定します。 設定オプション: [Disabled] [Enabled] 次の項目は「Discrete USB4 Support」を [Enabled] に設定した場合にのみ表示されます。

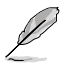

### **PCIe Bus Number**

ポートごとにディスクリートUSB4 PCleバス番号を予約します。 設定オプション: [16] - [56]

## PCIe Non-Prefetchable MMIO

ポートごとにディスクリートUSB4 PCle非プリフェッチ可能MMIOを予約します。 設定オプション: [256] - [4096]

### PCIe Prefetchable MMIO

ポートごとにディスクリートUSB4 PCIeプリフェッチ可能MMIOを予約します。 設定オプション: [256] - [16384]

### **ACPI D3 Support**

ディスクリートUSB4 ACPI D3サポートの有効/無効を設定します。 設定オプション: [Disabled] [D3Hot] [D3Cold]

# XHCI Port0~1 Speed

ディスクリートUSB4 XHCI ポート0~1速度を設定します。 設定オプション: [Gen1x1] [Gen1x2] [Gen2x1] [Gen2x2]

# **Unused GPP Clocks Off**

未使用GPPクロックの有効/無効を設定します。 設定オプション: [Disabled] [Enabled]

## **Onboard LAN RTL8125BS**

オンボードイーサネットコントローラーReltek RTL8125BSの有効/無効を設定します。 設定オプション: [Disabled] [Enabled]

# **WLAN Power Control**

WLAN電力制御の有効/無効を設定します。 設定オプション: [Disabled] [Enabled]

# **MITT/WITT Selection**

設定オプション: [MITT Only] [WITT Only] [Both disable]

### **External CLK Control**

[Auto] [eCLK0, GPP0-PCIe, GPP0-CPU] デフォルトで 100MHz CGPLLが生成されます。 GPP1を介した外部入力。

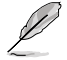

APUクロックソースのマッピングを切り替えるとと、すぐにスタックします(ポストコード:B0005A5A)。手動でコールドリセットボタンを押してバイパスします。

次の項目は「External CLK Control」を [eCLK0, GPP0-PCle, GPP0-CPU] に設定した場合にのみ表示されます。

# **GPP0 SCC control**

GPP0 (RC26012A OUT0) とPCIeスロット (RC26012A OUT0、0) のスペクトラム拡散の有効/無 効を設定します。 設定オプション: [Enabled] [Disabled]

# **GPP0 CCLK/PCIe Base Frequency**

外部クロックRC2612Aを設定します。 設定オプション: [100] - [140]

# **ACP Power Gating**

ACPパワーゲーティングの有効/無効を設定します。 設定オプション: [Disabled] [Enabled]

# ACP Clock Gating

ACPクロックゲーティングの有効/無効を設定します。 設定オプション: [Disabled] [Enabled]

# **Hotplug support**

ホットプラグサポートの有効/無効を設定します。 設定オプション: [Disabled] [Enabled]

# PM L1 SS

PM L1 SSとASPM L1 SSを有効にすることができます。 設定オプション: [Disabled] [L1.1] [L1.2] [L1.1\_L1.2]

# 7.18 AMD Overclocking

AMDのオーバークロックに関する設定をすることができます。

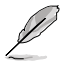

本項目で表示される設定オプションは製品により異なります。

| Aptio Setup - AM<br>Advanced                                                                                                    | 4I                                                   |
|----------------------------------------------------------------------------------------------------|------------------------------------------------------|
| AMD Overclocking                                                                                                    | Manual CPU Overclocking                              |
| <ul> <li>Manual DPU Overclocking</li> <li>DDR and Infinity Fabric Frequency/Timings</li> <li>Precision Boost Overdrive</li> <li>VODB Voltage Control</li> <li>SoC/Uncore 0C Mode</li> <li>SoC Voltage</li> <li>LN2 Mode</li> <li>VDD Misc</li> <li>LCLK Frequency Control</li> <li>Onboard Voltage Control</li> </ul> |                                                      |
| ▶ Gaming Mode<br>▶ NPS Mode                                                                                                    | ↔: Select Screen<br>1↓: Select Item<br>Ester: Calact |

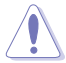

オーバークロックなど、製品の仕様を超える周波数での使用による故障および損傷はメ ーカー保証の対象外となります。

オーバークロックなどのシステム調整を行うと、AMD限定保証の対象外となることがあります。AMDプロセッサーの保証ポリシーについては、AMDプロセッサーの製品説明書または公式ウェブサイトをご確認ください。

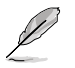

次の項目は「DRAM Timing Configuration」を [Accept] に設定した場合にのみ表示され ます。

# Manual CPU Overclocking

# **CPU Frequency**

カスタムCPUコア周波数を設定します。カスタムCPU電圧と組み合わせて設定する必要があります。Core-C6 (CC6) スリープのようなアイドル状態のコアの消費電力機能はアクティブのままです。

# VDDCR\_CPU0~1 Voltage

カスタムCPUコア電圧 (mV) を設定します。LN2モード (CPU温度が-40℃以下) の場合、 設定可能な電圧範囲が拡張されます。 設定オプション: [0] - [2500]

# **CPU Core Count Control**

# CCD 00~11 Bit Map Down Core Control

1に設定するとコアは有効になり、0に設定するとコアはソフトウェアダウンとなります。

#### Bit Map Down Core Discard Changes 変更を破棄します。

### **Bit Map Down Core Apply Changes**

変更を確認して適用します。各CCDでコア番号が等しいことを確認する必要 があります。

### SMT Control

同時マルチスレッド (SMT) を無効にする際に使用します。SMTを再び有効に するには、自動を選択した後パワーサイクル (電源の入れ直し) が必要です。 設定オプション: [Auto] [Disable]

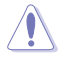

SMTが無効に設定されている場合、S3 スリープはサポートされません。

# **Prochot VRM Throttling**

Prochotを無効にすると、電圧レギュレーターがサーマルリミットに近くなった場合にCPU をスロットルする (周波数を下げる) VRM機能が無効になります。 設定オプション: [Auto] [Enable] [Disable]

### **Peak Current Control**

PCC機能の有効/無効を設定します。 設定オプション: [Auto] [Enable] [Disable]

# DDR and Infinity Fabric Frequency/Timings

# **DDR Options**

**DDR Timing Configuration** 

Active Memory Timing Settings

設定オプション: [Auto] [Enabled]

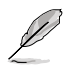

次の項目は「Active Memory Timing Settings」を [Enabled] に設定した場合にのみ表示さ れます。

# Memory Target Speed

メモリーターゲット速度を設定します。

#### DDR SPD Timing

#### Tcl Ctrl

| Auto]   | 既定の設定に従う |
|---------|----------|
| Manual] | 手動で指定    |

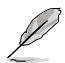

次の項目は「Tcl Ctrl」を [Manual] に設定した場合にのみ表示されます。

## Tcl

メモリーモジュールがメモリーコントローラーの要求に応じてデ ータを準備するために要する時間 (tCL) を指定します。有効範囲: 0x16~0x40。値は16進数です。

# Trcd Ctrl

| [Auto]   | 既定の設定に従う |
|----------|----------|
| [Manual] | 手動で指定    |

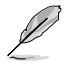

次の項目は「Trcd Ctrl」を [Manual] に設定した場合にのみ表示されます。

#### Trcd

メモリーの準備ができた後、メモリーの読み取りに要する時間 (tRCD)を指定します。有効範囲: 0x8~0x3E。値は16進数です。

### Trp Ctrl

[Auto] 既定の設定に従う [Manual] 手動で指定

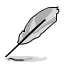

次の項目は「Trp Ctrl」を [Manual] に設定した場合にのみ表示されます。

#### Trp

新しい行でデータを使用するためにメモリーが準備に要する 時間 (tRP) を指定します。有効範囲: 0x8 ~ 0x3E。 値は16進数で す。

#### Tras Ctrl

| [Auto]   | 既定の設定に従う |
|----------|----------|
| [Manual] | 手動で指定    |

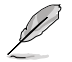

次の項目は「Tras Ctrl」を [Manual] に設定した場合にのみ表示されます。

#### Tras

行がアクティブになりデータへのアクセスが可能になるまでに要 する最小時間 (tRAS) を指定します。有効範囲: 0x1E ~ 0x7E。 値 は16進数です。

## Trc Ctrl

| [Auto]   | 既定の設定に従う |
|----------|----------|
| [Manual] | 手動で指定    |

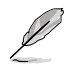

#### Trc

行がアクティブになりリフレッシュされるまでに要する時間 (tRC)を指定します。有効範囲: 0x20~0xFF。値は16進数です。

# Twr Ctrl

[Auto] 既定の設定に従う [Manual] 手動で指定

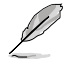

次の項目は「Twr Ctrl」を [Manual] に設定した場合にのみ表示されます。

### Twr

最小書き込み回復時間 (tWR) を指定します。有効範囲: 0x30 ~ 0x60。値は16進数です。

# Trfc1 Ctrl

| Auto]    | 既定の設定に従う |
|----------|----------|
| [Manual] | 手動で指定    |

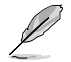

次の項目は「Trfc1 Ctrl」を [Manual] に設定した場合にのみ表示されます。

## Trfc1

リフレッシュ後、再度リフレッシュが可能になるまでに要する時間 (tRFC1) を指定します。有効範囲: 0x32 ~ 0xFFF。 値は16進数です。

# Trfc2 Ctrl

[Auto] 既定の設定に従う [Manual] 手動で指定

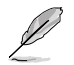

次の項目は「Trfc2 Ctrl」を [Manual] に設定した場合にのみ表示されます。

### Trfc2

リフレッシュ後、再度リフレッシュが可能になるまでに要する時間 (tRFC2)を指定します。有効範囲: 0x32 ~ 0xFFF。 値は16進数です。

# TrfcSb Ctrl

| [Auto]   | 既定の設定に従う |
|----------|----------|
| [Manual] | 手動で指定    |

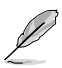

次の項目は「TrfcSb Ctrl」を [Manual] に設定した場合にのみ表示されます。

#### TrfcSb

リフレッシュ後、再度リフレッシュが可能になるまでに要する時間 (tRFCsb) を指定します。有効範囲: 0x32 ~ 0x7FF。 値は16進数 です。

## Trtp Ctrl

| Auto]   | 既定の設定に従う |
|---------|----------|
| Manual] | 手動で指定    |

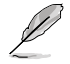

次の項目は「Trtp Ctrl」を [Manual] に設定した場合にのみ表示されます。

#### Trtp

読み出しからプリチャージまでに要する時間 (tRTP) を指定しま す。有効範囲: 0x5 ~ 0x1F。値は16進数です。

### TrrdL Ctrl

| [Auto]   | 既定の設定に従う |
|----------|----------|
| [Manual] | 手動で指定    |

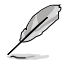

次の項目は「TrrdL Ctrl」を [Manual] に設定した場合にのみ表示されます。

#### TrrdL

同じメモリーパンクグループにおけるアクティブバンクからアクティブバンクまでに要する時間(tRRD\_L)を指定します。有効範囲: 0x4~0x20。値は16進数です。

### TrrdS Ctrl

| [Auto]   | 既定の設定に従う |
|----------|----------|
| [Manual] | 手動で指定    |

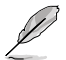

次の項目は「TrrdS Ctrl」を [Manual] に設定した場合にのみ表示されます。

#### TrrdS

異なるメモリーパンクグループにおけるアクティブバンクからアク ティブバンクまでに要する時間 (tRRD\_S) を指定します。有効範 囲: 0x4 ~ 0x14。 値は16進数です。

#### Tfaw Ctrl

| [Auto]   | 既定の設定に従う |
|----------|----------|
| [Manual] | 手動で指定    |

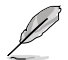

次の項目は「Tfaw Ctrl」を [Manual] に設定した場合にのみ表示されます。

#### Tfaw

4つのバンクのみをアクティブにできる時間 (tFAW) を指定します。有効範囲: 0x14~0x50。値は16進数です。

#### TwtrL Ctrl

| [Auto]     | 既定の設定に従う |
|------------|----------|
| [Mapual]   | 手動で指定    |
| [IVIanual] | 于期で指定    |

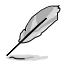

次の項目は「TwtrL Ctrl」を [Manual] に設定した場合にのみ表示されます。

#### TwtrL

同じメモリーバンクグループにおける最小書き込みから読み出し に要する時間 (tWTR\_L) を指定します。有効範囲: 0x8 ~ 0x30。 値は16進数です。

#### TwtrS Ctrl

| [Auto]   | 既定の設定に従う |
|----------|----------|
| [Manual] | 手動で指定    |

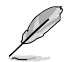

次の項目は「TwtrS Ctrl」を [Manual] に設定した場合にのみ表示されます。

#### TwtrS

異なるメモリーバンクグループにおける最小書き込みから読み出 しに要する時間 (tWTR\_S) を指定します。有効範囲: 0x2 ~ 0x10 。値は16進数です。

#### DDR Non-SPD Timing

#### TrdrdScL Ctrl

| [Auto]   | 既定の設定に従う |
|----------|----------|
| [Manual] | 手動で指定    |

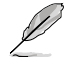

次の項目は「TrdrdScL Ctrl」を [Manual] に設定した場合にのみ表示されます。

#### TrdrdScL

同じメモリーバンクグループにおける読み取りから次の読み取り までに要する時間 (tRDRDSc\_L) を指定します。有効範囲: 0x1 ~ 0xF。値は16進数です。

#### TrdrdSc Ctrl

| [Auto]   | 既定の設定に従う |
|----------|----------|
| [Manual] | 手動で指定    |

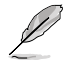

次の項目は「TrdrdSc Ctrl」を [Manual] に設定した場合にのみ表示されます。

#### TrdrdSc

同じDIMM上の同じチップセレクトにおける読み取りから次の 読み取りまでに要する時間 (tRDRDSc) を指定します。有効範囲: 0x1 ~ 0xF。値は16進数です。

#### TrdrdSd Ctrl

| [Auto]   | 既定の設定に従う |
|----------|----------|
| [Manual] | 手動で指定    |

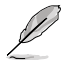

次の項目は「TrdrdSd Ctrl」を [Manual] に設定した場合にのみ表示されます。

#### TrdrdSd

同じDIMM上の異なるチップセレクトにおける読み取りから次の 読み取りまでに要する時間 (tRDRDSd) を指定します。有効範囲: 0x1 ~ 0xF。値は16進数です。

#### TrdrdDd Ctrl

| [Auto]   | 既定の設定に従う |
|----------|----------|
| [Manual] | 手動で指定    |

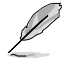

次の項目は「TrdrdDd Ctrl」を [Manual] に設定した場合にのみ表示されます。

#### TrdrdDd

異なるDIMM上の異なるチップセレクトにおける読み取りから次の読み取りまでに要する時間 (tRDRDd) を指定します。有効範囲: 0x1 ~ 0xF。値は16進数です。

#### TwrwrScL Ctrl

| [Auto]   | 既定の設定に従う |
|----------|----------|
| [Manual] | 手動で指定    |

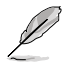

次の項目は「TwrwrScL Ctrl」を [Manual] に設定した場合にのみ表示されます。

#### TwrwrScL

同じメモリーバンクグループにおける書き込みから次の書き込み までに要する時間(tWRWRScL)を指定します。有効範囲: 0x1 ~ 0x3F。値は16進数です。

#### TwrwrSc Ctrl

[Auto] 既定の設定に従う [Manual] 手動で指定

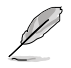

次の項目は「TwrwrSc Ctrl」を [Manual] に設定した場合にのみ表示されます。

#### TwrwrSc

同じDIMM上の同じチップセレクトにおける書き込みから次の書 き込みまでに要する時間 (tWRWRSc) を指定します。有効範囲: 0x1 ~ 0xF。値は16進数です。

#### TwrwrSd Ctrl

| [Auto]   | 既定の設定に従う |
|----------|----------|
| [Manual] | 手動で指定    |

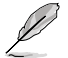

次の項目は「TwrwrSd Ctrl」を [Manual] に設定した場合にのみ表示されます。

#### TwrwrSd

同じDIMM上の異なるチップセレクトにおける書き込みから次の 書き込みまでに要する時間 (tWRWRSd) を指定します。有効範 囲: 0x1 ~ 0xF。値は16進数です。

#### TwrwrDd Ctrl

| [Auto]   | 既定の設定に従う |
|----------|----------|
| [Manual] | 手動で指定    |

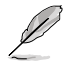

次の項目は「TwrwrDd Ctrl」を [Manual] に設定した場合にのみ表示されます。

#### TwrwrDd

異なるDIMM上の異なるチップセレクトにおける書き込みから次の書き込みまでに要する時間 (tWRWRDd) を指定します。有効範囲: 0x1~0xF。値は16進数です。

#### Twrrd Ctrl

[Auto] 既定の設定に従う [Manual] 手動で指定

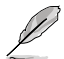

次の項目は「Twrrd Ctrl」を [Manual] に設定した場合にのみ表示されます。

#### Twrrd

同じメモリーランクにおける書き込みから次の読み取りまでに要 する時間 (tWRRD) を指定します。有効範囲: 0x1 ~ 0xF。値は16 進数です。

#### Trdwr Ctrl

[Auto] 既定の設定に従う [Manual] 手動で指定

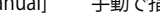

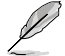

次の項目は「Trdwr Ctrl」を [Manual] に設定した場合にのみ表示されます。

#### Trdwr

同じメモリーランクにおける読み取りから次の書き込みまでに要 する時間 (tRDWR) を指定します。有効範囲: 0x1 ~ 0xF。 値は16 進数です。

### **DDR BUS Configuration**

#### Processor CA drive strengths

プロセッサーCAドライブ強度を指定します。 設定オプション: [Auto] [120.0 Ohm] [60.0 Ohm] [40.0 Ohm] [30.0 Ohm]

#### Processor DQ drive strengths

プロセッサーDQドライブ強度を指定します。 設定オプション: [Auto] [High Impedance] [240 ohm] [120 ohm] [80 ohm] [60 ohm] [48 ohm] [40 ohm] [34.3 ohm]

#### Processor ODT impedance

プロセッサーODTインピーダンスを指定します。 設定オプション: [Auto] [High Impedance] [480 ohm] [240 ohm] [160 ohm] [120 ohm] [96 ohm] [80 ohm] [68.8 ohm] [60 ohm]

#### Dram DQ drive strengths

DRAM DQドライブ強度を指定します。 設定オプション: [Auto] [48 ohm] [40 ohm] [34 ohm]

#### Dram ODT impedance RTT\_NOM\_WR

DRAM ODTインピーダンスRTT\_NOM\_WRを指定します。 設定オプション: [Auto] [RTT\_OFF] [RZQ (240)] [RZQ/2 (120)] [RZQ/3 (80)] [RZQ/4 (60)] [RZQ/5 (48)] [RZQ/6 (40)] [RZQ/7 (34)]

#### Dram ODT impedance RTT\_NOM\_RD

DRAM ODTインピーダンスRTT\_NOM\_RDを指定します。 設定オプション: [Auto] [RTT\_OFF] [RZQ (240)] [RZQ/2 (120)] [RZQ/3 (80)] [RZQ/4 (60)] [RZQ/5 (48)] [RZQ/6 (40)] [RZQ/7 (34)]

#### Dram ODT impedance RTT\_WR

DRAM ODTインピーダンスRTT\_WRを指定します。 設定オプション: [Auto] [RTT\_OFF] [RZQ (240)] [RZQ/2 (120)] [RZQ/3 (80)] [RZQ/4 (60)] [RZQ/5 (48)] [RZQ/6 (40)] [RZQ/7 (34)]

#### Dram ODT impedance RTT\_PARK

DRAM ODTインピーダンスRTT\_PARKを指定します。 設定オプション: [Auto] [RTT\_OFF] [RZQ (240)] [RZQ/2 (120)] [RZQ/3 (80)] [RZQ/4 (60)] [RZQ/5 (48)] [RZQ/6 (40)] [RZQ/7 (34)]

### Dram ODT impedance DQS\_RTT\_PARK

DRAM ODTインピーダンスDQS\_RTT\_PARKを指定します。 設定オプション: [Auto] [RTT\_OFF] [RZQ (240)] [RZQ/2 (120)] [RZQ/3 [800] [RZQ/4 (60)] [RZQ/5 (48)] [RZQ/6 (40)] [RZQ/7 (34)]

# DDR Controller Configuration

# DDR Power Options

#### Power Down Enable

DDRパワーダウンモードの有効/無効を設定します。 設定オプション: [Disabled] [Enabled] [Auto]

### Additional Memory Tweaks

#### **RX DFE Taps**

RX DFEタップの数を指定できます。値はRX2D\_DFEが有効な場合にのみ適用されます。

設定オプション: [Auto] [1 Tap] [2 Tap] [3 Tap] [4 Tap]

# TX DFE Taps

TX DFEタップの数を指定できます。値はTX2D\_DFEが有効な場合にのみ適用されます。

設定オプション: [Auto] [1 Tap] [2 Tap] [3 Tap] [4 Tap]

## Infinity Fabric Frequency and Dividers

#### Infinity Fabric Frequency and Dividers

Infinity Fabric Frequency (FCLK) を設定します。Auto = FCLK = MCLK。Manual = 多くの場合、最高のパフォーマンスを得るためには、FCLKを MCLKより小さくする必要があります。FCLKとMCLKが一致しない場合、遅延 ペナルティが発生しますが、MCLKを高く設定することでこのペナルティを無 効または回避することができます。 設定オプション: [Auto] [100 MHz] - [3000 MHz]

### UCLK DIV1 MODE

UCLK DIVモードを設定します。 設定オプション: [Auto] [UCLK=MEMCLK] [UCLK=MEMCLK/2]

### Precision Boost Overdrive

#### **Precision Boost Overdrive**

PPT、VDD\_CPU EDC、VDD\_CPU TDC、VDD\_SOC EDC、VDD\_SOC TDCの定義された値を 超えてプロセッサーをボードの限界まで動作させ、デフォルトよりも長い時間、より高い電 圧でブースト動作させる機能の設定をします。 設定オプション: [Auto] [Disabled] [Enabled] [Advanced]

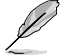

次の項目は「Precision Boost Overdrive」を [Advanced] に設定した場合にのみ表示され ます。

# **PBO Limits**

| [Auto]        | AMD既定のPackage Power Tracking (PTT)、Electrical Design Current (EDC)、Thermal Design Current (TDC)を読み込みます。 |
|---------------|----------------------------------------------------------------------------------------------------|
| [Disable]     | PBO上限を無効にします。                                                                                           |
| [Motherboard] | マザーボードで設定されているPPT、EDC、TDC上限に従いプロセッサーを動作させます。                                                            |
| [Manual]      | PPT、EDC、TDC上限を手動で設定します。                                                                                 |
| /             |                                                                                                    |

次の項目は「PBO Limits」を [Manual] に設定した場合にのみ表示されます。

### PPT Limit [mW]

Package Power Tracking Limit。マザーボードのソケット電源能力。マザーボードのプログラムされたPPT上限まで調整することができます。

### TDC Limit [mA]

Thermal Design Current Limit。マザーボードの熱的制限による電流供給能力。熱的制限のあるシナリオで、CPUコアVRMフェーズからのピーク電流を調整します。マザーボードのプログラムされたボードTDC上限まで調整することができます。

### EDC Limit [mA]

Electrical Design Current Limit。マザーボードの電気的制限による電流供給能力。電気的 制限のあるシナリオでCPUコアVRMフェーズからのピーク電流を調整します。マザーボード のプログラムされたボードEDC上限まで調整することができます。

### **Precision Boost Overdrive Scalar Ctrl**

設定オプション: [Auto] [Manual]

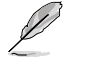

次の項目は「Precision Boost Overdrive Scalar Ctrl」を [Manual] に設定した場合にのみ表示されます。

### **Precision Boost Overdrive Scalar**

AMDの既定のシリコンヘルス管理をオーバーライドし、使用するブースト電圧の最大値 (指定の最大値を超えて動作)と、その電圧を維持する時間を増加させます。入力した値が 大きいほど使用するブースト電圧は高くなり、その電圧を維持する時間は長くなる可能性 があります。 設定オプション: [1X] - [10X]

# **CPU Boost Clock Override**

CPUブーストアルゴリズムによって目標とされる最大CPU周波数を増加 (Poritive) または 減少 (Negative) させることが可能です。 設定オプション: [Disabled] [Enabled (Positive)] [Enabled (Negative)]

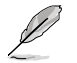

次の項目は「CPU Boost Clock Override」を [Enabled (Positive)] に設定した場合にのみ表示されます。

# Max CPU Boost Clock Override(+)

Precision Boost 2アルゴリズムによって目標とされる最大CPU周波数を増加させます。 設定オプション: [Auto] [25] - [200]

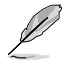

次の項目は「CPU Boost Clock Override」を [Enabled (Negative)] に設定した場合にのみ 表示されます。

# Max CPU Boost Clock Override(-)

Precision Boost 2アルゴリズムによって自動的に達成される最大CPU周波数を減少させます。

設定オプション: [Auto] [25] - [200]

# **Platform Thermal Throttle Ctrl**

プロセッサーの最大許容温度 (摂氏) を設定します。 設定オプション: [Manual] [Auto]

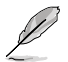

次の項目は「Platform Thermal Throttle Ctrl」を [Manual] に設定した場合にのみ表示さ れます。

# **Platform Thermal Throttle Limit**

設定オプション: [0] - [255]

### **Curve Optimizer**

#### **Curve Optimizer**

内蔵グラフィックスのAVFSカーブを調整し、カーブを上書きすることでCPUの パフォーマンスを向上させることができます。大きい値を設定することで、電 圧上限は高くなります。

設定オプション: [Disable] [All Cores] [Per Core] [Per CCD]

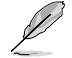

次の項目は「Curve Optimizer」を [All Cores] に設定した場合にのみ表示されます。

#### All Core Curve Optimizer Sign

すべてのコアのAVFSカーブのシフト方向を設定します。Positiveに設定すると カーブは上にシフトし高い電圧使用することができるようになり、Negativeに 設定するとカーブは下にシフトし低い電圧を使用することができるようにな ります。

設定オプション: [Positive] [Negative]

All Core Curve Optimizer Magnitude

カーブシフトの大きさを整数で設定します。 値が大きいほどシフトの大きさは 大きくなります。 設定オプション: [0] - [50]

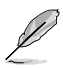

次の項目は「Curve Optimizer」を [Per Core] に設定した場合にのみ表示されます。

#### Core 0~95 Curve Optimizer Sign

特定コアのAVFSカーブのシフト方向を設定します。Positiveに設定するとカー ブは上にシフトし高い電圧使用することができるようになり、Negativeに設 定するとカーブは下にシフトし低い電圧を使用することができるようになり ます。

設定オプション: [Positive] [Negative]

### Core 0~95 Curve Optimizer Magnitude

カーブシフトの大きさを整数で設定します。値が大きいほどシフトの大きさは 大きくなります。

設定オプション: [0] - [30]

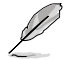

次の項目は「Curve Optimizer」を [Per Core] に設定した場合にのみ表示されます。

# CCD 0~11 Curve Optimizer Sign

特定コアのAVFSカーブのシフト方向を設定します。Positiveに設定するとカー ブは上にシフトし高い電圧使用することができるようになり、Negativeに設 定するとカーブは下にシフトし低い電圧を使用することができるようになり ます。

設定オプション: [Positive] [Negative]

### CCD 0~11 Curve Optimizer Magnitude

カーブシフトの大きさを整数で設定します。値が大きいほどシフトの大きさは 大きくなります。 設定オプション: [0] - [50]

# **VDDG Voltage Control**

# VDDG Voltage Control

VDDGは、Infinity Fabricのデータ部用電圧です。この電圧はCPU SoC/アンコア電圧 (VDD\_SOC)から派生しています。VDDGはVDD\_SOCに近づけることはできますが、超え ることはできません。

設定オプション: [Auto] [Global VDDG Voltage Control] [Per-CCD VDDG Voltage Control]

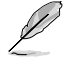

次の項目は「VDDG Voltage Control」を [Global VDDG Voltage Control] に設定した場合 にのみ表示されます。

# **Global VDDG CCD Voltage**

VDDG CCDはInfinity Fabricのデータ部用電圧です。この電圧はCPU/SOC/アンコア電圧 から派生しています。VDDGはVDD\_SOCに近づけることはできますが超えることはできま せん。 設定オプション: [0] - [2047]

設定オプション: [0] - [2047]

### Global VDDG IOD Voltage

VDDG IODはInfinity Fabricのデータ部用電圧です。この電圧はCPU/SOC/アンコア電圧から派生しています。VDDGはVDD\_SOCに近づけることはできますが超えることはできません。 設定オプション: [0] - [2047] 次の項目は「VDDG Voltage Control」を [Manual] に設定した場合にのみ表示されます。

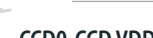

CCD0-CCD VDDG Voltage

VDDG CCDはInfinity Fabricのデータ部用電圧です。この電圧はCPU/SOC/アンコア電圧から派生しています。VDDGはVDD\_SOCに近づけることはできますが超えることはできません。

設定オプション: [0] - [2047]

# CCD0-IOD VDDG Voltage

VDDG IODはInfinity Fabricのデータ部用電圧です。この電圧はCPU/SOC/アンコア電圧から派生しています。VDDGはVDD\_SOCに近づけることはできますが超えることはできません。

設定オプション: [0] - [2047]

# **VDDP Voltage Control**

# **VDDP Voltage Control**

VDDP電圧の調整方法を設定します。

[Auto] [Manual]

VDDPはシステムの既定値です。 DDRバス信号 (PHY) 電圧を設定します。

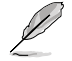

次の項目は「VDDG Voltage Control」を [Manual] に設定した場合にのみ表示されます。

# **VDDP Voltage Adjust**

VDDPはDDRバス信号 (PHY) 電圧で、DRAM電圧 (VDDIO\_Mem) から派生しています。そのため、VDDP電圧はmV単位でDRAM電圧に近づけることはできますが、超えることはできません。

設定オプション: [0] - [2000]

# SoC/Uncore OC Mode

# SoC/Uncore OC Mode

Infinity Fabric、メモリー、内蔵グラフィックスなどのCPU SoC/アンコアコンポーネントを 常に指定された最大周波数で実行するように強制します。アイドル時の電力を節約する代 わりに、パフォーマンスを向上させることができます。 設定オプション: [Auto] [Enabled] [Disabled]

# SoC Voltage

### SoC Voltage

メモリー及びInfinity FabricのオーバークロックをサポートするためのCPU SoC/アンコア 電圧 (VDD\_SOC)をmV単位で設定します。LN2モード (CPU温度が-40℃以下)の場合、設 定可能な電圧範囲が拡張されます。 設定オプション: [0] - [1300]

# LN2 Mode

## LN2 Mode

極冷などの低温環境下で発生しやすいコールドバグを改善し、起動の確率を高めることが できる機能の有効/無効を設定します。 設定オプション: [Auto] [Disabled] [Enabled]

# **VDD Misc**

# **VDD Misc Control**

| VDD Misc電圧を設定します。 |                      |  |
|-------------------|----------------------|--|
| [Auto]            | VDD MISCはシステムの既定値です。 |  |
| [Manual]          | GMI PHY電圧を設定します。     |  |

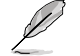

次の項目は「VDD Misc Control」を [Manual] に設定した場合にのみ表示されます。

# VDD Misc Voltage

VDD\_MISC電圧をmV単位で設定します。SVI3 type 2 Slave VIDに必ず従います。 設定オプション: [500] - [5600]

# **LCLK Frequency Control**

# **LCLK Frequency Control**

| [Auto]   | 既定値を使用します。        |
|----------|-------------------|
| [Manual] | LCLK周波数を手動で設定します。 |

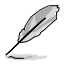

次の項目は「LCLK Frequency Control」を [Manual] に設定した場合にのみ表示されます。

# **Maximum Frequency**

LCLK最大周波数を設定します。 設定オプション: [889] - [2500]

# **Onboard Voltage Control**

# **VDDIO Voltage Control**

# VDDIO Ctrl

VDDIO電圧を設定します。

[Auto] 既定のVDDIO電圧を使用します。

[Manual] DIMM VDD/VDDQをAPU VDDIOに同期するように設定します。

[Separate] APU VDDIO、 DIMM VDD/VDDQを独立制御します。

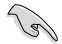

Running VDDQ!= VDD は非標準であり、メモリーの安定性問題を引き起こす可能性があります。 ランプダウンおよびランプアップ時には、VDDQ-VDD電圧は200mV未満にする必要があります。

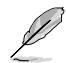

次の項目は「VDDIO Ctrl」を [Manual] [Spearate] に設定した場合にのみ表示されます。

### **DIMM VDD Adjust**

DIMM電源を調整します。ランプダウンおよびランプアップ時には、VDDO-VDD電圧は200mV未満にする必要があります。 設定オプション: [800] - [1430]

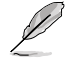

次の項目は「VDDIO Ctrl」を [Spearate] に設定した場合にのみ表示されます。

#### **DIMM VDDO Adjust**

DIMM DQ電源を調整します。ランプダウンおよびランプアップ時には、VDDQ-VDD電圧は200mV未満にする必要があり、Vppは常にVDDO以上である必要 があります。 設定オプション: [800] - [1430]

# **APU VDDIO Adjust**

APU VDDIOを調整します。 設定オプション: [700] - [2668]

### **Enable Platform PMIC Control**

DDR PMIC電圧をプロセッサーFWではなくECまたは他プラットフォームベース のメカニズムによって直接調整する機能の有効/無効を設定します。 設定オプション: [Auto] [Enable] [Disable]

### **VPP Voltage Control**

VPP Ctrl

[Auto] 既定値を使用します。 [Manual] メモリーVPP電圧を手動で設定します。

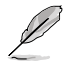

次の項目は「VPP Ctrl」を [Manual] に設定した場合にのみ表示されます。

### **VPP** Adjust

MEM VPPを調整します。 設定オプション: [1500] - [2135]

# Gaming Mode

# Gaming Mode

制限:

- 1. Gaming Modeを [Enable] に設定すると、CCD制御オプションは機能しなくなります。
- 2. AMD OverDriveでCCDを制御したい場合は、Gamming Modeが [Disable] に設定さ れていることを確認します。

設定オプション: [Disable] [Enable]

# NPS Mode

### NUMA node per socket

ソケットあたりのNUMAノード数を指定します。 設定オプション: [Auto] [NPS1] [NPS2] [NPS4]

# 7.19 AMD CBS

AMD Common BIOS Specifications (CBS) に関する設定をすることができます。

本項目で表示される設定オプションは製品により異なります。
Aptio Setup - AMI
Main Al Tweaker Advanced AMD CBS Monitor Boot Tool Server Mgmt Exit
AMD CBS
AMD CBS Revision Number 0x0
CPU Common Options
DF Common Options
UNC Common Options
UNC Common Options
CXL Common Options
CXL Common Options

# **CPU Common Options**

# **Thread Enablement**

### **SMT Control**

対象マルチスレッド (SMT) の有効/無効を設定します。SMTを有効にするに は、この項目を [Auto] または [Enable] に設定した後、完全な電源サイクル が必要です。 設定オプション: [Disable] [Enable] [Auto]

#### Performance

#### OC Mode

オーバークロック動作モードを選択します。 設定オプション: [Normal Operation] [Customized]

#### **Prefetcher settings**

#### L1 Stream HW Prefetcher

L1ストリームハードウェアプリフェッチャーの有効/無効を設定します。 設定オプション: [Disable] [Enable] [Auto]

#### L2 Stream HW Prefetcher

L2ストリームハードウェアプリフェッチャーの有効/無効を設定します。

設定オプション: [Disable] [Enable] [Auto]

#### L1 Stride Prefetcher

個々の命令のメモリーアクセス履歴を使用し、各アクセスが前と一定の距離に ある場合に追加の行をフェッチする機能の有効/無効を設定します。

設定オプション: [Disable] [Enable] [Auto]

#### L1 Region Prefetcher

ある命令のデータアクセスの後に他のデータアクセスが続く傾向がある場合、 メモリーアクセス履歴を使用して追加の行をフェッチする機能の有効/無効を 設定します。

設定オプション: [Disable] [Enable] [Auto]

#### L2 Up/Down Prefetcher

メモリーアクセス履歴を使用して、すべてのメモリーアクセスに対して次の行 または前の行をフェッチするかどうかを決定する機能の有効/無効を設定し ます。

設定オプション: [Disable] [Enable] [Auto]

### **Core Watchdog**

**Core Watchdog Timer Enable** 

CPUウォッチドッグタイマーの有効/無効を設定します。 設定オプション: [Disabled] [Enabled] [Auto]

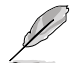

次の項目は「Core Watchdog Timer Enable」を [Enabled] に設定した場合にのみ表示され ます。

### **Core Watchdog Timer Interval**

CPUウォッチドッグタイマーの間隔を設定します。

設定オプション: [Auto] [39.68us] [80.64us] [162.56us] [326.4us] [654.08us] [1.309ms] [2.620ms] [5.241ms] [10.484ms] [20.970ms] [40.64ms] [82.53ms] [166.37ms] [334.05ms] [669.41ms] [1.340s] [2.681s] [5.364s] [10.730s] [21.461s]

### RedirectForReturnDis

このオプションは CZ A0 上のXV CoreのGCC/C000005問題を回避するための もので、MSRC001\_1029 デコードコンフィギュレーション (DE\_CFG) ビット 14 [DecfgNoRdrctForReturns]を 1 に設定します。 設定オプション: [Auto] [1] [0]

### **Platform First Error Handling**

Platform First Error Handling (PFEH) の有効/無効を設定します。 設定オプション: [Enabled] [Disabled] [Auto]

#### **Core Performance Boost**

CPUとメモリーのオーバークロックを自動的に行い、システムのパフォーマンスを向上させ る機能の有効/無効を設定します。 設定オプション: [Disabled] [Auto]

### **Global C-state Control**

IOベース Cステート生成とDF Cステート制御の有効/無効を設定します。 設定オプション: [Disabled] [Enabled] [Auto]

#### PC6

電源のアイドル制御を設定します。 設定オプション: [Low Current Idle] [Typical Current Idle] [Auto]

#### SEV-ES ASID Space Limit Control

SEV-ES ASID Space Limitの動作モードを設定します。 設定オプション: [Auto] [Manual]

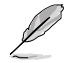

次の項目は「SEV-ES ASID Space Limit Control」を [Manual] に設定した場合にのみ表示さ れます。

#### SEV-ES ASID Space Limit

SEV-ES ASID Space Limitを下回るASIDを使用するSEV Vmsは、SEV-ES機能を有効にする 必要があります。SEV-ES ASID Space Limitから (SEV ASID Count + 1) までのASIDは、SEV VMでのみ使用できます。このフィールドが (SEV ASID Count + 1) に設定されている場合、 すべてのASIDは強制的にSEVES ASIDとなります。したがって、このフィールドの有効な値は 1 - (SEV ASID Count + 1) です。 設定オプション: [1] - [520]

### **REP-MOV/STOS Streaming**

REP-MOV/STOSストリーミングサポートの有効/無効を設定します。 設定オプション: [Disabled] [Enabled] [Auto]

#### **Streaming Stores Control**

Streaming Stores機能の有効/無効を設定します。 設定オプション: [Disabled] [Enabled] [Auto]

#### Local APIC Mode

ローカルAPICの動作モードを設定します。 設定オプション: [Compatibility] [xAPIC] [x2APIC] [Auto]

#### ACPI\_CST C1 Declaration

C1ステートをOSに宣言する機能の有効/無効を設定します。 設定オプション: [Disabled] [Enabled] [Auto]

#### MCA error thresh enable

MCAエラーしきい値の有効/無効を設定します。 設定オプション: [False] [True] [Auto]

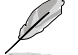

次の項目は「MCA error thresh enable」を [True] に設定した場合にのみ表示されます。

### MCA error thresh count

有効なエラーしきい値 = 4095(0xFFF) - MCA error thresh count (例: 既定値の0xFF5で は、しきい値は10になります) 設定オプション: [1] - [4095]

# MCA FruText

MCA FruTextの有効/無効を設定します。 設定オプション: [False] [True]

## SMU and PSP Debug Mode

この項目が有効に設定されている場合、コールドリセットの原因となるPSP FWまたはSMU FWによって検出された未修正のエラーがハングしシステムは再起動しません。 設定オプション: [Disabled] [Enabled] [Auto]

#### PPIN Opt-in

PPIN機能の有効/無効を設定します。 設定オプション: [Disabled] [Enabled] [Auto]

#### SNP Memory (RMP Table) Coverage

この項目が有効に設定されている場合、ENTIEシステムメモリーがカバーされます。 設定オプション: [Disabled] [Enabled] [Custom] [Auto]

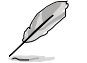

次の項目は「SNP Memory (RMP Table) Coverage」を [Custom] に設定した場合にのみ表示されます。

### Amount of Memory to Cover

対象となるシステムメモリーのMBを16進数で指定します。 設定オプション: [0] - [100000]

#### SMEE

Secure Memory Encryption (SME) の有効/無効を設定します。 設定オプション: [Disable] [Enable] [Auto]

# **Action on BIST Failure**

CCD BIST障害が検出された際に実行するアクションを設定します。 設定オプション: [Do nothing] [Down-CCD] [Auto]

# Enhanced REP MOVSB/STOSB (ERSM)

設定オプション: [Disabled] [Enabled] [Auto]

## Log Transparent Errors

設定オプション: [Disabled] [Enabled] [Auto]

# AVX512

設定オプション: [Disabled] [Enabled] [Auto]

# MONITOR and MWAIT Disable

MONITOR、MWAIT、MONITORX、MWAITXオペコードを無効にすることができます。 設定オプション: [Disabled] [Enabled] [Auto]

### **Enable Redirect Shutdown to HDT**

設定オプション: [Enabled] [Auto]

# Sync Flood on Uncorrected L2/L3 Errors

未修整のL2/L3 EXXエラーに対して致命的エラー同期フラッドをトリガーします。 設定オプション: [Disabled] [Enabled] [Auto]

# SVM Enable

VM\_CR[SvmeDisable] の有効/無効を設定します。 設定オプション: [Enabled] [Disabled] [Auto]

# SVM Lock

VM\_CR[Lock] の有効/無効を設定します。 設定オプション: [Enabled] [Disabled] [Auto]

# **DF Common Options**

### Memory Addressing

#### NUMA nodes per socket

ソケットあたりのNUMAノード数を指定します。0を指定すると2つのソケット はインターリーブを試みます。 設定オプション: [NPS0] [NPS1] [NPS2] [NPS4] [Auto]

### Memory interleaving

メモリーインターリーブの有効/無効を設定します。 設定オプション: [Disabled] [Auto]

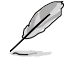

ソケットあたりのNUMAノードは、この設定にかかわらず適用されます。

### **CXL** Memory interleaving

CXLメモリーデバイスインターリーブの有効/無効を設定します。 設定オプション: [Enabled] [Disabled] [Auto]

### **CXL Sublink interleaving**

CXLサブリングインターリーブの有効/無効を設定します。 設定オプション: [Enabled] [Disabled] [Auto]

### 1TB remap

1TB境界直下の領域からDRAMを再マッピングします。 再マップできるかどうか は、DRAMの構成、NPS、インターリーブの選択に依存します。 設定オプション: [Do not remap] [Attempt to remap] [Auto]

#### **DRAM** map inversion

マップ反転の有効/無効を設定します。マップを反転すると、システム内の最も高い メモリーチャンネルに、最も低いアドレスが割り当てられます。 設定オプション: [Disabled] [Enabled] [Auto]

#### Location of private memory regions

Contained Provide Mentol Y Egolos プライベートメモリー領域 (PSP、SMU、CC6) がDRAMの最上位にあるか、分散さ れているかを制御します。分散にはすべてのダイにメモリーが必要であることにご 注意ください。この設定にかかわらず、メモリーを持たない一部のダイでは、常に DRAM IDの最上位にあることにご注意ください。 設定オプション: [Distributed] [Consolidated] [Consolidated to 1st DRAM pair] [Auto]

ACPI

### ACPI SRAT L3 Cache as NUMA Domain

[Disabled] メモリーアドレス指定。ソケットごとにNUMAノードが宣言されます。 [Enabled] システム内の各CCXは個別のNUMAドメインとして宣言されます。 [Auto] デフォルトオプションに設定します。

#### **ACPI SLIT Distance Control**

SLIT距離の宣言方法を設定します。 設定オプション: [Manual] [Auto]

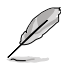

次の項目は「ACPI SLIT Distance Control」を [Auto] に設定した場合にのみ表示されます。

### ACPI SLIT remote relative distance

2Pシステムのリモートソケットの距離を近距離 (2.8) または長距離 (3.2) で設定 します。 設定オプション: [Near] [Far] [Auto]

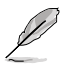

次の項目は「ACPI SLIT Distance Control」を [Manual] に設定した場合にのみ表示されます。

### ACPI SLIT same socket distance

同じソケット内の他の物理ドメインまでの距離を指定します。 設定オプション: [10] - [255]

ACPI SLIT remote socket distance リモートソケットのドメインまでの距離を指定します。 設定オプション: [10] - [255]

#### ACPI SLIT local SLink distance 同じソケット上のSLinkドメインまでの距離を指定します。 設定オプション: [10] - [255]

ACPI SLIT remote SLink distance

他のソケット上のSLinkドメインまでの距離を指定します。 設定オプション: [10] - [255]

ACPI SLIT local inter-SLink distance 同じソケット上の2つのSLinkドメイン間の距離を指定します。 設定オプション: [10] - [255]
#### ACPI SLIT remote inter-SLink distance

それぞれの異なるソケット上にある2つのSLinkドメイン間の距離を指定します。 設定オプション:[10] - [255]

Link

GMI encryption control GMIリンク暗号化の有効/無効を設定します。 設定オプション: [Disabled] [Enabled] [Auto]

#### DF Watchdog Timer Interval

データファブリック ウォッチドッグタイマー間隔を設定します。 設定オプション: [Auto] [41ms] [166ms] [334ms] [669ms] [1.34 seconds] [2.68 seconds] [5.36 seconds]

#### **Disable DF to external downstream IP Sync Flood Propagation**

UMCまたはダウンストリームスレーブへのエラー伝播を無効にします。例えば、これを使用し で障害シナリオでのリセットを回避します。 設定オプション: [Sync flood disabled] [Sync flood enabled] [Auto]

#### Sync Flood Propagation to DF Components

設定オプション: [Svnc flood disabled] [Svnc flood enabled] [Auto]

#### Freeze DF module gueues on error

設定オプション: [Disabled] [Enabled] [Auto]

#### System probe filter

システムプローブフィルターの有効/無効を設定します。 プローブフィルターがヒューズ無効の 部分には影響しません。 設定オプション: [Disabled] [Enabled] [Auto]

#### **UMC Common Options**

#### **DDR Addressing Options**

#### Chipselect Interleaving

ノードOのDRAMチップセレクト間でメモリブロックをインターリーブします。 設定オプション: [Disabled] [Auto]

#### Address Hash Bank

バンクアドレスハッシュの有効/無効を設定します 設定オプション: [Disabled] [Enabled] [Auto]

#### Address Hash CS

CSアドレスハッシュの有効/無効を設定します。 設定オプション: [Auto] [Enabled] [Disabled]

#### Address Hash Rm

RMアドレスハッシュの有効/無効を設定します。 設定オプション: [Auto] [Enabled] [Disabled]

#### Address Hash Subchannel

サブチャンネルアドレスハッシュの有効/無効を設定します。 設定オプション: [Auto] [Enabled] [Disabled]

#### **BankSwapMode**

設定オプション: [Auto] [Disabled] [Swap APU]

#### **DDR Controller Configuration**

メモリーコントローラーに関する設定をすることができます。

#### DDR Power Options

#### Power Down Enable

非アクティブ時にDRAMを休止状態にするDRAM Power Downの 有効/無効を設定します。 設定オプション: [Disabled] [Enabled] [Auto]

Sub Urgent Refresh Lower Bound

設定オプション: [Auto] [1] - [6]

#### Urgent Refresh Limit

緊急リフレッシュモードに入るために必要な、保存されたリフレッシュ制限を指定します。制約:SubUrgRefLowerBound <= UrgRefLimit 有効值:6~1 設定オプション: [Auto] [1] - [6]

#### **DRAM Refresh Rate**

DRAMリフレッシュレートを設定します。1.95us または 3.9us (既 定値)。 設定オプション: [3.9 usec] [1.95 usec]

#### Self-Refresh Exit Staggering

Tcksrx += (Trfc/n \* (UMC\_NUMBER % 3)) CBXによって選択可 能。オプション:スタガリング無効 n = 1 <= チャンネルを270nsず らす n=2 n=3 n=4... n=9 <= チャンネルを30nsずらす (既定値) 設定オプション: [Auto] [Disabled] [n = 1] [n = 2] [n = 3] [n = 4] [n = 5 [n = 6] [n = 7] [n = 8] [n = 9]

#### Max PMIC Power On

同時に電源をオンできるDIMMの最大数を設定します。 設定オプション: [1] - [FF]

#### **PMIC Stagger Delay**

DIMMの電源を入れるまでの待機時間 (ミリ秒)を設定します。 設定オプション: [0] - [99]

#### PMIC SWA/SWB VDD Core 設定オプション: [1000] - [1200]

#### PMIC SWC VDDIO

設定オプション: [1000] - [1200]

#### **PMIC Fault Recovery**

| [Always] | PMICは前回のブートエラーを無視します。チャネルは無効にされません。      |
|----------|------------------------------------------|
| [Never]  | PMICは前回のブートでエラーがあったチャンネル                 |
| [Once]   | PMICは前回のブートエラーを一度無視します。複数のチャンネルが無効になります。 |

#### PMIC Operation Mode

プログラマブルモードでは、VR有効後に特定のレジスタをプログラムすることができ、それ以外のレジスタはセキュアモードになり ます。

設定オプション: [Secure Mode] [Programmable Mode]

DDR MBIST Options MBIST (Memory Built-In-Self-Test) に関する設定をすることができます。

#### MBIST Enable

MBISTの有効/無効を設定します。 設定オプション: [Disabled] [Enabled] [Auto]

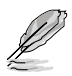

#### **MBIST Test Mode**

MBISTのテストモードを設定します。Interface Modeは単一および複数 のCSトランザクションと基本的な接続性をテストし、Data Eye Modeは 電圧とタイミングを測定します。 設定オプション: [Interface Mode] [Data Eye Mode] [Both] [Auto]

MBIST Aggressors

メモリーアグレッサーテストの有効/無効を設定します。 設定オプション: [Disabled] [Enabled] [Auto]

#### **MBIST Per Bit Slave Die Reporting**

各DQ、チップセレクト、チャンネルのABLログに2D Data Eye Resultsを レポートする機能の有効/無効を設定します。 設定オプション: [Disabled] [Enabled] [Auto]

#### Data Eye

#### Pattern Select

設定オプション: [PRBS] [SSO] [Both]

#### Pattern Length

このトークンは、パターン長を決定するのに役立ちます。 設定オプション: [3] - [C]

#### Aggressor Channel

この項目はアグレッサーチャンネルの読み出しに役立ちます。有 効に設定すると、1つまたは複数のアグレッサーチャンネルから 読み取ることができます。既定値は無効です。 設定オプション: [Disabled] [1 Aggressor Channel] [3 Aggressor Channels] [7 Aggressor Channels]

#### Aggressor Static Lane Control

アグレッサー静的レーン制御の有効/無効を設定します。 設定オプション: [Disabled] [Enabled]

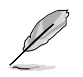

次の項目は「Aggressor Static Lane Control」 を [Enabled] に設定した場合にのみ表示さ れます。

#### Aggressor Static Lane Select Upper 32 bits

上位32bitの静的レーンを選択します。 ビットマスクは、 読み取る ビットを表します。 設定オプション: [0] - [99999999]

#### Aggressor Static Lane Select Lower 32 bits

下位32bitの静的レーンを選択します。 ビットマスクは、読み取 るビットを表します。 設定オプション: [0] - [99999999]

#### Aggressor Static Lane Select ECC

ECCレーンの静的レーンを選択します。 ビットマスクは、 読み取 るビットを表します。 設定オプション: [0] - [9]

#### Aggressor Static Lane Value

設定オプション: [0] - [9]

#### Target Static Lane Control

MBISTターゲット静的レーン制御の有効/無効を設定します。 設定オプション: [Disabled] [Enabled]

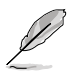

次の項目は「Target Static Lane Control」を [Enabled] に設定した場合にのみ表示されます。

#### Target Static Lane Select Upper 32 bits

上位32bitの静的レーンを選択します。ビットマスクは、読み取るビットを表します。 設定オプション: [0] - [99999999]

#### Target Static Lane Select Lower 32 bits

下位32bitの静的レーンを選択します。 ビットマスクは、 読み取るビットを表します。 設定オプション: [0] - [9999999]

#### **Target Static Lane Select ECC**

ECCレーンの静的レーンを選択します。ビットマスクは、読み取る ビットを表します。 設定オプション: [0] - [9]

#### **Target Static Lane Value**

設定オプション: [0] - [9]

# Worst Case Margin Granularity

設定オプション: [Per Chip Select] [Per Nibble]

#### Read Voltage Sweep Step Size

読み取りデータアイ電圧スイープのステップサイズを設定します。 設定オプション: [1] [2] [4]

#### Read Timing Sweep Step Size

読み取りデータアイ タイミングスイープのステップサイズを設定します。

設定オプション: [1] [2] [4]

#### Write Voltage Sweep Step Size

書き込みデータアイ電圧スイープのステップサイズを設定します。 設定オプション:[1] [2] [4]

#### Write Timing Sweep Step Size

書き込みデータアイ タイミングスイープのステップサイズを設定します。

設定オプション: [1] [2] [4]

#### Memory Healing BIST

フルメモリーテストを有効にすることができます。このテストにより起動 時間が長くなります。BIOS mem BISTは、トレーニング後に全メモリーを テストします。障害が発生したメモリーはPPCの設定に応じて、ソフトまた はハードPPRを使用して修復されます。このテストには、取り付けられてい るメモリー16GBごとに3分かかります。自己修復BISTは、デバイスがこの 機能をサポートしている場合にのみ、JEDEC DRAM自己修復を実行しま す。DRAMは障害の発生したメモリーをハード修復します。このテストは、 メモリーランクごとにチャンネルあたり10秒かかります。 設定オプション: [Disabled] [BIOS Mem BIST] [Self-Healing Mem BIST] [BIOS and Self-Healing Mem BIST]

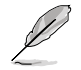

次の項目は「Memory Healing BIST」を [BIOS Mem BIST] に設定した場合にのみ表示され ます。

#### Mem BIST Test Select

BIOSメモリー修復BISTで使用するベンダー固有のテストを選択します。 設定オプション: [Vendor Tests Enabled] [Vendor Tests Disabled] [All Tests - All Vendors]

### Mem BIST Post Package Repair Type

BIOSのメモリーBISTでエラーが検出された場合は、修復タイプ、ソフト、ハード、またはテストのみを選択し、修復を試みません。 設定オプション: [Soft Repair] [Hard Repair] [No Repairs - Test only]

#### DDR RAS

メモリーRAS機能に関する設定をすることができます。

#### **Data Poisoning**

異常データ(ポイズンデータ)の作成または修正不可能なDDR DRAM ECCエラー、およびCPUコアおよびキャッシュへの異常伝播の有効/ 無効を設定します。ECCメモリーが必要です。FALSEの場合、MC\_ CH::EccCtrl[WrEccEn]が設定されていると、DDR ECCエラーで致命的 なエラーイベントが発生し、UMC\_CH::EccCtrl[UcFatalEn]が設定され ます。

設定オプション: [Disabled] [Enabled] [Auto]

#### **DRAM Boot Time Post Package Repair**

DRAMブート時のポストパッケージリペア (PPR) の有効/無効を設定します。

設定オプション: [Enable] [Disable]

**RCD Parity** 

RCDコマンドとアドレスパリティの有効/無効を設定します。 設定オプション: [Enabled] [Disabled] [Auto]

#### Max RCD Parity Error Replay

値は16進数で設定します。 設定オプション: [1] - [3F]

#### Write CRC

DDR5 DRAMの書き込みCRCの有効/無効を設定します。UMC::RecCtrl. RecEn[1] にプログラムします。 設定オプション: [Auto] [Disabled] [Enabled]

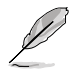

次の項目は「Write CRC」を [Enabled] に設定した場合にのみ表示されます。

#### Max Write CRC Error Replay

UMC::RecCtrl [MaxCrcRply] にプログラムします。 値は16進数で設定し ます。 設定オプション: [1] - [3F]

Read CRC

RecCtrl.RecEn[3] にプログラムします。 設定オプション: [Auto] [Disabled] [Enabled]

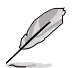

次の項目は「Read CRC」を [Enabled] に設定した場合にのみ表示されます。

#### Max Read CRC Error Replay

UMC::RecCtrl2 [MaxRdCrcRply] にプログラムします。 値は16進数で設 定します。 設定オプション: [1] - [3F]

**Disable Memory Error Injection** 

設定オプション: [False] [True] [Auto]

#### ECC Configuration

#### DRAM ECC Symbol Size

設定オプション: [x4] [x16] [Auto]

#### DRAM ECC Enable

DRAM ECCの有効/無効を設定します。[Auto] はECCを有効に設定 します。 設定オプション: [Disabled] [Enabled] [Auto]

DRAM UECC Retry

DRAM UECC Retryの有効/無効を設定します。 設定オプション: [Disabled] [Enabled] [Auto]

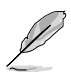

#### Max DRAM UECC Error Replay

UMC::RecCtrl2 [MaxEccRply] にプログラムします。 値は16進数で設 定します。 設定オプション: [1] - [3F]

#### Memory Clear

DRAM範囲 [DramScrubLimitAddr:DramScrubLimitAddr] をクリ ア/ゼロアウトします。この項目を [Disabled] に設定すると、トレーニ ング後メモリーはクリアされません。ECC DIMMのメモリークリアは 常に有効です。非ECC DIMMのみ、有効/無効を設定することができ ます。

設定オプション: [Enabled] [Disabled] [Auto]

#### Address XOR after ECC

誤ったアドレスからデータが返された場合にデータの整合性を保つ ために、UMCは正規化されたアドレスを使用してECC後にデータを ハッシュします。 設定オプション: [Enabled] [Disabled] [Auto]

DRAM Scrubbers

#### DRAM ECS Mode

この項目を [Auto] に設定するとECSはマニュアルモードになります。

設定オプション: [AutoECS] [ManualECS] [Auto]

#### **DRAM Redirect Scrubber Enable**

DRAMリダイレクトスクラブの有効/無効を設定します。 設定オプション: [Disabled] [Enabled] [Auto]

#### **DRAM Scrub Redirection Limit**

DRAMリダイレクトスクラブのリダイレクト制限:0=8 スクラブ、1=4 スクラブ、2=2 スクラブ、3=1 スクラブ 設定オプション: [8 Scrubs] [4 Scrubs] [2 Scrubs] [1 Scrubs] [Auto]

#### **DRAM Patrol Scrubber Enable**

DRAMパトロールスクラブの有効/無効を設定します。この項目を [Auto] に設定すると、DRAMパトロールスクラブは無効になります。 設定オプション: [Disabled] [Enabled] [Auto]

#### **DRAM Corrected Error Counter Enable**

DRAM修正エラーカウンター機能を設定します。 設定オプション: [Disable] [NoLeakMode] [LeakMode]

#### DRAM Corrected Error Counter Interrupt Enable

DRAM修正エラーカウンターのカウントがしきい値を超えた場合にSMIを有 効にします。 設定オプション: [False] [True]

#### DRAM Corrected Error Counter Leak Rate

DRAM修正エラーカウンター機能のプログラムレート値を設定します。値は 16進数で設定します。 設定オプション: [0] - [1F]

#### DRAM Corrected Error Counter Start Count

DRAM修正エラーカウンター機能のプログラム開始カウント値を設定しま す。値は16進数で設定します。 設定オプション: [0] - [FFFF]

#### **PMIC Error Reporting**

PMICエラーレポートサポートの有効/無効を設定します。 設定オプション: [False] [True] [Auto]

#### **DDR Bus Configuration**

メモリーバスに関するを設定をすることができます。.

#### **Bus Configuration User Controls**

バス設定モードを選択します。 設定オプション: [Auto] [Manual]

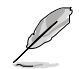

次の項目は「Bus Configuration User Controls」 を [Manual] に設定した場合にのみ表示 されます。

#### RttNom\_Wr

設定オプション: [Auto] [RTT\_OFF] [RZQ (240)] [RZQ/2 (120)] [RZQ/3 (80)] [RZQ/4 (60)] [RZQ/5 (48)] [RZQ/6 (40)] [RZQ/7 (34)]

#### RttNom\_Rd

設定オプション: [Auto] [RTT\_OFF] [RZQ (240)] [RZQ/2 (120)] [RZQ/3 (80)] [RZQ/4 (60)] [RZQ/5 (48)] [RZQ/6 (40)] [RZQ/7 (34)]

#### RttPark

設定オプション: [Auto] [RTT\_OFF] [RZQ (240)] [RZQ/2 (120)] [RZQ/3 (80)] [RZQ/4 (60)] [RZQ/5 (48)] [RZQ/6 (40)] [RZQ/7 (34)]

#### RttPark\_Dqs

設定オプション: [Auto] [RTT\_OFF] [RZQ (240)] [RZQ/2 (120)] [RZQ/3 (80)] [RZQ/4 (60)] [RZQ/5 (48)] [RZQ/6 (40)] [RZQ/7 (34)]

#### ProcODT

設定オプション: [Auto] [High Impedance] [480 ohm] [240 ohm] [160 ohm] [120 ohm] [96 ohm] [80 ohm] [68.6 ohm] [60 ohm] [53.3 ohm] [48 ohm] [43.6 ohm] [40 ohm] [36.9 ohm] [34.3 ohm] [32 ohm] [30 ohm] [28.2 ohm] [26.7 ohm] [25.3 ohm]

#### **DRAM Data Drive Strength**

DRAMドライブインピーダンスを指定します。 設定オプション: [Auto] [48 ohm] [40 ohm] [34 ohm]

# DDR Timing Configuration

DRAMタイミングを設定することができます。

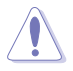

オーバークロックなどのシステム調整を行うと、AMD限定保証の対象外となることがありま す。AMDプロセッサーの保証ポリシーについては、AMDプロセッサーの製品説明書または公 式ウェブサイトをご確認ください。

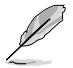

次の項目は「DDR Timing Configuration」を [Accept] に選択した場合にのみ表示されま す。

### Active Memory Timing Settings

設定オプション: [Auto] [Enabled]

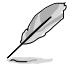

次の項目は「Active Memory Timing Settings」を [Enabled] に設定した場合にのみ表示 されます。

#### Memory Target Speed

メモリーターゲット速度を設定します。有効な値は、3200、3600、4000 、4400、4800、5200、5400です。値は10進数です。

#### DDR SPD Timing

Tcl Ctrl [Auto] 既定の設定に従う [Manual] 手動で指定

#### 次の項目は「Tcl Ctrl」を [Manual] に設定した場合にのみ表示されます。

#### Tcl

メモリーモジュールがメモリーコントローラーの要求に応じてデータを準備するために要する時間 (tCL) を指定します。有効範囲: 0x16 ~ 0x40。 値は16進数です。

#### Trcd Ctrl

[Auto]既定の設定に従う[Manual]手動で指定

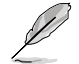

次の項目は「Trcd Ctrl」を [Manual] に設定した場合にのみ表示されます。

#### Trcd

メモリーの準備ができた後、メモリーの読み取りに要する時間 (tRCD) を 指定します。有効範囲: 0x8~0x3E。値は16進数です。

#### Trp Ctrl

| [Auto]   | 既定の設定に従う |
|----------|----------|
| [Manual] | 手動で指定    |

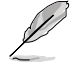

次の項目は「Trp Ctrl」を [Manual] に設定した場合にのみ表示されます。

#### Trp

新しい行でデータを使用するためにメモリーが準備に要する時間 (tRP) を 指定します。有効範囲: 0x8 ~ 0x3E。 値は16進数です。

#### Tras Ctrl

| [Auto]   | 既定の設定に従う |
|----------|----------|
| [Manual] | 手動で指定    |

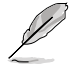

次の項目は「Tras Ctrl」を [Manual] に設定した場合にのみ表示されます。

#### Tras

行がアクティブになりデータへのアクセスが可能になるまでに要する最小時間 (tRAS)を指定します。有効範囲: 0x15 ~ 0x3A。値は16進数です。

#### Trc Ctrl

| [Auto]   | 既定の設定に従う |
|----------|----------|
| [Manual] | 手動で指定    |

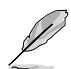

次の項目は「Trc Ctrl」を [Manual] に設定した場合にのみ表示されます。

#### Trc

行がアクティブになりリフレッシュされるまでに要する時間 (tRC)を指定します。有効範囲: 87h~1Dh。値は16進数です。

#### Twr Ctrl

| [Auto]   | 既定の設定に従う |
|----------|----------|
| [Manual] | 手動で指定    |

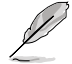

次の項目は「Twr Ctrl」を [Manual] に設定した場合にのみ表示されます。

#### Twr

最小書き込み回復時間 (tWR) を指定します。 有効範囲: 0xA ~ 0x64。 値は 16進数です。

#### Trfc1 Ctrl

[Auto] 既定の設定に従う [Manual] 手動で指定

Į

次の項目は「Trfc1 Ctrl」を [Manual] に設定した場合にのみ表示されます。

#### Trfc1

リフレッシュ後、再度リフレッシュが可能になるまでに要する時間 (tRFC1)を指定します。有効範囲: 3DEh~3Ch。値は16進数です。

#### Trfc2 Ctrl

[Auto]既定の設定に従う[Manual]手動で指定

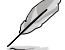

次の項目は「Trfc2 Ctrl」を [Manual] に設定した場合にのみ表示されます。

#### Trfc2

リフレッシュ後、再度リフレッシュが可能になるまでに要する時間 (tRFC2)を指定します。有効範囲: 3DEh ~ 3Ch。値は16進数です。

#### TrfcSb Ctrl

| [Auto]   | 既定の設定に従う |
|----------|----------|
| [Manual] | 手動で指定    |

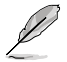

次の項目は「TrfcSb」を [Manual] に設定した場合にのみ表示されます。

#### TrfcSb

リフレッシュ後、再度リフレッシュが可能になるまでに要する時間 (tRFCsb)を指定します。有効範囲: 0x32~0x7FF。値は16進数です。

#### Non-SPD Timing

#### Tcwl Ctrl

| [Auto]   | 既定の設定に従う |
|----------|----------|
| [Manual] | 手動で指定    |

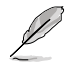

次の項目は「Tcwl」を [Manual] に設定した場合にのみ表示されます。

#### Tcwl

メモリーモジュールがメモリーコントローラーの要求に応じてデータを書き込むために要する時間 (tCWL) を指定します。有効範囲: 0x9 ~ 0x16。 値は16進数です。

#### Trtp Ctrl

| [Auto]   | 既定の設定に従う |
|----------|----------|
| [Manual] | 手動で指定    |

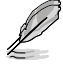

次の項目は「Trtp」を[Manual]に設定した場合にのみ表示されます。

#### Trtp

読み出しからプリチャージまでに要する時間 (tRTP) を指定します。有効 範囲: 0x5 ~ 0x0E。値は16進数です。

#### TrrdL Ctrl

| [Auto]   | 既定の設定に従う |
|----------|----------|
| [Manual] | 手動で指定    |

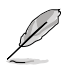

#### TrrdL

同じメモリーパンクグループにおけるアクティブバンクからアクティブバン クまでに要する時間 (tRRD\_L) を指定します。有効範囲: 0x4 ~ 0x0C。値 は16進数です。

#### TrrdS Ctrl

| Auto]    | 既定の設定に従う |
|----------|----------|
| [Manual] | 手動で指定    |

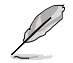

次の項目は「TrrdS」を [Manual] に設定した場合にのみ表示されます。

#### TrrdS

異なるメモリーパンクグループにおけるアクティブバンクからアクティブバ ンクまでに要する時間 (tRRD\_S) を指定します。有効範囲: 0x4 ~ 0x0C。 値は16進数です。

#### Tfaw Ctrl

| [Auto]   | 既定の設定に従う |
|----------|----------|
| [Manual] | 手動で指定    |

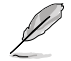

次の項目は「Tfaw」を [Manual] に設定した場合にのみ表示されます。

#### Tfaw

4つのバンクのみをアクティブにできる時間 (tFAW) を指定します。有効範囲: 6h~36h。値は16進数です。

#### TwtrL Ctrl

| [Auto]   | 既定の設定に従う |
|----------|----------|
| [Manual] | 手動で指定    |

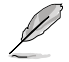

次の項目は「TwtrL」を [Manual] に設定した場合にのみ表示されます。

#### TwtrL

同じメモリーバンクグループにおける最小書き込みから読み出しに要する時間 (tWTR\_L)を指定します。有効範囲: 0x2~0xE。値は16進数です

#### TwtrS Ctrl

[Auto]既定の設定に従う[Manual]手動で指定

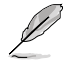

次の項目は「TwtrS」を [Manual] に設定した場合にのみ表示されます。

#### TwtrS

行がアクティブになりデータへのアクセスが可能になるまでに要する最小時間 (tRAS)を指定します。有効範囲: 0x02 ~ 0x0E。値は16進数です

#### TrdrdScL Ctrl

| [Auto]   | 既定の設定に従う |
|----------|----------|
| [Manual] | 手動で指定    |

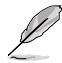

次の項目は「TrdrdScL」を [Manual] に設定した場合にのみ表示されます。

#### TrdrdScL

同じメモリーバンクグループにおける読み取りから次の読み取りまでに要 する時間(tRDRDSc\_L)を指定します。有効範囲: 0x1 ~ 0xF。値は16進数 です

#### TrdrdSc Ctrl

| [Auto]   | 既定の設定に従う |
|----------|----------|
| [Manual] | 手動で指定    |

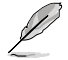

次の項目は「TrdrdSc Ctrl」を [Manual] に設定した場合にのみ表示されます。

#### TrdrdSc

同じDIMM上の同じチップセレクトにおける読み取りから次の読み取り までに要する時間 (tRDRDSc) を指定します。有効範囲: 0x1 ~ 0xF。 値は 16進数です

#### TrdrdSd Ctrl

| [Auto]   | 既定の設定に従う |
|----------|----------|
| [Manual] | 手動で指定    |

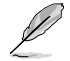

次の項目は「TrdrdSd Ctrl」を [Manual] に設定した場合にのみ表示されます。

#### TrdrdSd

同じDIMM上の異なるチップセレクトにおける読み取りから次の読み取りまでに要する時間 (tRDRDSd) を指定します。有効範囲: 0x1 ~ 0xF。値は16進数です。

#### TrdrdDd Ctrl

| [Auto]   | 既定の設定に従う |
|----------|----------|
| [Manual] | 手動で指定    |

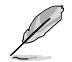

次の項目は「TrdrdDd Ctrl」を [Manual] に設定した場合にのみ表示されます。

#### TrdrdDd

異なるDIMM上の異なるチップセレクトにおける読み取りから次の読み 取りまでに要する時間 (tRDRDd) を指定します。有効範囲: 0x1 ~ 0xF。 値 は16進数です。

#### TwrwrScL Ctrl

| [Auto]   | 既定の設定に従う |
|----------|----------|
| [Manual] | 手動で指定    |

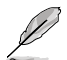

次の項目は「TwrwrScL Ctrl」を [Manual] に設定した場合にのみ表示されます。

#### TwrwrScL

同じメモリーバンクグループにおける書き込みから次の書き込みまでに 要する時間 (tWRWRScL) を指定します。有効範囲: 3Fh ~ 1h。 値は16進 数です。

#### TwrwrSc Ctrl

[Auto]既定の設定に従う[Manual]手動で指定

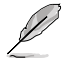

次の項目は「TwrwrSc Ctrl」を [Manual] に設定した場合にのみ表示されます。

#### TwrwrSc

同じDIMM上の同じチップセレクトにおける書き込みから次の書き込み までに要する時間 (tWRWRSc) を指定します。有効範囲: 0x1 ~ 0xF。 値は 16進数です。

#### TwrwrSd Ctrl

[Auto]既定の設定に従う[Manual]手動で指定

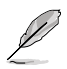

#### TwrwrSd

同じDIMM上の異なるチップセレクトにおける書き込みから次の書き込 みまでに要する時間 (tWRWRSd) を指定します。有効範囲: 0x1 ~ 0xF。 値は16進数です。

#### TwrwrDd Ctrl

[Auto]既定の設定に従う[Manual]手動で指定

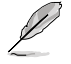

次の項目は「TwrwrDd Ctrl」を [Manual] に設定した場合にのみ表示されます。

#### TwrwrDd

異なるDIMM上の異なるチップセレクトにおける書き込みから次の書 き込みまでに要する時間 (tWRWRDd) を指定します。有効範囲: 0x1 ~ 0xF。値は16進数です。

### Twrrd Ctrl

| [Auto]   | 既定の設定に従う |
|----------|----------|
| [Manual] | 手動で指定    |

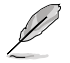

次の項目は「Twrrd Ctrl」を [Manual] に設定した場合にのみ表示されます。

#### Twrrd

同じメモリーランクにおける書き込みから次の読み取りまでに要する時間 (tWRRD)を指定します。有効範囲: 0x1~0xF。値は16進数です。

#### Trdwr Ctrl

[Auto]既定の設定に従う[Manual]手動で指定

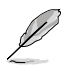

次の項目は「Trdwr Ctrl」を [Manual] に設定した場合にのみ表示されます。

#### Trdwr

同じメモリーランクにおける読み取りから次の書き込みまでに要する時間 (tRDWR)を指定します。有効範囲: 0x1 ~ 0x1F。値は16進数です。

#### **DFI Channel Timing Configuration**

#### RxDatChnDly

メモリーコントローラーとPHY間の受信タイミングを設定します。値を大 きくするとレイテンシーの増加を犠牲にしてメモリー周波数を上げるこ とができます。 設定オプション: [Auto] [1] [2]

#### TxDatChnDly

メモリーコントローラーとPHY間の送信タイミングを設定します。値を大 きくするとレイテンシーの増加を犠牲にしてメモリー周波数を上げるこ とができます。 設定オプション: [0] [1] [2] [3] [Auto]

#### TxCtrlChnDly

メモリーコントローラーとPHY間のコマンドタイミングを設定します。値 を大きくするとレイテンシーの増加を犠牲にしてメモリー周波数を上げ ることができます。 設定オプション: [0] [1] [Auto]

#### **DDR Training Options**

メモリートレーニングオプションに関する設定をすることができます。

#### **DRAM PDA Enumerate ID Programming**

PDA列挙モードを指定します。 [Auto] [Toggling PDA enumeration mode]

既定値 連続DOQトグルPDA列挙 モード (既定) レガシーPDA

[Legacy PDA enumeration mode] enumeration mode.

#### DFE Read Training

DEFをオンにして2D読み込みトレーニングを実施します。 設定オプション: [Auto] [Enable] [Disable]

#### **DDR Security**

メモリーのセキュリティに関する設定をすることができます。

#### TSME

設定オプション: [Auto] [Enabled] [Disabled]

#### AES

設定オプション: [AES-128] [AES-256]

#### Data Scramble

設定オプション: [Enabled] [Disabled] [Auto]

#### **DDR Memory Features**

メモリー機能に関する設定をすることができます。

#### Memory Context Restore

メモリーコンテキストリストアモードの有効/無効を設定します。有効に 設定すると、DRAMリトレーニングを可能な限り回避しPOST遅延を最小 限に抑えることができます。 設定オプション: [Auto] [Enabled] [Disabled]

#### **DDR PHY Configuration**

PHYに関する設定をすることができます。

#### **DDR PHY PLL Bypass**

設定オプション: [Auto] [Enabled] [Disabled]

#### **DDR PHY PLL Bypass Frequency**

|  | [DDR-2400] DDR-2400以下のPLLバイパスを有効にしま | 効にします。<br>効にします。 |
|--|-------------------------------------|------------------|
|--|-------------------------------------|------------------|

# **NBIO Common Options**

#### IOMMU

設定オプション: [Disabled] [Enabled] [Auto]

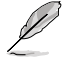

次の項目は「IOMMU」を [Enabled] に設定した場合にのみ表示されます。

#### **Pre-boot DMA Protection**

POST時のDMArシステム保護の有効/無効を設定します。 設定オプション: [Disabled] [Enabled] [Auto]

#### Kernal DMA Protection Indicator

IVRS IVinfoフィールドでのDMAリマップサポートの有効/無効を設定します。 設定オプション: [Disabled] [Enabled] [Auto]

#### **DRTM Virtual Device Support**

設定オプション: [Disabled] [Enabled] [Auto]

#### **DRTM Memory Reservation**

DRTM用下部IÓの128MBメモリー予約の有効/無効を設定します。 設定オプション: [Disabled] [Enabled] [Auto]

#### ACS Enable

ACSを有効にするには、AERを有効にする必要があります。 設定オプション: [Enable] [Disabled] [Auto]

#### PCIe ARI Support

代替ルーティングID解釈 (ARI) の有効/無効を設定します。 設定オプション: [Disable] [Enable] [Auto]

#### PCIe ARI Enumeration

るダウンストリームボートでのARI Forwardingの有効/無効を設定します。 設定オプション: [Disable] [Enable] [Auto]

#### PCIe Ten Bit Tag Support

対応デバイスのPCIe<sup>1</sup>0ビットタグの有効/無効を設定します。[Auto] に設定し た場合、サポートは無効になります。 設定オプション: [Disable] [Enable] [Auto]

#### **NBIO RAS Common Options**

#### NBIO RAS Control

設定オプション: [Disabled] [MCA] [Auto]

#### Egress Poison Severity High

各ビットが1に設定されると、関連するIOHCエグレスポートの重大度が高 になります。ビット0は重大度が低であることを示します。

#### Egress Poison Severity Low

各ビットが1に設定されると、関連するIOHCエグレスポートの重大度が高 になります。ビット0は重大度が低であることを示します。

#### NBIO SyncFlood Generation

NBIO RASオプションによって引き起こされるSyncFloodをマスクする機能の有効/無効を設定します。 設定オプション: [Enabled] [Disabled] [Auto]

#### NBIO SyncFlood Reporting

APMLへのSyncFloodレポートを有効にする機能の有効/無効を設定しま す。

設定オプション: [Disabled] [Enabled] [Auto]

#### Egress Poison Mask High

EGRESS\_POISON\_STATUS に記録されたエラーをマスクする機能の有 効/無効を設定します。1に設定された各ビットは、エラーがマスクされま す。0に設定された各ビットは、エラーによって応答アクションがトリガー されます。

#### Egress Poison Mask Low

EGRESS\_POISON\_STATUS に記録されたエラーをマスクする機能の有 効/無効を設定します。1に設定された各ビットは、エラーがマスクされま す。0に設定された各ビットは、エラーによって応答アクションがトリガー されます。

#### Uncorrected Converted to Poison Enable Mask High

これらは内部アレイ上の修正不可能なパリティエラーをマスクするための イネーブルマスクを設定します。1に設定された各ビットごとに、そのえぐレ スポートに関連付けられたアレイ上のUCPエラーに対してシステム致命的 エラーイベントがトリガーされます。0に設定された各ビットは、エラーが マスクされます。

#### Uncorrected Converted to Poison Enable Mask Low

これらは内部アレイ上の修正不可能なパリティエラーをマスクするための イネーブルマスクを設定します。1に設定された各ビットごとに、そのえぐレ スポートに関連付けられたアレイ上のUCPエラーに対してシステム致命的 エラーイベントがトリガーされます。0に設定された各ビットは、エラーが マスクされます。

#### System Hub Watchdog Timer

システムハブ ウォッチドッグタイマーのタイマー間隔をミリ秒で指定し ます。

#### SLink Read Response OK

SLINK読み取り応答エラーをOK応答に変換するかどうかを設定します。 設定オプション: [Enabled] [Disabled]

#### SLink Read Response Error Handling

SLINK書き込み応答エラーをOK応答に変換するかどうかを設定します。 設定オプション: [Enabled] [Trigger MCOMMIT Error] [Log Errors in MCA]

#### Log Poison Data from SLINK

SLINKから伝播される異常データ (ポイズンデータ) が遅延エラーを発 生させるかどうかを指定します。 設定オプション: [Enabled] [Disabled]

#### PCIe Aer Reporting Mechanism

PCI ExpressからAERエラーを報告する方法を選択します。 設定オプション: [Firmware First] [OS First] [Auto]

#### Edpc Control

設定オプション: [Disabled] [Enabled] [Auto]

#### ACS RAS Request Value

設定オプション: [Direct Request Access Enabled] [Request Blocking Enabled] [Request Redirect Enabled] [Auto]

#### **NBIO Poison Consumption**

設定オプション: [Auto] [Enabled] [Disabled]

#### Sync Flood on PCle Fatal Error

設定オプション: [Auto] [True] [False]

#### Enable AER Cap

高度なエラーレポート機能の有効/無効を設定します。 設定オプション: [Enable] [Disabled] [Auto]

#### Early Link Speed

Early Link Speedを設定します。 設定オプション: [Auto] [Gen1] [Gen2]

#### Hot Plug Handling mode

ホットプラグ処理モードを設定します。 設定オプション: [OS First] [Firmware First] [System Firmware Intermediary] [Auto]

#### Presence Detect Select mode

プレゼンス検出選択モードを設定します。 設定オプション: [OR] [AND] [Auto]

#### Data Link Feature Cap

データリンク機能の有効/無効を設定します。 設定オプション: [Enabled] [Disabled] [Auto] CV test

PCIECVツールの実行をサポートするには、この項目を [Enabled] に設定しま す。[Auto] に設定すると、ハードウェアの既定値が維持されます。

設定オプション: [Auto] [Enabled] [Disabled]

#### **SEV-SNP Support**

AMD Secure Encrypted Virtualization-Secure Nested Paging (SEV-SNP) の有 効/無効を設定します。 設定オプション: [Disable] [Enable]

#### Allow Compliance

この項目を[Enabled]に設定すると、PCIe RPがポーリングコンプライアンス状態 に入ることを許可します。

設定オプション: [Auto] [Disable] [Enable]

SRIS

設定オプション: [Auto] [Disable] [Enable]

#### Multi Upstream Auto Speed Change

すべてのPCleデバイスにおけるマルチアップストリーム自動速度変更機能の有効/ 無効を設定します。この項目を [Auto] に設定した場合、DXIOの既定値はGen1が0 、Gen2/3が1になります。 設定オプション: [Disabled] [Enabled] [Auto]

#### Multi Auto Speed Change on Last Rate

PCIeリンクトレーニング速度を、すべてのポートで最後にアドバタイズされた速度 に強制的に変更します。

[Disabled] アドバタイズされた中で最も高いデータレートを使用します。

[Enabled] 最後にアドバタイズされたデータレートを使用します。

[Auto] 既定値を使用します。

#### RTM Margining Support

設定オプション: [Auto] [Enable] [Disable]

#### NBIO NBIF AZ

設定オプション: [Disabled] [Enabled] [Auto]

#### PCIe loopback Mode

PCle/レープバックモードの有効/無効を設定します。 設定オプション: [Auto] [Disabled] [Enabled]

#### SMU Common Options

#### **TDP Control**

[Auto] 既定のTDP上限 (Thermal Design Power Limit) を使用します。 [Manual] TDP上限をカスタマイズすることができます。

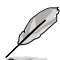

次の項目は「TDP Control」を [Manual] に設定した場合にのみ表示されます。

#### TDP

TDP上限 [W] を設定します。

PPT Control

既定のPPT上限 (Package Power Tracking Limit) を使用します。 [Auto] [Manual] PPT上限をカスタマイズすることができます。

次の項目は「PPT Control」を [Manual] に設定した場合にのみ表示されます。

#### PPT

PPT上限 [W] を設定します。

# TjMax Control

| [Åuto]   | 既定の最大ジャンクション温度 (TjMax) を使用します。 |
|----------|--------------------------------|
| [Manual] | TjMaxをカスタマイズすることができます。         |

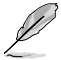

次の項目は「TjMax Control」を [Manual] に設定した場合にのみ表示されます。

### TjMax

TjMax [℃] を設定します。サーマルスロットリングに使用されます

#### **Determinism Control**

[Auto] 既定のPerformance Determinismを使用します。

[Manual] Performance Determinismをカスタマイズすることができます。

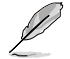

次の項目は「Determinism Control」を [Manual] に設定した場合にのみ表示されます。

#### **Determinism Enable**

設定オプション: [disable performance determinism] [enable performance determinism]

### xGMI Link Width Control

| [Auto]   | 既定のxGMIリンク幅コントローラー設定を使用します。        |
|----------|------------------------------------|
| [Manual] | xGMIリンク幅コントローラー設定をカスタマイズすることができます。 |

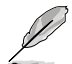

次の項目は「xGMI Link Width Control」を [Manual] に設定した場合にのみ表示されます。

### xGMI Force Link Width Control

| [Auto]    | 既定の設定を使用します。            |
|-----------|-------------------------|
| [Unforce] | xGMIの固定幅を強制しません。        |
| [Force]   | xGMIリンクをユーザー指定の幅に強制します。 |

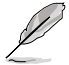

次の項目は「xGMI Force Link Width Control」を [Force] に設定した場合にのみ表示されます。

#### xGMI Force Link Width

- [Auto] 既定の設定を使用します。
- [0] xGMIリンク幅をx2に強制します。
- [1] xGMIリンク幅をx8に強制します。

#### xGMI Max Link Width Control

[Auto] 既定のxGMI最大サポートリンク幅を使用します。

[Manual] xGMI最大サポートリンク幅をカスタマイズすることができます。

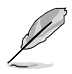

次の項目は「xGMI Max Link Width Control」を [Manual] に設定した場合にのみ表示され ます。

#### xGMI Max Link Width

- [Auto] 既定の設定を使用します。
- [0] 最大xGMIリンク幅をx8に設定します。
- [1] 最大xGMIリンク幅をx16に設定します。

#### APBDIS

- [Auto] 既定の設定を使用します。
- [0] 非APBDIS (ミッションモード)

# [1] APBDIS

#### **Power Profile Selection**

設定オプション: [High Performance Mode] [Efficiency Mode] [Maximum IO Performance Mode]

#### BoostFmaxEn

[Auto] 既定の最大周波数 (Fmax) を使用します。

[Manual] ブーストFmaxをカスタマイズすることができます。

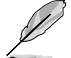

次の項目は「BoostFmaxEn」を [Manual] に設定した場合にのみ表示されます。

#### BoostFmax

すべてのコアに適用される最大ブースト周波数の上限を設定することができます(MHz)。 設定オプション: [0] - [9999]

#### **DF PState Frequency Optimizer**

設定オプション: [Auto] [Enabled] [Disabled]

#### **DF PState Latency Optimizer**

設定オプション: [Auto] [Enabled] [Disabled]

#### DF Cstates

データファブリックCステートの有効/無効を設定します。 設定オプション: [Disabled] [Enabled] [Auto]

CPPC

設定オプション: [Disabled] [Enabled] [Auto]

#### **CPPC Preferred Cores**

[Auto] 既定の設定を使用します。

[Enabled]

各スレッドのCPPC最高能力レジスタは、AMDが推奨するス ケジューリング順序をOSに表すために異なる値を持ちます。 このパラメーターを有効にするには、CPPCを有効にする必 要があります。

[Disabled] AMDの優先スケジューリング順序をOSに宣言しません。

#### **HSMP** Support

HSMPサポートの有効/無効を設定します。 設定オプション: [Disabled] [Enabled] [Auto]

#### SVI3 SVC Speed Control

設定オプション: [Auto] [Manual]

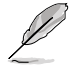

次の項目は「SVI3 SVC Speed Control」を [Manual] に設定した場合にのみ表示されます。

#### SVI3 SVC Speed

設定オプション: [50.00MHz] [40.00MHz] [26.67MHz] [20.00MHz] [16.00MHz] [13.33MHz] [10.00MHz] [8.00MHz] [5.00MHz]

### 3D V-Cache

X3Dテクノロジーのオーバーライド。 設定オプション: [Auto] [Disable] [1 stack] [2 stack] [4 stack]

**Infinity Fabric Frequency and Dividers** 

設定オプション: [Auto] [100 MHz] - [3000 MHz]

### PCIe Speed PWM Control

デバイスがアイドル状態のときにリンク速度を下げます。 設定オプション: [Auto] [Dynamic link speed determined by Power Management functionality] [Static Target Link Speed (GEN4)] [Static Target Link Speed (GEN5)]

### **CXL** Common Options

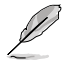

CXLをサポートするコンポーネントのAVLについては、販売代理店にご確認ください。

#### CXL Control

すべてのポートのCXL制御の有効/無効を設定します。 設定オプション: [Auto] [Enabled] [Disabled]

#### CXL Encryption

設定オプジョン: [Disabled] [Enabled]

#### CXL SPM

CXLメモリーをSpecial Purpose Memory (SPM) として設定します。 設定オプション: [Disabled] [Enabled] [Auto]

### CXL DVSEC Lock

CXL DVSECロックの有効/無効を設定します。 設定オプション: [Disabled] [Enabled] [Auto]

#### **Temp Gen5 Advertisement**

Temp Gen5 亜土パ対図代替プロトコルの有効/無効を設定します。 設定オプション: [Disabled] [Enabled] [Auto]

#### Sync Header Bypass

設定オプション: [Disabled] [Enabled] [Auto]

#### Speculative Reads to CXL

設定オプション: [Disabled] [Enabled] [Auto]

### CXL RAS

#### **CXL Protocol Error Reporting**

CXLプロトコルエラー報告メカニズムを設定します。 設定オプション: [Disabled] [SameAsPcieAer] [ForceAerFwFirstlfCxlPresent]

#### **CXL** Component Error Reporting

CXLコンポーネントエラー報告メカニズムを設定します。 設定オプション: [OS First] [FW-First]

#### Error Isolation CXL.mem

設定オプション: [Disabled] [Enabled] [Auto]

# 7.20 Third-party UEFI driver configurations

システムに取り付けられたサードパーティ製UEFIドライバー用の追加設定オプションに関する設定をすることができます。追加設定オプションはAdvancedメニューの最下部に表示されます。

| Aptio Setup – AMI<br>Main Ai Tweaker <mark>Advanced</mark> AMD CBS Monitor Boot Tool Serv                                                                                                    | er Mgmt Exit                                                                                                    |
|----------------------------------------------------------------------------------------------------|----------------------------------------------------------------------------------------------------|
| <ul> <li>Trusted Computing</li> <li>AMD fTPM configuration</li> <li>Redfish Host Interface Settings</li> <li>UEFI Variables Protection</li> <li>Serial Port Console Redirection</li> <li>CPU Configuration</li> <li>PCI Subsystem Settings</li> <li>USB Configuration</li> <li>Network Stack Configuration</li> <li>NWeb Configuration</li> <li>NHO/SSD SMART Information</li> <li>SATA Configuration</li> </ul> | Trusted Computing Settings                                                                                                    |
| <ul> <li>ArH Culliguration</li> <li>Onboard Devices Configuration</li> <li>PCIE Redriver Tuning</li> <li>AMD Mem Configuration Status</li> <li>AMD Desclocking</li> <li>Intel(R) Ethernet Controller X710 for 10GBASE-T -<br/>D6:50:E6:22:33:58</li> <li>Intel(R) Ethernet Controller X710 for 10GBASE-T -<br/>D6:50:E6:22:33:59</li> </ul>                                                                      | ++: Select Screen<br>14: Select Item<br>Enter: Select<br>+/-: Change Opt.<br>F1: General Help<br>F2: Previous Values<br>F5: Optimized Defaults<br>F10: Save & Exit<br>F12: Print Screen<br>ESC: Exit |

# 8. Monitor

システムの温度、電源状態、ファン回転数を確認することができます。また、この項目では取り付けられたファンの制御を行なうことができます。

| Main Ai Tweaker Advanced                                                                                                    | Aptio Setup<br>Monitor Boot Tool | – AMI<br>Server Mgmt – MEB | 3x Exit                                                                                                    |
|----------------------------------------------------------------------------------------------------|----------------------------------|----------------------------|----------------------------------------------------------------------------------------------------|
| <ul> <li>Temperature Monitor</li> <li>Fan Speed Monitor</li> <li>Voltage and Current Monitor<br/>Chassis Intrusion Detection<br/>Support</li> </ul> | [Disabled]                       |                            | <pre>t: Select Screen t: Select Screen t: Select Item hter: Select t: General Help 2: Previous Values 5: Optimized Defaults 10: Save &amp; Exit 12: Print Screen ⇔: Scroll help area upwards m): Scroll help area downwards SC: Exit</pre> |
| 1                                                                                                    | /ersion 2.21.1278 Copyr          | ight (C) 2023 AM           | 4I                                                                                                    |

# **Temperature Monitor**

MotherBoard Temperature, VRM Temperature, Chipset Temperature, T\_Sensor Temperature, USB4 Thermistor Temperature, DIMM Temperature [xxx° C/xxx° F]

```
システムの温度を自動検出し摂氏/華氏で表示します。温度の検出を停止する場合は
[lgnore]に設定します。
```

# **Fan Speed Monitor**

CPU Fan Speed, CPU Optional Fan Speed, Chassis Fan Speed, Water Pump+ Speed, VRM Heatsink Fan Speed, M.2 Fan Speed, USB4 Fan Speed [xxxx RPM]

各ファン/ポンプの回転数を自動検出し、RPM単位で表示します。マザーボードにファン/ポンプが接続されていない場合は、[N/A] と表示されます。回転数の検出を停止する場合は [**Ignore**] に設定します。

# **Voltage Monitor**

# 12V Voltage, 5V Voltage, 3.3V Voltage, CPU Core Voltage, CPU VSOC Voltage, CPU VDDIO / MC Voltage, DRAM VDD Voltage [x.xxx V]

電圧レギュレーターから出力される電圧を自動検出しその値を表示します。電圧の検出を 停止する場合は [**Ignore**] に設定します。

# **Chassis Intrusion Detection Support**

シャーシ侵入検知機能の有効/無効を設定します。 設定オプション: [Enabled] [Disabled]

# 9. Boot

システム起動に関する設定を行うことができます。

| Main Ai Tweaker Advanced Monitor                                                                              | Aptio Setup – AMI<br>Boot Tool Server Mgmt                       | MEB× Exit                                                                                                    |
|----------------------------------------------------------------------------------------------------|------------------------------------------------------------------|----------------------------------------------------------------------------------------------------|
| <ul> <li>▶ CSM (Compatibility Support Module)</li> <li>▶ Secure Boot</li> <li>▶ Boot Configuration</li> </ul> |                                                                  | Configure the<br>CSM(compatibility support<br>module) items to fully support<br>the various graphics, bootable<br>devices, and add-on devices<br>for a better compatibility.                                                                                   |
| Boot Option Priorities<br>Boot Option #1                                                                      | [UEFI:<br>JetFlashTranscend 4GB<br>8.07, Partition 1<br>(4.0GB)] |                                                                                                    |
| Boot Override<br>UEFI: JetFlashTranscend 4GB 8.07, Pa                                                         | rtition 1 (4.OGB)                                                | <pre>++: Select Screen 14: Select Item Enter: Select +/-: Change Opt. F1: General Help F2: Previous Values F5: Optimized Defaults F10: Save &amp; Exit F12: Print Screen <k>: Scroll help area upwards <m>: Scroll help area downwards ESC: Exit</m></k></pre> |
| Version 2                                                                                                    | .21.1278 Copyright (C) 2023                                      | 3 AMI                                                                                                    |

# **CSM (Compatibility Support Module)**

CSM (Compatibility Support Module)のパラメータ設定です。この設定によってUEFIドライバーを 持たないデバイスとの互換性を向上させることが可能です。

### Launch CSM

| [Enabled]  | 互換性を高めるために、CSMが非UEFIドライバーアドオンデバイスまたは<br>Windows ®UEFIモードを完全にサポートできるようにします。 |
|------------|----------------------------------------------------------------------------|
| [Disabled] | CSMを無効にして、Windows <sup>®</sup> セキュアアップデートとセキュアブートを完<br>全にサポートできるようにします。    |

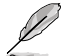

次の項目は「Launch CSM」を[Enabled] に設定した場合にのみ表示されます。

#### **Boot Device Control**

次の項目は「Launch CSM」を[Enabled] に設定した場合にのみ表示されます。 設定オプション: [UEFI and Legacy OPROM] [Legacy OPROM only] [UEFI only]

# **Boot from Network Devices**

起動を許可するネットワークデバイスのモードを選択します。 設定オプション: [Ignore] [Legacy only] [UEFI only]

#### **Boot from Storage Devices**

起動を許可するストレージデバイスのモードを選択します。 設定オプション: [Ignore] [Legacy only] [UEFI only]

**Boot from PCI-E/PCI Expansion Devices** 起動を許可するPCI-E/PCI拡張デバイスのモードを選択します。 設定オプション: [Ignore] [Legacy only] [UEFI only]

# **Secure Boot**

システム起動時に許可されていないファームウェア、オペレーティングシステム、UEFIドライバー (オプションROM)が実行されないようにするWindows® Secure Bootに関する設定をすること ができます。

# OS Type

| [Windows UEFI Mode] | セキュアブートによる署名チェックを実行します。Windows®<br>UEFIモード、またはWindows® Secure Bootに対応するOSの<br>場合はこのオプションを選択します。 |
|---------------------|-------------------------------------------------------------------------------------------------|
| [Other OS]          | 非UEFIモード、またはWindows® Secure Bootに対応してい<br>ないOSを使用する場合は、このオプションを選択することで<br>機能を最適化します。            |
|                     |                                                                                                 |

Microsoft セキュアブートはWindows® UEFIモードのみをサポートしています。

### Secure Boot Mode

セキュアブートの動作モードを設定します。 設定オプション: [Standard] [Custom]

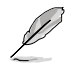

次の項目は「Secure Boot Mode」を [Custom] に設定した場合にのみ表示されます。

#### **Key Management**

#### Install Default Secure Boot keys

プラットフォームキー (PK)、キー交換キーデータベース (KEK)、署名データベース (db)、失効した署名データベース (dbx)を含むすべてのセキュアブートキーの規定値を読み込みます。すべてのセキュアブートキーの状態は読み込み済みとなり設定はシステムの再起動後に適用されます。

#### **Clear Secure Boot keys**

すべてのセキュアブートキーを削除します。すべてのセキュアブートキーの状態は未読み込みとなり、設定はシステムの再起動後に適用されます。

#### Save all Secure Boot variables

すべてのセキュアブートキーをUSBストレージデバイスに保存します。

#### **PK Management**

プラットフォームキー (PK) は、許可されていないファームウェアの変更からコンピューター を保護します。コンピューターがOSを起動する前にシステムはPKを確認します。

#### Save To File

PKをUSBストレージデバイスに保存します。

#### Set New key

USBストレージデバイスからPKを読み込みます。

#### Delete key

PKを削除します。 PKを削除した場合、セキュアブートは利用できません。 設定オプション: [Yes] [No]

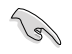

ロードするファイルは時間ベース認証変数を使用するUEFI可変構造でフォーマットされている 必要があります。

#### **KEK Management**

KEK(キー交換キーデータベース、またはキー登録キーデータベース)は、署名データベース (db) と失効した署名データベース (dbx) の更新に使用されます。

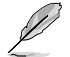

キー交換キーデータベース (KEK) はWindows® Secure Boot キー登録キーデータベース (KEK) を示します。

Save to file KEKをUSBストレージデバイスに保存します。

Set New key USBストレージデバイスからKEKを読み込みます。

Append Key システムにKEKを追加します。 Delete key KEK を削除します。 設定オプション: [Yes] [No]

18/

ロードするファイルは時間ベース認証変数を使用するUEFI可変構造でフォーマットされている 必要があります。

#### **DB** Management

署名データベース (db) は、署名者、または個別のコンピューター上で読み込みが許可され る UEFI アプリケーション、オペレーティング システム ローダー、UEFI ドライバーのイメー ジ ハッシュが登録されています。

Save to file dbをUSBストレージデバイスに保存します。

Set New key USBストレージデバイスからdbを読み込みます。 Append Key システムにdbを追加します。

システムに自動を追加します。

**Delete key** db を削除します。 設定オプション: [Yes] [No]

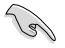

ロードするファイルは時間ベース認証変数を使用するUEFI可変構造でフォーマットされている 必要があります。

#### **DBX Management**

失効した署名データベース (dbx) は、信頼されなくなったために読み込みが許可されない アイテムの、失効したイメージが登録されています。

> Save to file dbxをUSBストレージデバイスに保存します。 Set New key USBストレージデバイスからdbxを読み込みます。 Append Key システムにdbxを追加します。 Delete key dbx を削除します。 設定オプション: [Yes] [No]

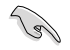

ロードするファイルは時間ベース認証変数を使用するUEFI可変構造でフォーマットされている 必要があります。

# **Boot Configuration**

# Fast Boot

システムを起動するために必要な最小限のデバイスのみを初期化しシステムを素早く起動で きるようにするFast Boot機能の有効/無効を設定します。BIOS Boot Specification (BBS) ブー トオプションには無効です。 設定オプション: [Disabled] [Enabled]

#### **Boot Logo Display**

[Auto]Microsoft社が定めたWindowsロゴ認証プログラムの要件を満たす<br/>よう起動ロゴサイズを自動調整します。[Full Screen]常に起動ロゴを最大サイズで表示します。[Disabled]起動ロゴを表示しません。

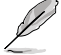

次の項目は「Boot Logo Display」を [Auto] [Full Screen] のいずれかに設定すると表示され ます。

# **Post Delay Time**

指定した秒数をPOSTプロセスに追加しBIOS Setup Utilityの起動受付時間を延長します。 設定オプション: [0 sec] - [10 sec]

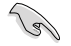

この設定はFast Boot時には適用されません。

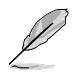

次の項目は「Boot Logo Display」を [Disabled] に設定した場合にのみ表示されます。

# Post Report

POST画面を表示する時間を設定します。 設定オプション: [1 sec] - [10 sec] [Until Press ESC]

# Boot up NumLock State

システム起動時のNumLockキーの有効/無効を設定します。 設定オプション: [On] [Off]

# Wait For 'F1' If Error

POST実行中にエラーが発生した場合、F1キーを押すまでシステムを待機させる機能の有効/無効を設定します。

設定オプション: [Disabled] [Enabled]

### **Option ROM Messages**

 [Force BIOS]
 オプションROMメッセージをPOST中に表示します。

 [Keep Current]
 オプションROMメッセージをPOST中に表示しません。

### **Interrupt 19 Capture**

サービス割り込み信号 INT 0x19 命令の有効/無効を設定します。複数の拡張カードにオプ ションROMが搭載されている場合は[Enabled]に設定します。 設定オプション: [Disabled] [Enabled]

# **AMI Native NVMe Driver Support**

AMIネイティブNVMeドライバーの有効/無効を設定します。 設定オプション: [Disabled] [Enabled]

# **Boot Option Priorities**

使用可能なデバイスから、起動デバイスの起動優先順位を指定します。画面に表示されるデバイスの数は、起動可能なデバイスの数に依存します。

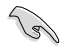

システム起動中に起動デバイスを選択するには、POST時に<F8>を押します。

# **Boot Override**

起動デバイスを選択し起動します。画面に表示されるデバイスの項目数は、システムに接続され たデバイスの数により異なります。項目(デバイス)を選択すると、選択したデバイスからシステム を起動します。

# 10. Tool

ASUS独自機能を設定することができます。

| Main Ai Tweaker Advanced                                                                                                    | Aptio Setup – AMI<br>AMD CBS Monitor Boot <mark>Tool </mark> Serve | er Mgmt Exit                                                                                                    |
|----------------------------------------------------------------------------------------------------|--------------------------------------------------------------------|----------------------------------------------------------------------------------------------------|
| EIOS Image Rollback Support<br>Publish HII Resources<br>IPMI Handware Monitor<br>Flexkey<br>Start ASUS E2Flash<br>ASUS SPD Information<br>ASUS User Profile<br>ASUS Armoury Crate | [Disabled]<br>[Disabled]<br>[Reset]                                | [Enabled]: Support roll back<br>your BIOS to a previous<br>version, but this setting<br>violates the NIST SP 000-147<br>requirement.<br>[Disabled]: Only support<br>update your BIOS to a newer<br>version, and this setting<br>meets the NIST SP 000-147<br>requirement. |
|                                                                                                    |                                                                    | <pre>++: Select Screen 14: Select Item Enter: Select +/-: Change Opt. F1: General Help F2: Previous Values F5: Optimized Defaults F10: Save &amp; Exit F12: Print Screen ESC: Exit</pre>                                                                                  |
| 1                                                                                                    | ersion 2.22.1289 Copyright (C) 2023                                | AMI                                                                                                    |

# **BIOS Image Rollback Support**

BIOSイメージロールバックサポートの有効/無効を設定します。

[Enabled] BIOSを以前のバージョンにロールバックすることを可能にしますが、この設定 はNIST SP 800-147の要件に違反します。

[Disabled] BIOSを新しいバージョンにのみアップデートすることができます。この設定は NIST SP 800-147の要件を満たしています。

# **Publish HII Resources**

設定オプション: [Disabled] [Enabled]

# **IPMI Hardware Monitor**

IPMIハードウェアモニターを表示します。

# Flexkey

Flexkeyボタンの動作を設定します。

[Reset] システムを強制的に再起動します。保存されていない作業中のデータは削除 されます。

[DirectKey] BIOS Setup Utilityを直接起動します。

[Safe Boot] BIOS Setup Utilityをセーフモードで起動します。

# Start ASUS EzFlash

BIOSイメージ更新ツール「ASUSTek. EZFlash Utility」を起動します。

# 10.1 ASUS SPD Information

メモリースロットに装着されたメモリーモジュールのSPD (Serial Presence Detect) 情報を読み出 して表示します。

| Aptio Setup - AMI<br><mark>Tool</mark>                                        |                                                                |                                                                |                                                                |                                                                |                                                                                               |
|-------------------------------------------------------------------------------|----------------------------------------------------------------|----------------------------------------------------------------|----------------------------------------------------------------|----------------------------------------------------------------|-----------------------------------------------------------------------------------------------|
| DIMM Slot Numbe                                                               | r                                                              |                                                                | [DIM                                                           | M_A1]                                                          | DIMM Slot Number                                                                              |
| JEDEC ID<br>Frequency(MHz)<br>tCL<br>tRCD<br>tRAS<br>tRC<br>VDD(V)<br>VDDQ(V) | JEDEC<br>4800<br>40<br>39<br>39<br>77<br>116<br>1.100<br>1.100 | XMP#1<br>6000<br>40<br>40<br>40<br>80<br>144<br>1.350<br>1.350 | XMP#2<br>5600<br>40<br>40<br>40<br>80<br>135<br>1.250<br>1.250 | XMP#3<br>5200<br>40<br>40<br>40<br>80<br>125<br>1.250<br>1.250 |                                                                                               |
| VPP(V)<br>tRFC1<br>tRFC2<br>tRFCSB<br>Command Rate                            | 1.800<br>708<br>384<br>312                                     | 1.800<br>884<br>480<br>390                                     | 1.800<br>824<br>447<br>364                                     | 1.800<br>766<br>416<br>338                                     | ++: Select Screen<br>fl: Select Item<br>Enter: Select<br>+/-: Change Opt.<br>F1: General Help |

# 10.2 ASUS User Profile

BIOS Setup Utilityの設定をプロファイルとして保存し、読み込むことができます。

|                                                                                                    | Aptio Setup – AMI<br>Too                                                                                     | 1                                                                                    |
|----------------------------------------------------------------------------------------------------|----------------------------------------------------------------------------------------------------|--------------------------------------------------------------------------------------|
| Profile 1 status:<br>Profile 2 status:<br>Profile 3 status:<br>Profile 4 status:<br>Profile 5 status:<br>Profile 5 status:<br>Profile 6 status:<br>Profile 8 status: | Not assigned<br>Not assigned<br>Not assigned<br>Not assigned<br>Not assigned<br>Not assigned<br>Not assigned | Input the profile name to save<br>current BIOS settings to<br>profile number 1 to 8. |
| Load Profile<br>The last loaded profile:<br>Load from Profile<br>Profile Setting<br>Profile Name<br>Save to Profile                                                  | N/A<br>1                                                                                                    | ++: Select Screen<br>14: Select Item<br>Enter: Select<br>+/-: Change Ont             |

# Load from Profile

保存したプロファイルから設定を読み込みます。プロファイルの番号をキーボードで入力し、 <Enter>を押し「Yes」を選択します。

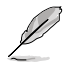

- 設定をロード中はシステムのシャットダウンやリセットを行わないでください。システム 起動エラーの原因となります。
  - 設定をロードする場合は、保存された設定の構成時と同一のハードウェア(CPU、メモリーな ど)とUEFIBIOSバージョンでのご使用をお勧めします。異なったハードウェアやBIOSバージョ ンの設定をロードすると、システム起動エラーやハードウェアが故障する可能性があります。

# **Profile Name**

プロファイル名を入力します。設定したプロファイルが分かりやすいように、ご希望の名前を英数 字で入力してください。

# Save to Profile

現在の設定をプロファイルとして保存します。キーボードで1-8の数字を入力しプロファイル番号を割り当て、<Enter>を押し「Yes」を選択します。

# 10.3 ASUS Armoury Crate

各種デバイスの設定、製品のドライバーやユーティリティの取得、ファームウェアの更新など、対応するASUS製品を一元管理することができるWindows®用アプリArmoury Crateに関する設定をすることができます。

|                                         | Aptio Setup – AMI<br>Tool |                                                          |
|-----------------------------------------|---------------------------|----------------------------------------------------------|
| Download & Install ARMOURY CRATE<br>app | [Enabled]                 | This item allows you to enable<br>Armoury Crate download |

# Download & Install ARMOURY CRATE app

Armoury Crate を自動的にダウンロードしシステムにインストールする機能の有効/無効を設定します。

設定オプション: [Disabled] [Enabled]

# 11. Server Mgmt

サーバー管理に関する設定をすることができます。

| Main Ai Tweaker Advanced                                                                                                    | Aptio Setup — AMI<br>AMD CBS Monitor Boot Tool Serv                 | er Mgmt <mark>Exit</mark>                                                                                                    |
|----------------------------------------------------------------------------------------------------|---------------------------------------------------------------------|----------------------------------------------------------------------------------------------------|
| BMC Self Test Status<br>BMC Device ID<br>BMC Device Revision<br>BMC Firmware Revision<br>IPMI Version<br>OS Natchdog Timer<br>OS Natchdog Timer<br>OS Wtd Timer Policy<br>System Event Log | PASSED<br>32<br>81<br>2.01.11<br>2.0<br>[Disabled]<br>10<br>[Reset] | If enabled, starts a BIOS<br>timer which can only be shut<br>off by Management Software<br>after the OS loads. Helps<br>determine that the OS<br>successfully loaded or follows<br>the OS Boot Watchdog Timer<br>policy. |
| <ul> <li>EMC network configuration</li> <li>View System Event Log</li> </ul>                                                                                                    |                                                                     | <pre>++: Select Screen 14: Select Item Enter: Select +/-: Change Opt, F1: General Help F2: Previous Values F5: Optimized Defaults F10: Save &amp; Exit F12: Print Screen ESC: Exit</pre>                                 |

# **OS Watchdog Timer**

このオプションを [Enabled] に設定すると、OSのロード後に管理ソフトウェアによってのみシャットダウンすることができるBIOSタイマーが開始されます。 設定オプション: [Enabled] [Disabled]

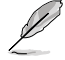

次の項目は「OS Watchdog Timer」を [Enabled] に設定した場合にのみ表示されます。

# **OS Wtd Timer Timeout**

OSウォッチドッグタイマーの有効期限を 1-30 分の間で設定します。 設定オプション: [1] - [30]

# **OS Wtd Timer Policy**

OSウォッチドッグタイマーが期限切れになった場合のシステムの動作を設定します。 設定オプション: [Do Nothing] [Reset] [Power Down] [Power Cycle]

# 11.1 System Event Log

イベントログに関する設定やログを閲覧することができます。

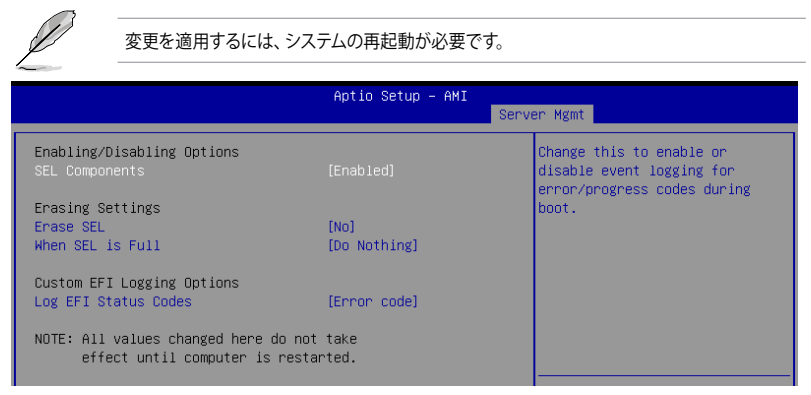

# **SEL Components**

ブート中のエラー/進行コードのイベントログ機能の有効/無効を設定します。 設定オプション: [Disabled] [Enabled]

次の項目は「SEL Components」を [Enabled] に設定した場合にのみ表示されます。.

# Erase SEL

System Event Log (SEL) を消去する際のオプションを選択します。 設定オプション: [No] [Yes, On next reset] [Yes, On every reset]

# When SEL is Full

System Event Log (SEL) がフル状態になった場合の動作を設定します。 設定オプション: [Do Nothing] [Erase Immediately] [Delete Oldest Record]

# Log EFI Status Codes

EFIステータスコードでログに記録するデータを選択します。 設定オプション: [Disabled] [Both] [Error code] [Progress code]

#### 11.2 **View FRU information**

現場交換可能ユニット (FRU: Field Replaceable Unit) 情報を表示します。

|                                                                                                    | Aptio Setup – AMI                                                                                                    |                                                                                                    |
|----------------------------------------------------------------------------------------------------|----------------------------------------------------------------------------------------------------|----------------------------------------------------------------------------------------------------|
|                                                                                                    | Serv                                                                                                    | ver Mgmt                                                                                               |
| FRU Information                                                                                                    |                                                                                                    |                                                                                                    |
| System Manufacturer<br>System Product Name<br>System Version<br>System Serial Number<br>Board Manufacturer<br>Board Product Name<br>Board Part Number<br>Board Serial Number<br>Chassis Manufacturer | To be filled by O.E.M.<br>To be filled by O.E.M.<br>To be filled by O.E.M.<br>To be filled by O.E.M.<br>To be filled by O.E.M.<br>To be filled by O.E.M.<br>To be filled by O.E.M.<br>To be filled by O.E.M. |                                                                                                    |
| Chassis Fart Number                                                                                                    | To be filled by O.E.M.                                                                                                    |                                                                                                    |
| SDR Version                                                                                                    | 1.5                                                                                                    | ++: Select Screen                                                                                      |
| System UUID                                                                                                    | To be filled by O.E.M.                                                                                                    | ↑↓: Select Item                                                                                        |
| NOTE:No FRU information for fields<br>information needs to be filled by                                                                                                    | indicate<br>O.E.M                                                                                                    | Enter: Select<br>+/-: Change Opt.<br>F1: General Help<br>F2: Previous Values<br>F5: Optimized Defaults |

# 11.3 BMC network configuration ベースボード管理コントローラー (BMC)に関する設定をすることができます。

|                                                                                                    | Aptio Setup – AMI<br>Se                                                                                     | rver Mgmt                                                                                                    |
|----------------------------------------------------------------------------------------------------|----------------------------------------------------------------------------------------------------|----------------------------------------------------------------------------------------------------|
| BMC network configuration<br>жанананиянынынынынын<br>Configure IPv4 support<br>жанананынынынынынын                                                                             |                                                                                                    | <ul> <li>Select to configure LAN<br/>channel parameters statically<br/>or dynamically(by BIOS or<br/>BMC). Unspecified option will</li> </ul>                                      |
| DM_LAN<br>Configuration Address source<br>Current Configuration Address<br>source<br>Station IP address<br>Subnet mask<br>Station MAC address                                  | [Unspecified]<br>StaticAddress<br>10.10.10.10<br>255.255.255.0<br>3E-A5-E2-04-80-47                         | not modify any BMC network<br>parameters during BIOS phase                                                                                                    |
| Router IP address<br>Router MAC address                                                                                                    | 0.0.0.0<br>00-00-00-00-00-00                                                                                | ++: Select Screen<br>14: Select Item<br>Enter: Select                                                                                                    |
| Configuration Address source<br>Current Configuration Address<br>source<br>Station IP address<br>Subnet mask<br>Station MAC address<br>Router IP address<br>Router MAC address | [Unspecified]<br>DynamicAddressBmcDhcp<br>0.00.0<br>0.00.0<br>42-91-D0-38-D7-95<br>0.00.0<br>00-00-00-00-00 | <pre>rhter: Select<br/>+/-: Change Opt.<br/>F1: General Help<br/>F2: Previous Values<br/>F5: Optimized Defaults<br/>F10: Save &amp; Exit<br/>F12: Print Screen<br/>ESC: Exit</pre> |

# **Configure IPV4 support**

# DM\_LAN / Shared LAN

# **Configuration Address source**

LANチャンネルのパラメーターを統計的または動的 (BIOSまたはMCNによる) に設定することが できます。[Unspecified] は、BIOSフェーズ中にBMCネットワークパラメーターを変更しません。 設定オプション: [Unspecified] [Static] [DynamicBmcDhcp]

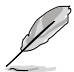

次の項目は「Configuration Address source」を [Static] に設定した場合にのみ表示されます。

# **Station IP address**

ステーションIPアドレスを設定します。

# Subnet mask

サブネットマスクを設定します。使用するネットワークカードには、OSネットワーク設定上で指定したものと同じサブネットマスクを使用することをおすすめします。

# **Router IP Address**

ルーターIPアドレスを設定します。

# **Router MAC Address**

ルーターMACアドレスを設定します。

# **Configure IPV6 support**

# DM\_LAN/ Shared LAN

# **IPV6 support**

IPv6サポートの有効/無効を設定します。 設定オプション: [Enabled] [Disabled]

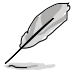

次の項目は「IPV6 support」を [Enabled] に設定した場合にのみ表示されます。

# **Configuration Address source**

LANチャンネルのパラメーターを統計的または動的 (BIOSまたはMCNによる) に設定することが できます。[Unspecified] は、BIOSフェーズ中にBMCネットワークパラメーターを変更しません。 設定オプション: [Unspecified] [Static] [DynamicBmcDhcp]

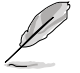

次の項目は「Configuration Address source」を [Static] に設定した場合にのみ表示されます。

# **Station IPV6 address**

ステーションIPv6アドレスを設定します。

# **Prefix Length**

プレフィックスの長さを設定します。(最大:128)

# Configuration Router Lan1~2 Address source

LANチャンネルのパラメーターを統計的または動的 (BIOSまたはMCNによる) に設定することが できます。[**Unspecified**] は、BIOSフェーズ中にBMCネットワークパラメーターを変更しません。 設定オプション: [Unspecified] [Static] [DynamicBmcDhcp]

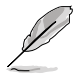

次の項目は「Configuration Router LAN1 Address source」を [Static] に設定した場合にの み表示されます。

# **IPV6 Router1 IP address**

IPv6 ルーター1 IPアドレスを設定します。

# IPV6 Router1 Prefix Length Lan 1~2

IPv6 ルーター1 のプレフィックスの長さを設定します。(最大:128)

# IPV6 Router1 Prefix Value Lan 1~2

IPv6 ルーター1 のプレフィックス値を設定します。

# 11.4 View System Event Log

システムイベントログを表示します。

|                                   | Aptio Setup – AMI<br>Serve | er Mgmt                           |
|-----------------------------------|----------------------------|-----------------------------------|
| ▶ View remaining System Event Log |                            | Press <enter> to view the</enter> |
| No. of log entries in SEL : 368   |                            | Records.                          |
| DATE TIME SENSOR TYPE             |                            |                                   |
| 01/01/23 00:05:40 Fan             |                            |                                   |
| 01/01/23 00:05:40 Fan             |                            |                                   |
| 01/01/23 00:05:41 Fan             |                            |                                   |
| 01/01/23 00:05:41 Fan             |                            |                                   |
| 01/01/23 00:05:42 Fan             |                            |                                   |
| 01/01/23 00:05:42 Fan             |                            |                                   |
| 01/01/23 00:05:42 Fan             |                            |                                   |
| 01/01/23 00:05:43 Fan             |                            | ↔: Select Screen                  |
| 01/01/23 00:07:30 Fan             |                            | †↓: Select Item                   |
| 01/01/23 00:07:30 Fan             |                            | Enter: Select                     |
| 01/01/23 00:07:31 Fan             |                            | +/−: Change Opt.                  |
| 01/01/23 00:07:31 Fan             |                            | F1: General Help                  |
| 01/01/23 00:07:32 Fan             |                            | F2: Previous Values               |
| 01/01/23 00:07:32 Fan             |                            | F5: Optimized Defaults            |
| 01/01/23 00:07:32 Fan             |                            | F10: Save & Exit                  |
| 01/01/23 00:07:33 Fan             |                            | F12: Print Screen                 |
| 01/01/23 00:11:50 Fan             |                            | ESC: Exit                         |
| 01/01/23 00:11:50 Fan             |                            |                                   |
| 01/01/23 00:11:51 Fan             | •                          |                                   |

# 12. Exit

設定の保存や取り消しのほか、既定値の読み込みを行なうことができます。

| Main Ai Tweaker Advanced Monit                                                                                                    | Aptio Setup – AMI<br>or Boot Tool Server Mgmt | MEBx Exit                                                                                                    |
|----------------------------------------------------------------------------------------------------|-----------------------------------------------|----------------------------------------------------------------------------------------------------|
| Save Changes<br>Discard Changes<br>Load Optimized Defaults<br>Save Changes & Reset<br>Discard Changes & Exit<br>Launch EFI Shell from USB drives |                                               | Save Changes done so far to<br>any of the setup options.                                                                                                    |
|                                                                                                    |                                               | <pre>++: Select Screen 11: Select Item Enter: Select +/-: Change Opt. F1: General Help F2: Previous Values F5: Optimized Defaults F10: Save &amp; Exit F12: Print Screen <k>: Scroll help area upwards <km: area="" downwards="" esc:="" exit<="" help="" pre="" scroll=""></km:></k></pre> |
| Version                                                                                                    | 2.21.1278 Copyright (C) 202                   | 3 AMI                                                                                                    |

# **Save Changes**

変更した設定を保存します。

# **Discard Changes**

変更した設定を取り消します。

# Load Optimized Defaults

BIOS Setup Utilityのパラメーターの既定値を読み込みます。<F5>を押すことで同じ動作を行なうことができます。

# Save Changes & Reset

変更した設定を保存してBIOS Setup Utilityを終了します。<F10>を押すことで同じ動作を行なうことができます。

# **Discard Changes & Exit**

変更した設定を保存せずにBIOS Setup Utilityを終了します。

# Launch EFI Shell from USB drives

EFI Shellを起動するためのファイル (Shellx64.efi) が保存されているUSBストレージデバイス からEFI Shellアプリケーションを起動します。